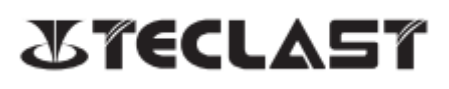

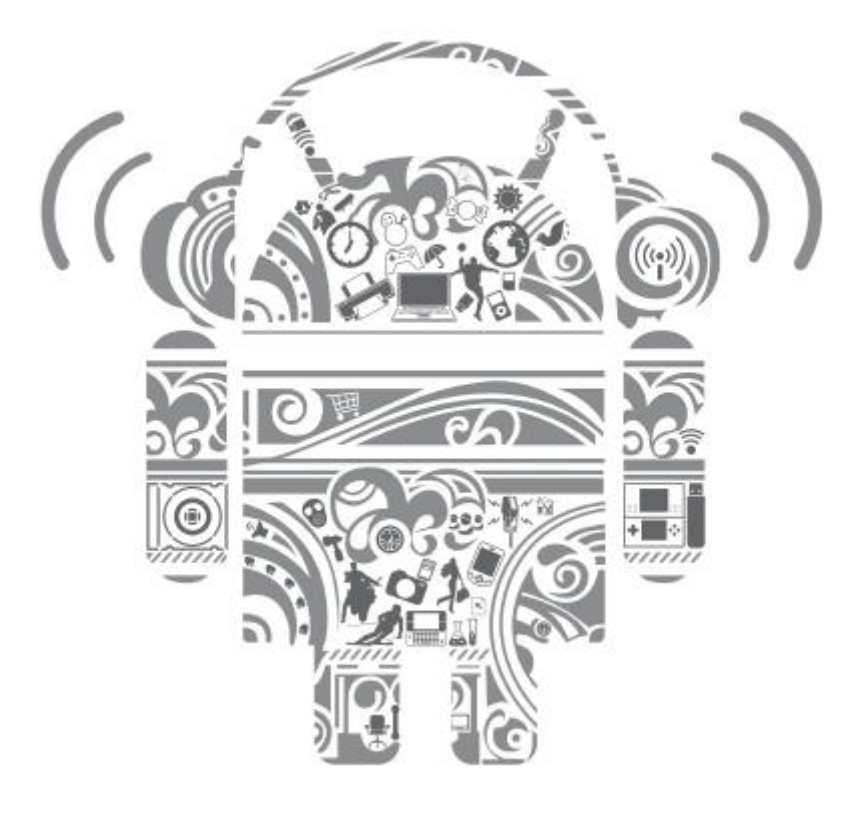

# tPad (Android)

User Manual • Uživatelský manuál • Užívateľský manuál • Használati utasítás • Benutzerhandbuch English3 - 22Čeština23 - 42Slovenčina43 - 63Magyar64 - 84Deutsch85 - 104

Dear customer,

Thank you for purchasing our product. Please read the following instructions carefully before first use and keep this user manual for future reference. Pay particular attention to the safety instructions. If you have any questions or comments about the device, please contact the customer line.

| $\bowtie$  | www.alza.co.uk/kontakt |
|------------|------------------------|
| $\bigcirc$ | +44 (0)203 514 4411    |

*Importer* Alza.cz a.s., Jankovcova 1522/53, Holešovice, 170 00 Prague 7, www.alza.cz

### Android User Manual Setup Guide

This setup guide will help you get started, select system language, time zone, connect to Wi-Fi, set up your username, and device name.

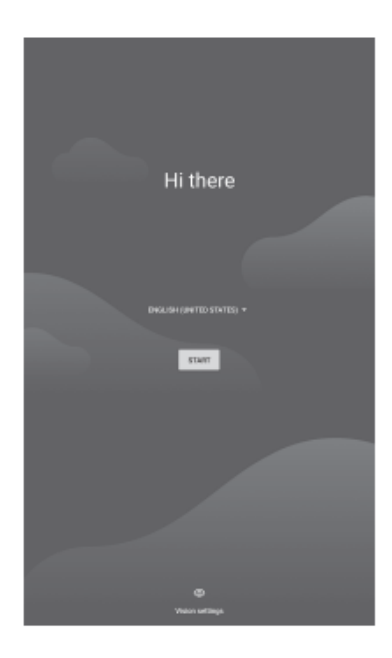

#### Connect to Wi-Fi or skip this option

|                          | - 100                                                                                                    |
|--------------------------|----------------------------------------------------------------------------------------------------|
| Ç<br>Connect to Wi-Fi    | Connect to Wi-Fi                                                                                              |
| Select a network         | Select a network                                                                                              |
| ChinaNet-DELi            | Set up offline?<br>Connecting to a Wi-Fi or mobile network helps you quickly set up your<br>tablet            |
| ChinaNet-VZRe            | Without a connection, you can't                                                                               |
| T DIRECT-9E284523        | Sign in to your Google Account  Restore apps & data  Get software updates  Automatically set up time and date |
| THUAWEI-04054Q           |                                                                                                    |
| 🔨 SK                     | BACK CONTINUE                                                                                                 |
| + See all Wi-Fi networks | + See all W-F1 networks                                                                                       |
| + Add new network        | + Add new network                                                                                             |
| Set up utilize           | Ter op y file                                                                                                 |
|                          |                                                                                                    |
|                          |                                                                                                    |
|                          |                                                                                                    |

Adjust time and select I Agree.

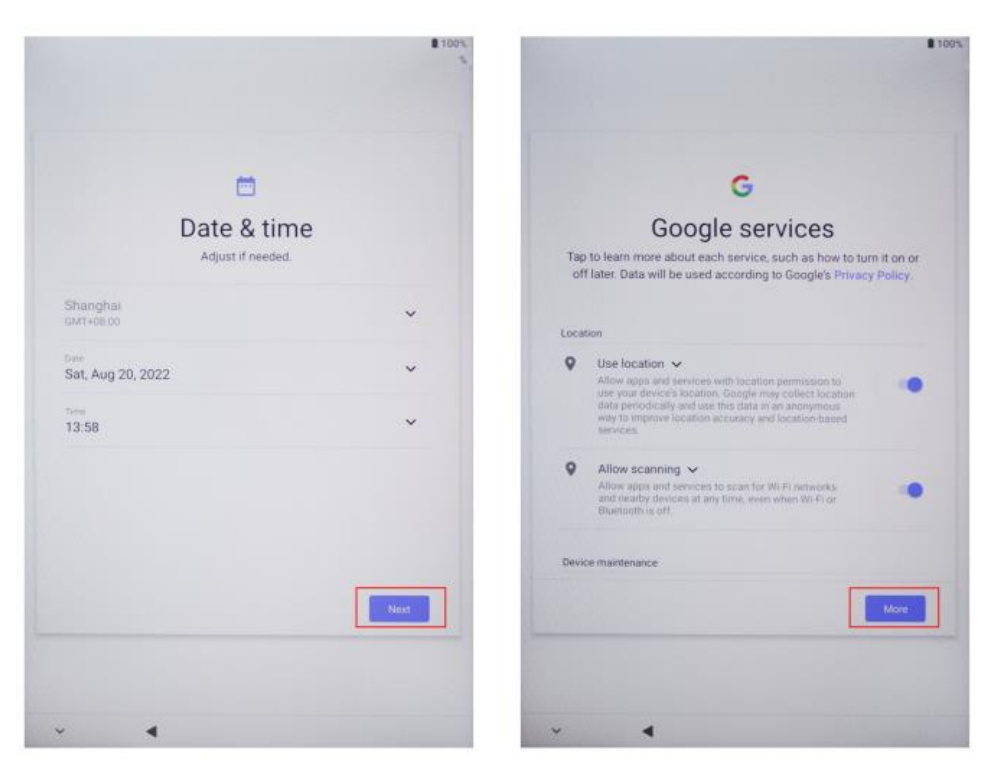

# Initial settings steps

Press the Power Button to power on.

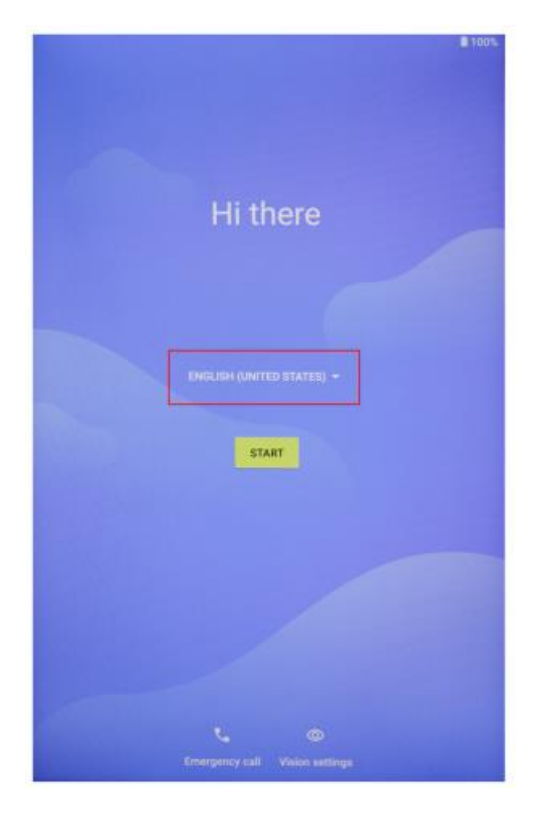

Select a language. Please select Japanese, for example.

|                               | 100%    |
|-------------------------------|---------|
| Choose your language          |         |
| Suggested                     |         |
| English (United States)       |         |
| Español (Estados Unidos)      |         |
| A8 languages                  |         |
| Català                        |         |
| Čeština                       |         |
| Dansk                         |         |
| Deutsch                       |         |
| Eesti                         |         |
| English                       |         |
| Español                       |         |
| Filipino                      |         |
|                               | CANCEL. |
| V A Stationer call Value with | 101     |

Select Start.

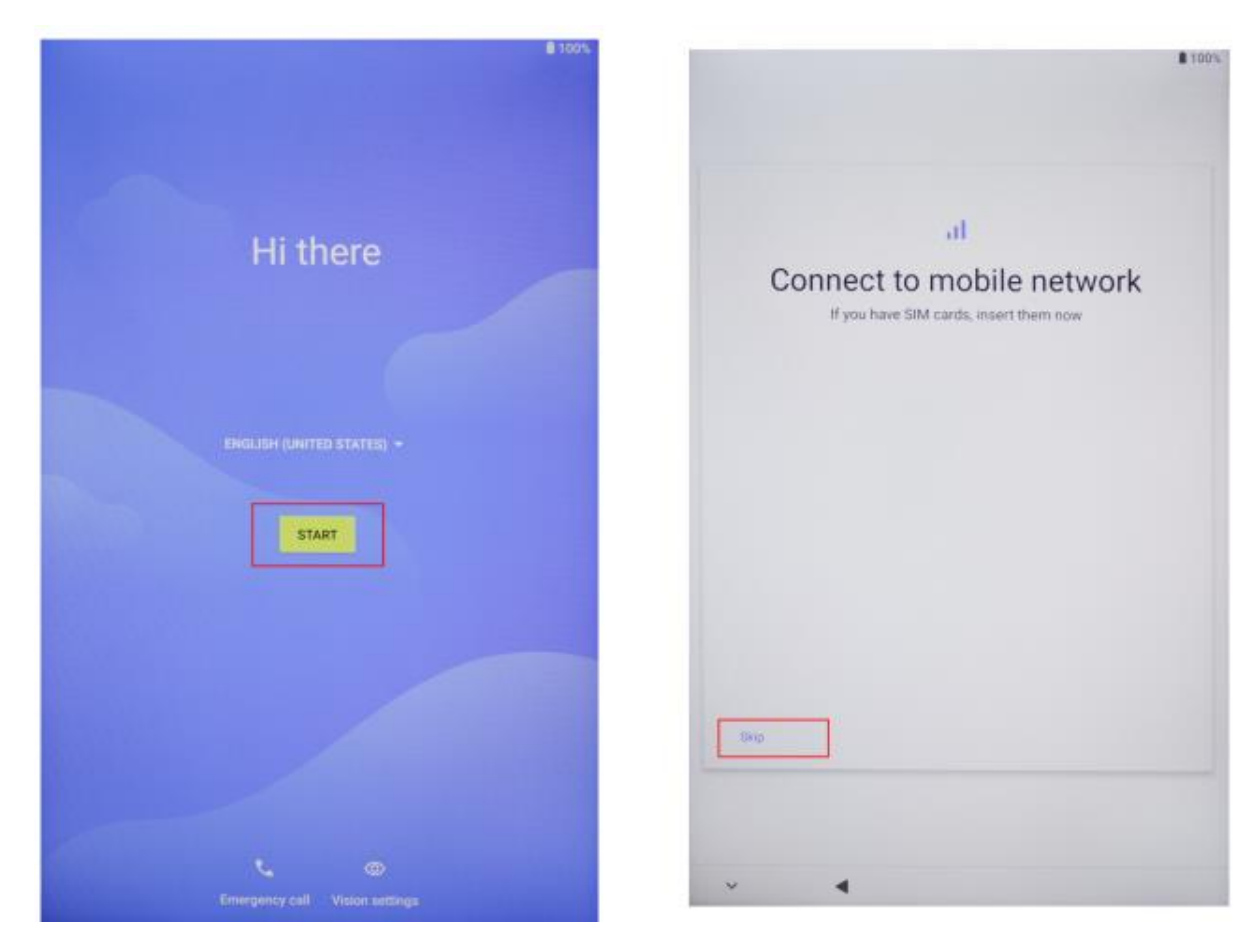

Set or skip the login password.

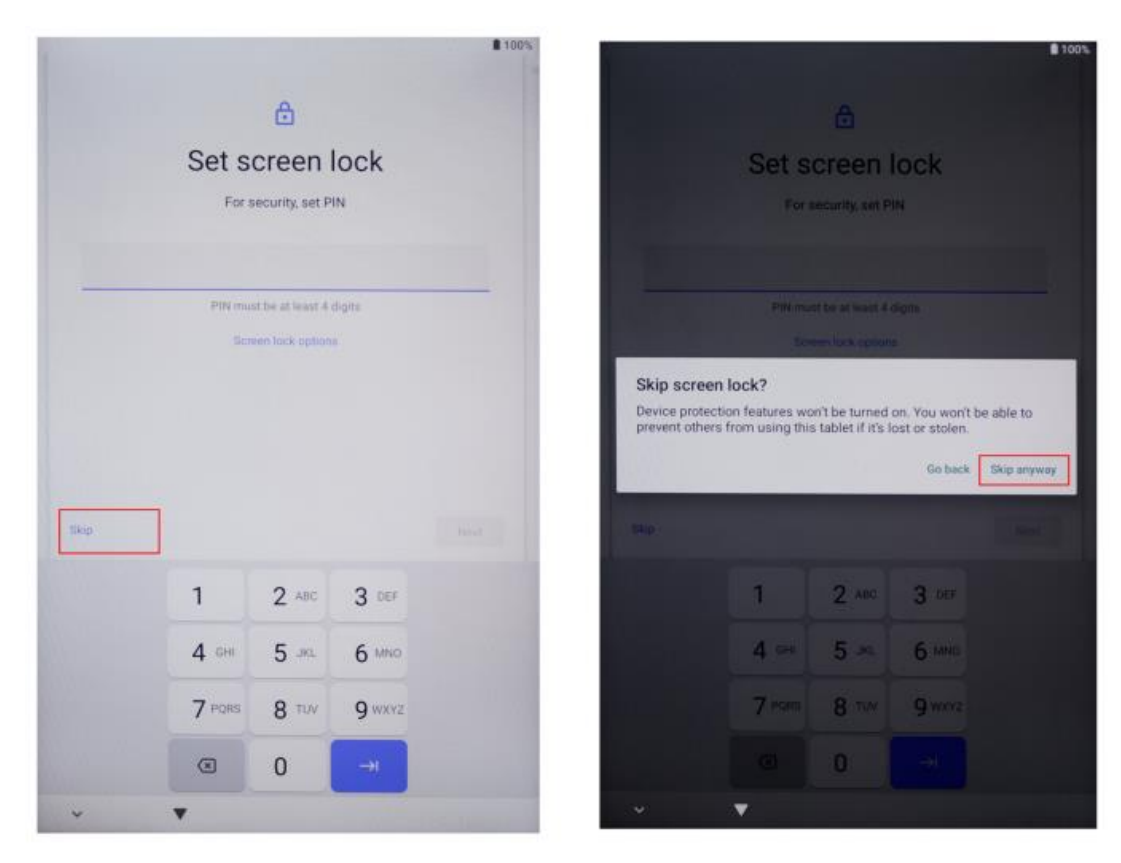

Complete initial setting.

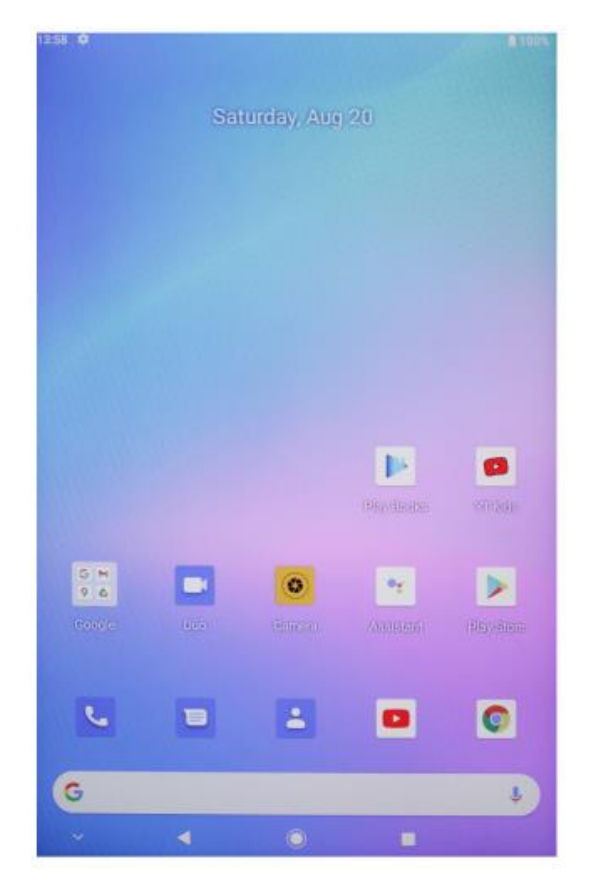

- Power button 🔔
  - When the device is off, long press power button for 3 secs to turn on the device.
  - $\circ$   $\;$  When the device is on, short press power button to turn on/off screen.
  - When the device is on, long press power button for 3 secs to access to shutdown interface, long press for 10 secs to force shut down the device.
- Volume+ button \_\_\_\_\_: Press to increase the volume.
- Volume- button \_\_\_\_\_: Press to decrease the volume.

### **Virtual Button Bar**

| O HOME button     | Click to return to home screen                                                         |  |  |  |
|-------------------|----------------------------------------------------------------------------------------|--|--|--|
| Back button       | Click to return to the previous screen                                                 |  |  |  |
| Background button | Click to view, switch and close<br>background apps (enter the multitasking<br>screen.) |  |  |  |
| Menu button       | Click to open menu                                                                     |  |  |  |
| Screenshot button | Click to screenshot the current screen                                                 |  |  |  |
| + Volume +        | Increase volume                                                                        |  |  |  |
| Volume -          | Decrease volume                                                                        |  |  |  |

You can also go to System > System Navigation Bar for more operations based on your usage habits:

- Select different navigation key combinations.
- Enable Hide Navigation Keys to allow you to hide the navigation bar when not in use.
- Touch  $\overline{=}$  (If  $\overline{=}$  is the selected navigation key combination) to enter Notification Center.
- After entering the multitasking screen, swipe down the icon to lick the task. After locking, tasks will not be cleared by batch when <sup>(1)</sup> is touched.

# **Control Center**

| <b>e</b> User | Click to switch local user accounts |
|---------------|-------------------------------------|
| Settings      | Click to access to system settings  |
| Battery       | Click to access battery settings    |
| TPad-5G Wi-Fi | Click to turn on/off Wi-Fi          |
| Bluetooth     | Click to turn on/off Bluetooth      |
| volume        | Click to quickly adjust volume      |
| Flight mode   | Click to turn on/off airplane mode  |
| Auto-rotation | Click to turn on/off auto-rotation  |
| R GPS         | Click to turn on/off GPS            |
| Miracast      | Click to turn on/off Miracast       |

#### **Shortcut Switches**

Swipe down from the screen top to exit Control Center, and swipe down further to show all shortcut switches (depending on your model). Swipe from left to right to view all shortcut switches.

- Touch and shortcut switch to enable or disable the corresponding feature.
- Touch and hold a shortcut switch to enter the settings screen for that feature (only available for some features).
- Touch  $^{\textcircled{0}}$  to enter the settings screen.

#### **Customize Shortcut Switches**

Swipe down from the top right of the screen to exit Control Centre, touch 2-Edit Shortcut Switch. Touch and hold a shortcut, switch then drag it to the desired position. Finally, touch Finish.

# System Settings

#### WLAN

Connect to a WLAN network

- 1. Go to Settings > Network & Internet and enable WLAN.
- 2. On the WLAN settings screen, connect to the WLAN network using any of the following methods:
- Select a WLAN network to connect to under Available Wi-Fi. A password is required for encrypted networks.
- Scroll down to the bottom of the screen, touch Add Network, and enter the SSID and password as prompted to complete the connection.
- If a hidden Wi-Fi is connected, go to Advanced Setting, and set Hidden Network to [Yes]. When your tablet is connected in WLAN mode, <a>?</a> will be displayed in the status bar.

Be careful when connecting to a free public Wi-Fi network to avoid security risks such as leakage of personal data and financial losses.

#### Bluetooth

Connect to a Bluetooth

- 1. Go to Settings > Connected Devices > Connection Preferences > Bluetooth, and enable Bluetooth
- 2. On the Bluetooth settings, screen, touch Pair with a New Devices to search for and pair with the desired device:
- Select the device to connect to from available Bluetooth devices and complete pairing as prompted.

Manage Connected Devices

- 1. Go to Settings > Connected Devices. Touch <sup>(2)</sup> after the selected device for management.
- You can manage various features, such as disconnect or unpair the device.

# **Cellular Connection**

- 1. Insert SIM card and power on the system.
- 2. Open Settings and go to Network & Internet setting.
- 3. Turn on cellular data toggle.
- Applicable to supported devices only.

### **Password and Face Unlock**

#### Lock Screen Password

You can set a numeric pattern, or hybrid password.

#### Set the Lock Screen Password

You can set a numeric, patter or hybrid password.

- 1. Go to Settings > Security and touch Lock Screen to select different lock methods.
- 2. Follow the onscreen instructions to enter a numeric password, or touch Change Unlock Method to enter a password.

#### **Change the Lock Screen Password**

- 1. Go to Settings > Security > Lock Screen again
- 2. Enter the original lock screen password.
- 3. Enter a new password, or touch Change Unlock Method to select and enter a new password.

#### **Disable the Lock Screen Password**

Go to Settings > Security > Lock Screen, and touch None.

#### **Facial Recognition**

Enroll your facial data into your table to replace the password to unlock the screen and access app lock, etc.

#### Set the Face Unlock Method

Go to Settings > Security > Face Unlock and select the Unlock Method to complete setting.

### Security

Open Settings and go to Security setting.

• Unknows source: allow/deny app installation from unknown sources.

# System Navigation

#### **Gesture Navigation**

Go to Settings > System & Updates > System Navigation and select Gesture Navigation or Three-button Navigation.

### **Common Gestures**

| <b>Go back</b><br>Swipe inward from the left or right edge to return to the previous<br>screen                                                                                                    |
|----------------------------------------------------------------------------------------------------|
| <b>Go to the home screen</b><br>Swipe up from the bottom to go to the home screen                                                                                                    |
| <b>View recent tasks</b><br>Swipe up from the bottom of the screen and hold to view recent tasks                                                                                                    |
| <b>Close a task</b><br>Swipe up a task card to close the task when multiple tasks are viewed                                                                                                    |
| <b>Fast app switch</b><br>Before using this feature, go to System Navigation and touch More<br>Settings. Please ensure that Swipe Horizontally Across the Bottom to<br>Switch Apps is enabled.<br>Swipe in a curve along the bottom edge of the screen. |
| <b>Display the shortcut panel on the screen lock</b><br>After screen lock, light up the screen and swipe up from the bottom a<br>single finger.                                                                                                    |
| <b>Display the search bar</b><br>Swipe down from the middle of the screen to display the tray and<br>notification.                                                                                                    |
| <b>Turn on a shortcut switch</b><br>Swipe down from the top right of the screen to exit Control Center and<br>touch Show All Shortcut Switches (depending on your model)                                                                                |

### **Multi Windows**

Multi-Window allows you to open apps in split screens for easy multitasking.

Enable Split-screen Mode:

- 1. Open an app and touch Background to enter background. Touch the app icon to enter Split-screen mode. Then, touch Split-screen.
- 2. Touch and hold an app and touch another app to enable Split-screen mode.

Exit Split-screen mode:

Drag — in the middle of the split screen line until either pane disappears. Some apps don't support Split-screen mode.

# **Projection Connection**

#### **Wireless Connection**

The supported protocols and the projection methods vary between different large displays. Please select the projection method based on protocol. Refer to the large display user guide or consult the manufacturer for the supported protocol.

#### Large displays supporting Miracast

- 1. Ensure that the Miracast switch or the Projection switch is enabled on the large display. Refer to the large display user guide or consult the manufacturer for the enabling mode.
- 2. Swipe down from the top of the screen to exit Control Center and light up  $\overline{\circ}$ .
- Go to the shortcut switch bar on the Control Center screen (depending on your model), and touch Project to allow your table to search for large displays. You can also go to Settings > Connected Devices > Connection Preferences, and touch Project.
- 4. After search is complete, touch the corresponding large display name in the device list, and project your tablet screen to the large display. After projection, swipe down from the top of the screen to exit Notification Center. Touch Disconnect to exit the Wi-Fi Projection.

#### Large displays supporting DLNA

- 1. Before use, please connect your tablet and the large display to the same WLAN network.
- 2. Ensure that the DLNA switch, or the Projection switch is enabled on the large display. Refer to the large display user guide or consult the manufacturer for the enabling mode.
- 3. Go to media apps such as gallery, video, and music on your tablet, open the content to be projected, and find the entry for projection.

For example, to project a photo or video in your table gallery to a large display for viewing, enter Gallery, and open a photo or vide. Touch > Project and Play. After search is complete, touch the corresponding large display name in the device list to finish projection.

DLNA protocol only supports the projection of video, music, gallery, or some third-party app contents to a large display. Please perform a projection based on actual conditions.

### System Restore & Update

#### **Restore to Default Status**

#### Reset WLAN, mobile data network, and Bluetooth settings

This operation will mainly restore WLAN, mobile data network, and Bluetooth settings, and will neither delete other data nor change other settings. Go to Settings > System > Reset WLAN, Mobile Data Network and Bluetooth Settings, touch Restore Network Settings, and follow the onscreen instructions to restore the settings.

#### **Reset App Preferences**

This operation will mainly restore the app settings to default status.

Go to Settings > System > Reset App Preferences, touch Restore All Settings, and follow the onscreen instructions to reset app preferences.

#### **Restore Factory Settings**

This operation will erase data in your table internal storage, including accounts, app data and system settings, installed apps, music, images, all files in the internal storage, security chip contents, systems, apps, and person data related to accounts. Make sure to back up your data before restoring your table to its factory settings.

Go to Settings > System > Clear All Data (Restore Factory Settings), touch Reset Table, and follow the onscreen instructions to restore factory settings.

#### Update the System Online

- 1. Go to Settings > About Tablet > System & Updates and follow the onscreen instructions to update the system.
- 2. When an update is available, you can manually download the update package, or update your tablet automatically overnight:
- Download the update package manually: Go to New Version > Download and Install. To avoid data usage, it is recommended to connect your tablet to a Wi-Fi network when downloading the update package. Your tablet will automatically restart once the update is complete.
- Before online update, please make sure that your tablet has not been installed with any unauthorized versions. This may result in update failure or unknown issues.

- Please back up your personal data before update.
- After update, some third-party apps may become unavailable for usage due to incompatibility with the new system. Some third-party apps may be slow in responding to the new system. Please wait for the new version.
- During update, please do not manually shut down or restart your tablet, or plug and unplug the memory card (if supported)

### **Factory Reset**

- 1. Open Settings and go to System Setting, Advanced, Reset Options to perform a factory reset.
- 2. Factory reset will erase all personal data, please backup your data before resetting.

# Display

#### Adjust the Brightness, Colour, and Colour Temperature

You can adjust the brightness, colour, and colour temperature according to your preferences.

#### Automatically Adjust the Screen Brightness

Go to Settings > Display & Brightness and enable Automatic. Your tablet will automatically adjust the screen brightness according to the ambient lighting conditions.

#### Manually Adjust the Screen Brightness

You can manually adjust the screen brightness using either of the following methods.

- Swipe down from the top right of the screen to exit Control Center. In the 🔅 section, drag the slider to adjust the screen brightness.
- Go to Settings > Display & Brightness. In the <sup>☆</sup> section, drag the slider to adjust the screen brightness.

#### Open Settings and go to Display setting

- Wallpaper: Set the wallpaper
- Sleep: Set screen time-out
- Font size: Set the size of system fonts.
- Auto-rotation: Lock current screen orientation or automatically rotate the screen based on device orientation.

### Sound

Open Settings and go to the Sound setting.

- 1. Volume: Slide the bar to adjust the volume of media, alarm, and ringtone.
- 2. Notification: Set notification sound.
- 3. Ringtone: Set incoming call ringtone.
- 4. Other sounds: Set lock screen and touch sound effects.

#### HDMI

Turn on TV and set the input source to HDMI, connect the device to TV using and HDMI cable.

- 1. Mode: adjust screen resolution and refresh rate.
- 2. Zoom & Scale: Zoom in/out and adjust the display aspect ratio.
- 3. Screen Adjustment Compensation: Fine-tune display aspect ratio.

### **Battery Status**

Open Settings and go to Battery setting to view battery usage. Battery Indicator: Toggle the switch to display battery percentage.

### **Connect to PC**

Device can be connected to a PC using a USB cable to copy or delete data on the device.

- 1. Operating systems including Windows 7 and above will automatically install MTP drivers when the device is connected to a PC.
- 2. For Windows XP, Windows Media Player 11 must be installed before the device can be connected.

# **Application Management**

Open Settings and go to Application setting to uninstall apps, clean cache & data, and force close apps.

- 1. Third-party applications: can be uninstalled.
- 2. System applications: cannot be uninstalled.

### Users

Open Settings and go to User setting-

- 1. System supports multi-user login.
- 2. Each user can set their personal application and content.

### Location

Open Settings and go to Location setting.

- 1. Toggle Use Location switch to turn on/off location services.
- 2. View recent location requests and configure location permission on a per-app basis.

## Language and Input

Open Settings and go to Language and Input setting.

- 1. Language: select system language.
- 2. Input: select the default system input method and its respective settings.

### **Accounts Management**

Open Settings and go to Accounts setting.

- 1. Add accounts for installed applications.
- 2. Manage data syncing for existing accounts.

# Data and Time

Open Settings and go to Data and Time setting.

- 1. Automatic date & time: turn on to automatically sync to local time when connected to the internet. You can manually adjust the date and time by turning off this function.
- 2. Automatic time zone: turn on to automatically sync to local time zone when connected to the internet. You can manually adjust the time zone by turning off this function.
- 3. 24-hour format: choose between AM/PM and 24-hour display formats.

# **USB OTG function**

This device supports USB OTG function to exchange data with other portable devices (flash drive, mobile hard disk, mouse, and keyboard).

- 1. Devices need to be connected to this device via an OTG cable.
- 2. Please keep battery above 50% while using OTG function. A separate power supply is needed for high-power consumption devices.

## **Charger Specifications**

- Charger specs should match input voltage/current shown on the back of the product.
- Please only use chargers that meets the above specification.
- Please do a fully recharge every 3 months if the product is going to stay unused for and extended period.
- For first use after storage, the product may require a 30-minute charging session before charging status in indicated.

## **Firmware Download**

Select and download and official website firmware.

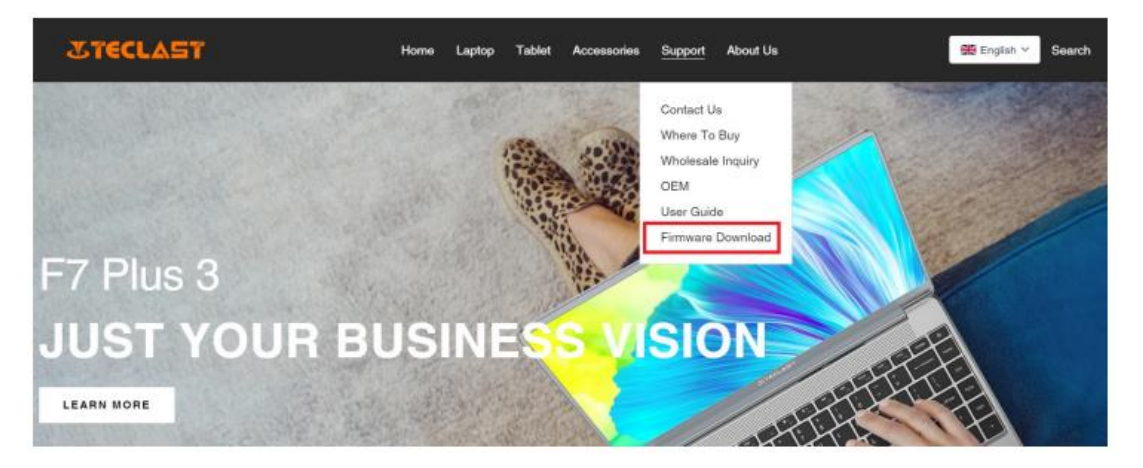

Enter a product ID number on the Download screen to find the desired firmware, such as G1F1:

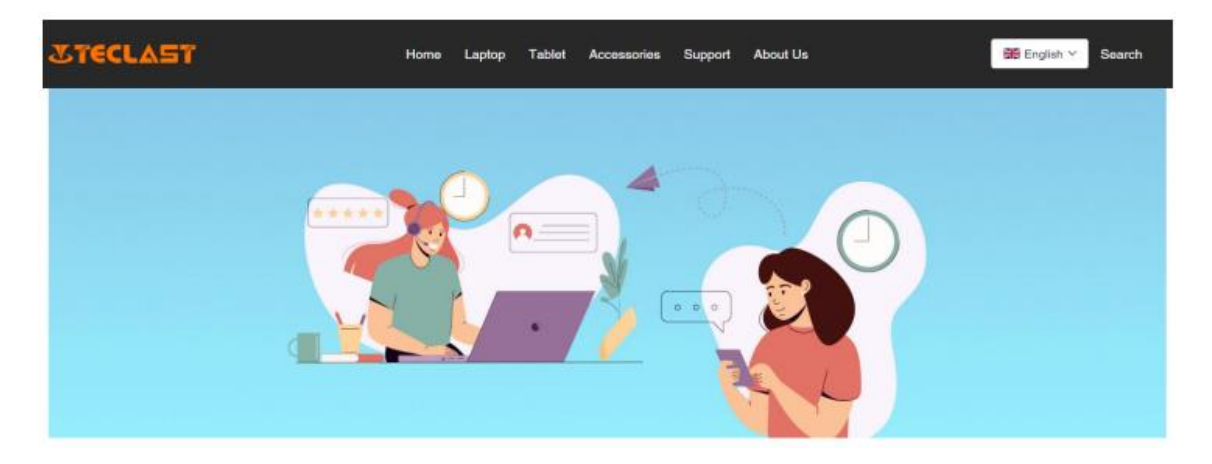

| Search by Product ID Number: |        |
|------------------------------|--------|
|                              | Search |

After that, you can see the download link list for that firmware:

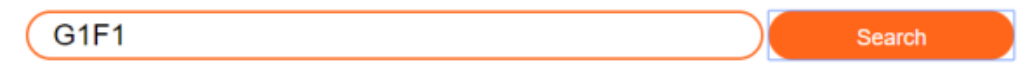

| Date       | Name                                                | Description             | Version                 | Firmware |
|------------|-----------------------------------------------------|-------------------------|-------------------------|----------|
| 2022-07-20 | F15Plus2(G1F1)_Win11_M                              | Windows11               | V1.1_20220711           | Download |
| 2022-04-25 | Windows upgrade Video                               |                         |                         | Download |
| 2022-01-23 | Recording repair Driver                             | Recording repair Driver | VER:1.0.3.0/VER:1.0.4.2 | Download |
| 2021-08-30 | F15Plus2(G1F1)_Win10_RS8_M_V9.0_20<br>210706_Driver |                         | V9.0_20210706           | Download |
| 2021-08-30 | F15Plus2(G1F1)_Win10_RS8_M_V9.0_20<br>210706_SZ     |                         | V9.0_20210706           | Download |

### **After-sales Contact:**

If you have any question about your tablet, please send an email to: customersupport@tclast.com

The email must contain information in the following 3 points so that we can provided the after-sales service:

- 1. Product purchase, platform name (The country name must be provided if the country has a regional purchase platform)
- 2. Product model, four-digit ID number and SN (as shown below)
- 3. Order number

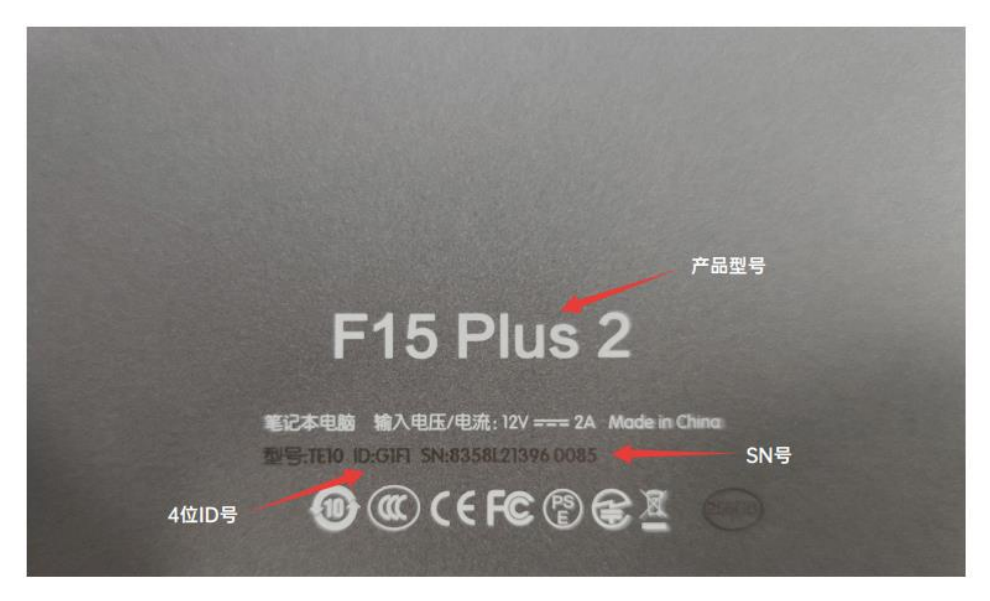

Make sue to completely fill in the above information in your email so that we can provide the after-sales service.

## **Warranty Conditions**

A new product purchased in the Alza.cz sales network is guaranteed for 2 years. If you need repair or other services during the warranty period, contact the product seller directly, you must provide the original proof of purchase with the date of purchase.

# The following are considered to be a conflict with the warranty conditions, for which the claimed claim may not be recognized:

- Using the product for any purpose other than that for which the product is intended or failing to follow the instructions for maintenance, operation, and service of the product.
- Damage to the product by a natural disaster, the intervention of an unauthorized person or mechanically through the fault of the buyer (e.g., during transport, cleaning by inappropriate means, etc.).
- Natural wear and aging of consumables or components during use (such as batteries, etc.).
- Exposure to adverse external influences, such as sunlight and other radiation or electromagnetic fields, fluid intrusion, object intrusion, mains overvoltage, electrostatic discharge voltage (including lightning), faulty supply or input voltage and inappropriate polarity of this voltage, chemical processes such as used power supplies, etc.
- If anyone has made modifications, modifications, alterations to the design or adaptation to change or extend the functions of the product compared to the purchased design or use of non-original components.

# **EU Declaration of Conformity**

#### Identification data of the manufacturer's / importer's authorized representative:

Importer: Alza.cz a.s.

Registered office: Jankovcova 1522/53, Holešovice, 170 00 Prague 7

CIN: 27082440

#### Subject of the declaration:

Title: Tablet

Model / Type: tPad

The above product has been tested in accordance with the standard(s) used to demonstrate compliance with the essential requirements laid down in the Directive(s):

Directive No. 2014/53/EU

Directive No. 2011/65/EU as amended 2015/863/EU

CE

### WEEE

This product must not be disposed of as normal household waste in accordance with the EU Directive on Waste Electrical and Electronic Equipment (WEEE - 2012/19 / EU). Instead, it shall be returned to the place of purchase or handed over to a public collection point for the recyclable waste. By ensuring this product is disposed of correctly, you will help prevent potential negative consequences for the environment and human health, which could otherwise be caused by inappropriate waste handling of this product. Contact your local authority or the nearest collection point for further details. Improper disposal of this type of waste may result in fines in accordance with national regulations.

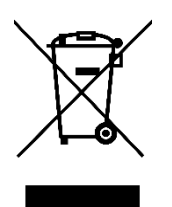

Vážený zákazníku,

Děkujeme vám za zakoupení našeho produktu. Před prvním použitím si prosím pečlivě přečtěte následující pokyny a uschovejte si tento návod k použití pro budoucí použití. Zvláštní pozornost věnujte bezpečnostním pokynům. Pokud máte k přístroji jakékoli dotazy nebo připomínky, obraťte se na zákaznickou linku.

www.alza.cz/kontakt

*Dovozce* Alza.cz a.s., Jankovcova 1522/53, Holešovice, 170 00 Praha 7, www.alza.cz

### Uživatelská příručka pro Android - Průvodce nastavením

Tento průvodce nastavením vám pomůže začít, vybrat jazyk systému, časové pásmo, připojit se k síti Wi-Fi, nastavit uživatelské jméno a název zařízení.

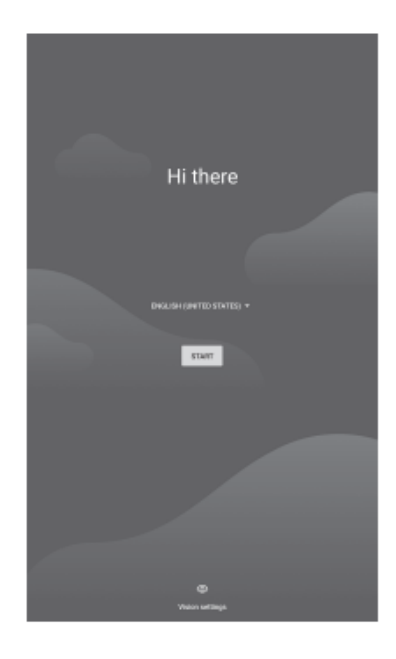

Připojte se k síti Wi-Fi nebo tuto možnost přeskočte.

|       | ÷                      |                                                                                                    |
|-------|------------------------|----------------------------------------------------------------------------------------------------|
|       | Connect to Wi-Fi       | Connect to Wi-Fi                                                                                              |
|       | Select a network       | Select a network                                                                                              |
| -     |                        | Set up offline?                                                                                               |
| -     | ChinaNet-DELI          | Connecting to a Wi-Fi or mobile network helps you quickly set up you tablet                                   |
| -     | ChinaNet-VZRe          | Without a connection, you can't                                                                               |
| 4     | DIRECT-9E284523        | Sign in to your Geogle Account  Restore apps & data  Get software updates  Automatically set up time and data |
| •     | HUAWEI-040S4Q          | white many set of may and bate                                                                                |
| 4     | SK                     | BACK                                                                                                    |
| +     | See all Wi-Fi networks | + See all Wi-Fi networks                                                                                      |
| +     | Add new network        | + Add new network                                                                                             |
| Set o | p offline              | Tet up office                                                                                                 |
|       |                        |                                                                                                    |
|       |                        |                                                                                                    |
|       |                        |                                                                                                    |

Upravte čas a vyberte možnost Souhlasím.

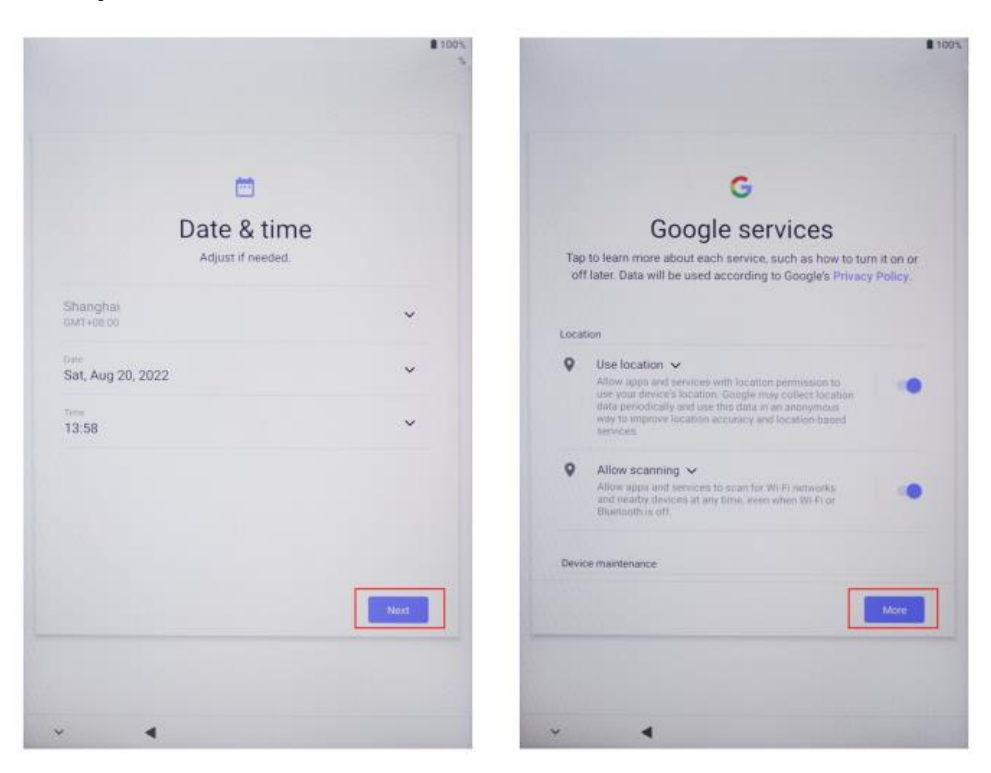

# Kroky úvodního nastavení

Stiskněte tlačítko napájení pro zapnutí.

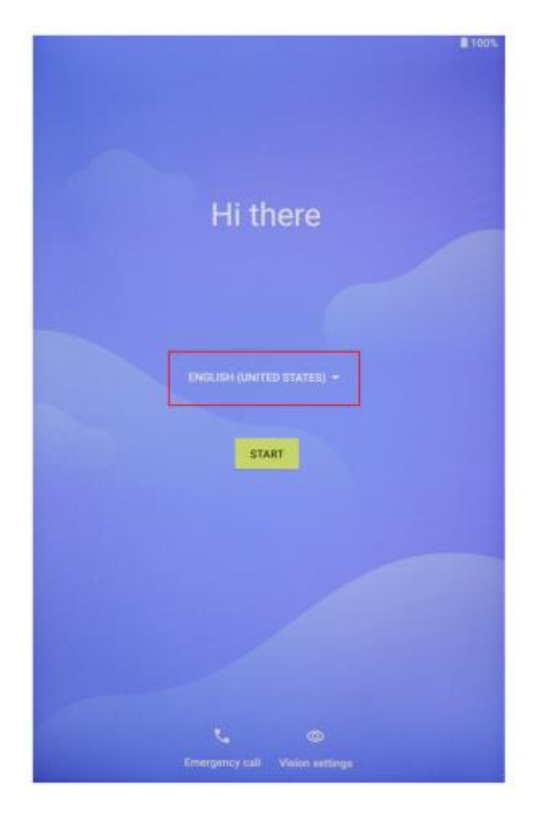

Vyberte jazyk. Vyberte například Angličtinu.

|                               | 100       |
|-------------------------------|-----------|
| Choose your language          |           |
| Suggested                     |           |
| English (United States)       |           |
| Español (Estados Unidos)      |           |
| All languages                 |           |
| Català                        |           |
| Čeština                       |           |
| Dansk                         |           |
| Deutsch                       |           |
| Eesti                         |           |
| English                       |           |
| Español                       |           |
| Filipino                      |           |
|                               | CANCEL.   |
| V A Discretely cart Vision of | ettinge - |

Vyberte možnost Start.

| ₿ 100%.                           | ₿ 100%-                                                                   |
|-----------------------------------|---------------------------------------------------------------------------|
| Hi there                          | il<br>Connect to mobile network<br>If you have SIM cards, insert them now |
| ENGLISH (UNITED STATES) -         |                                                                           |
|                                   | 845                                                                       |
| Critergeinsy call Vision settings | × 4                                                                       |

Nastavte nebo vynechejte přihlašovací heslo.

| 1      |        |                  |               | 100%          |                                                               |   |        |                  |              | 100%        |
|--------|--------|------------------|---------------|---------------|---------------------------------------------------------------|---|--------|------------------|--------------|-------------|
|        | 8      |                  |               |               |                                                               |   |        |                  |              |             |
|        | Set s  | creen            | lock          |               | Set screen lock                                               |   |        |                  |              |             |
|        | For s  | ecurity, set P   | IN            |               |                                                               |   | For    | ecurity, set P   | 8            |             |
|        |        |                  |               |               |                                                               |   |        |                  |              |             |
| -      | PINmu  | at be at least 4 | digite        |               |                                                               |   |        |                  |              |             |
|        | Scn    | een lock option  | •             |               | - 6                                                           |   |        | nen loca, oppont |              | _           |
|        |        |                  |               |               | Skip screen lock?                                             |   |        |                  |              |             |
|        |        |                  |               |               | prevent others from using this tablet if it's lost or stolen. |   |        |                  |              | C GUILE NO  |
|        |        |                  |               |               | - L                                                           |   |        |                  | Go back      | Skip anywoy |
| tikip. |        |                  |               | Hist          |                                                               |   |        |                  |              |             |
|        | 1      | 2 ABC            | 3 DEF         |               |                                                               |   | 1      | 2 .              | <b>3</b> DEF |             |
|        | 4 сня  | 5 .81            | 6 MNO         |               |                                                               |   | 4 ==   | 5 ×              | 6 MMG        |             |
|        | 7 PORS | 8 TUV            | <b>9</b> wxvz |               |                                                               |   | 7 marm | 8 11/            | 9 wrea       |             |
|        | ۲      | 0                | ->I           |               |                                                               |   |        | 0                |              |             |
| ~      | •      |                  |               | Contractor in |                                                               | ¥ | •      |                  |              |             |

Dokončete počáteční nastavení.

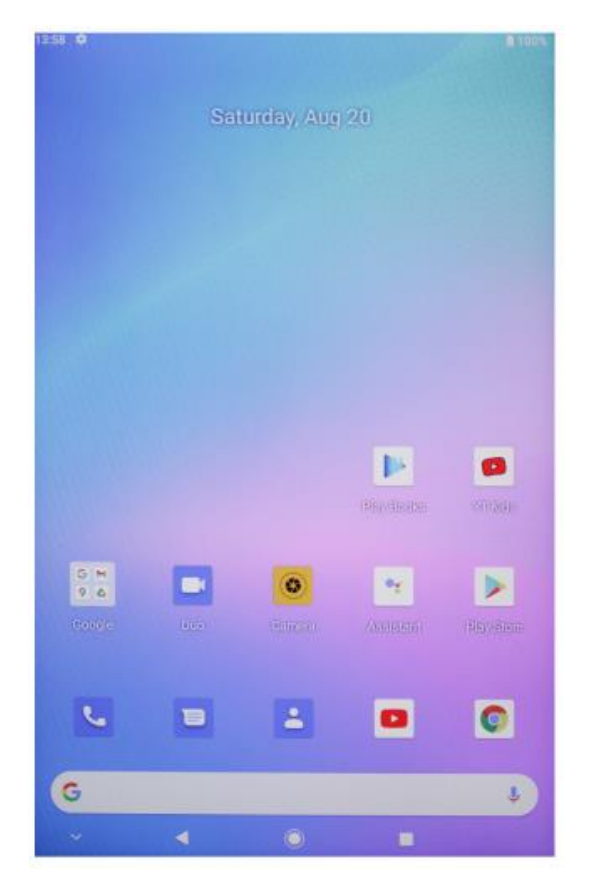

- Tlačítko napájení 🕘
  - Když je zařízení vypnuté, dlouhým stisknutím tlačítka napájení na 3 sekundy zařízení zapněte.
  - Když je zařízení zapnuté, krátkým stisknutím tlačítka napájení zapnete/vypnete obrazovku.
  - Když je zařízení zapnuté, dlouhým stisknutím tlačítka napájení na 3 sekundy přejdete do rozhraní pro vypnutí, dlouhým stisknutím na 10 sekund zařízení vypnete.
- Tlačítko hlasitosti+ \_\_\_\_\_: Stisknutím zvýšíte hlasitost.
- Tlačítko hlasitosti Stisknutím snížíte hlasitost.

## Virtuální panel tlačítek

| O Tlačítko HOME (DOMŮ)          | Kliknutím se vrátíte na domovskou<br>obrazovku.                                                          |
|---------------------------------|----------------------------------------------------------------------------------------------------|
| ✓ Tlačítko Zpět                 | Kliknutím se vrátíte na předchozí<br>obrazovku.                                                          |
| Tlačítko pro aplikace na pozadí | Kliknutím zobrazíte, přepnete a zavřete<br>aplikace na pozadí (vstoupíte na<br>obrazovku multitaskingu). |
| Tlačítko Menu (Nabídka)         | Kliknutím otevřete nabídku.                                                                              |
| Tlačítko snímku obrazovky       | Kliknutím pořídíte snímek aktuální<br>obrazovky.                                                         |
| + Hlasitost +                   | Zvýšení hlasitosti.                                                                                      |
| Hlasitost -                     | Snížení hlasitosti.                                                                                      |

Můžete také přejít do nabídky Systém > Systémový navigační panel, kde najdete další možnosti založené na vašich zvyklostech při používání:

- Vyberte různé kombinace navigačních kláves.
- Povolením možnosti Skrýt navigační klávesy můžete skrýt navigační panel, pokud jej nepoužíváte.
- Dotkněte se adresy  $\overline{v}$  (pokud je zvolena kombinace navigačních kláves  $\overline{v}$  ) a vstupte do Centra oznámení.
- Po vstupu na obrazovku multitaskingu přejeďte po ikoně dolů a klikněte na úkol.
  Po zamknutí nebudou úkoly po stisknutí tlačítka vymazány dávkově.

# Řídicí centrum

| <b>e</b><br>Uživatel | Kliknutím přepnete místní uživatelské<br>účty    |
|----------------------|--------------------------------------------------|
| * Nastavení          | Kliknutím získáte přístup k nastavení<br>systému |
| Baterie              | Kliknutím získáte přístup k nastavení<br>baterie |
| TRad-SG Wi-Fi        | Kliknutím zapnete/vypnete Wi-Fi                  |
| Bluetooth            | Kliknutím zapnete/vypnete Bluetooth              |
| ■) ■× Hlasitost      | Kliknutím rychle upravíte hlasitost              |
| * Letový režim       | Kliknutím zapnete/vypnete režim letadla          |
| Automatické otáčení  | Kliknutím zapnete/vypnete automatické<br>otáčení |
| R GPS                | Kliknutím zapnete/vypnete GPS                    |
| Miracast             | Kliknutím zapnete/vypnete funkci<br>Miracast     |

#### Přepínače zkratek

Přejetím prstem od horního okraje obrazovky dolů ukončíte ovládací centrum a dalším přejetím prstem dolů zobrazíte všechny přepínače zkratek (v závislosti na modelu). Přejetím zleva doprava zobrazíte všechny přepínače zkratek.

- Dotykem přepínače zkratek povolíte nebo zakážete příslušnou funkci.
- Dotykem a podržením přepínače zkratek vstoupíte na obrazovku nastavení dané funkce (k dispozici pouze pro některé funkce).
- Dotkněte se<sup>©</sup> a vstupte na obrazovku nastavení.

#### Přizpůsobení přepínačů zkratek

Přejetím prstem z pravého horního rohu obrazovky dolů ukončete ovládací centrum a dotkněte se položky 2 · Upravit přepínač zkratek. Dotkněte se zkratky a podržte ji, přepínač pak přetáhněte na požadované místo. Nakonec se dotkněte možnosti Dokončit.

# Nastavení systému

#### WLAN

Připojení k síti WLAN

- 1. Přejděte do Nastavení > Síť a Internet a povolte WLAN.
- 2. Na obrazovce nastavení sítě WLAN se připojte k síti WLAN některou z následujících metod:
- V části Dostupné Wi-Fi vyberte síť WLAN, ke které se chcete připojit. U šifrovaných sítí je vyžadováno heslo.
- Přejděte dolů na konec obrazovky, dotkněte se tlačítka Přidat síť a zadejte SSID a heslo podle výzvy k dokončení připojení.
- Pokud je připojena skrytá síť Wi-Fi, přejděte do Pokročilého nastavení a nastavte možnost Skrytá síť na [Ano]. Když je tablet připojen v režimu WLAN, ve stavovém řádku se zobrazí a.

A Při připojování k bezplatné veřejné síti Wi-Fi buďte opatrní, abyste se vyhnuli bezpečnostním rizikům, jako je únik osobních údajů a finanční ztráty.

#### Bluetooth

Připojení k zařízení Bluetooth

- Přejděte do Nastavení > Připojená zařízení > Předvolby připojení > Bluetooth a povolte Bluetooth.
- 2. Na obrazovce nastavení Bluetooth se dotkněte možnosti Párovat s novým zařízením a vyhledejte požadované zařízení a spárujte je s ním:
- Z dostupných zařízení Bluetooth vyberte zařízení, ke kterému se chcete připojit, a podle pokynů dokončete párování.

Správa připojených zařízení

- 1. Přejděte do nabídky Nastavení > Připojená zařízení. Za vybraným zařízením pro správu klepněte na ② .
- Můžete spravovat různé funkce, například odpojit nebo zrušit párování zařízení.

# Mobilní připojení

- 1. Vložte kartu SIM a zapněte systém.
- 2. Otevřete Nastavení a přejděte na Nastavení sítě a internetu.
- 3. Zapněte přepínač mobilních dat.
- Platí pouze pro podporovaná zařízení.

# Odemykání heslem a obličejem

#### Heslo pro uzamčení obrazovky

Můžete nastavit číselný vzor nebo hybridní heslo.

#### Nastavení hesla zamčené obrazovky

Můžete nastavit číselné, vzorové nebo hybridní heslo.

- 1. Přejděte do Nastavení > Zabezpečení a klepnutím na Zámek obrazovky vyberte různé metody zamykání.
- 2. Podle pokynů na obrazovce zadejte číselné heslo nebo se dotkněte možnosti Změnit způsob odemknutí a zadejte heslo.

#### Změna hesla zamčené obrazovky

- 1. Znovu přejděte do Nastavení > Zabezpečení > Zámek obrazovky.
- 2. Zadejte původní heslo zamčené obrazovky.
- 3. Zadejte nové heslo nebo se dotkněte možnosti Změnit způsob odemykání a vyberte a zadejte nové heslo.

#### Zakázání hesla zamčené obrazovky

Přejděte do nabídky Nastavení > Zabezpečení > Zámek obrazovky a dotkněte se možnosti Žádné.

#### Rozpoznávání obličeje

Zapište údaje o svém obličeji do tabulky a nahraďte jimi heslo pro odemknutí obrazovky, přístup k zámku aplikací atd.

#### Nastavení metody odemykání obličejem

Přejděte do nabídky Nastavení > Zabezpečení > Odemknutí obličejem a výběrem metody odemknutí dokončete nastavení.

# Zabezpečení

Otevřete Nastavení a přejděte na Nastavení zabezpečení.

• Neznámý zdroj: povolit/odmítnout instalaci aplikací z neznámých zdrojů.

# Navigace v systému

#### Navigace gesty

Přejděte do Nastavení > Systém a aktualizace > Navigace v systému a vyberte možnost Navigace gesty nebo Navigace třemi tlačítky.

# Společná gesta

|   | <b>Návrat zpět</b><br>Přejetím od levého nebo pravého okraje směrem dovnitř se vrátíte na<br>předchozí obrazovku.                                                                                                    |
|---|----------------------------------------------------------------------------------------------------|
|   | <b>Přechod na domovskou obrazovku</b><br>Přejetím nahoru ze spodní části přejdete na domovskou obrazovku.                                                                                                    |
|   | <b>Zobrazení posledních úkolů</b><br>Přejetím od dolního okraje obrazovky nahoru a podržením zobrazíte<br>poslední úkoly.                                                                                                    |
|   | <b>Zavření úkolu</b><br>Přejetím nahoru po kartě úkolu jej zavřete, pokud je zobrazeno více<br>úkolů.                                                                                                    |
|   | <b>Rychlé přepínání aplikací</b><br>Před použitím této funkce přejděte do nabídky Navigace v systému a<br>dotkněte se možnosti Další nastavení. Ujistěte se, že je povoleno<br>přepínání aplikací vodorovným přejetím přes spodní část.<br>Přejeďte prstem v oblouku podél spodního okraje obrazovky. |
|   | <b>Zobrazení panelu zkratek na zámku obrazovky</b><br>Po zamknutí obrazovky rozsviťte obrazovku a přejeďte jedním prstem<br>odspodu nahoru.                                                                                                    |
| R | <b>Zobrazení vyhledávacího panelu</b><br>Přejetím od středu obrazovky dolů zobrazíte lištu a oznámení.                                                                                                    |
|   | Zapnutí přepínače zkratek<br>Přejetím prstem z pravého horního rohu obrazovky dolů ukončete<br>ovládací centrum a dotkněte se možnosti Zobrazit všechny přepínače<br>zkratek (v závislosti na modelu).                                                                                                |

### Více oken

Funkce Multi-Window umožňuje otevírat aplikace na rozdělených obrazovkách pro snadný multitasking.

Povolení režimu rozdělené obrazovky:

- Otevřete aplikaci a klepnutím na položku Pozadí vstupte do pozadí. Dotykem ikony aplikace přejděte do režimu rozdělené obrazovky. Poté se dotkněte možnosti Rozdělená obrazovka.
- 2. Dotykem a podržením aplikace a dotykem jiné aplikace povolíte režim rozdělené obrazovky.

Ukončení režimu rozdělené obrazovky:

Přetáhněte stránku — doprostřed řádku rozdělené obrazovky, dokud některý z panelů nezmizí.

Některé aplikace režim rozdělené obrazovky nepodporují.

# Připojení projekce

#### Bezdrátové připojení

Podporované protokoly a metody projekce se u různých velkých displejů liší. Zvolte prosím metodu promítání podle protokolu. Podporovaný protokol naleznete v uživatelské příručce velkého displeje nebo u výrobce.

#### Velké displeje podporující Miracast

- Zkontrolujte, zda je na velkém displeji povolen přepínač Miracast nebo přepínač Projekce. Informace o povoleném režimu naleznete v uživatelské příručce velkého displeje nebo u výrobce.
- 2. Přejetím prstem od horního okraje obrazovky dolů ukončíte ovládací centrum a rozsvítíte stránku<sup>(S)</sup>.
- 3. Přejděte na panel přepínačů zkratek na obrazovce Ovládací centrum (v závislosti na modelu) a dotkněte se tlačítka Projekt, abyste mohli na tabletu vyhledat velké displeje. Můžete také přejít do nabídky Nastavení > Připojená zařízení > Předvolby připojení a dotknout se možnosti Projekt.
- 4. Po dokončení vyhledávání se dotkněte příslušného názvu velkého displeje v seznamu zařízení a promítněte obrazovku tabletu na velký displej. Po promítnutí přejeďte prstem od horního okraje obrazovky dolů a ukončete Centrum oznámení. Dotykem možnosti Odpojit ukončete promítání přes Wi-Fi.

#### Velké displeje podporující DLNA

- 1. Před použitím připojte tablet a velký displej ke stejné síti WLAN.
- Zkontrolujte, zda je na velkém displeji povolen přepínač DLNA nebo přepínač Projekce. Informace o povoleném režimu naleznete v uživatelské příručce velkého displeje nebo u výrobce.
- 3. Přejděte do multimediálních aplikací, jako je galerie, video a hudba v tabletu, otevřete obsah, který má být promítán, a najděte položku pro promítání.

Chcete-li například promítnout fotografii nebo video z galerie tabletu na velký displej a prohlédnout si je, zadejte příkaz Galerie a otevřete fotografii nebo video. Dotkněte se možnosti > Promítnout a přehrát. Po dokončení vyhledávání se dotkněte příslušného názvu velkého displeje v seznamu zařízení a dokončete promítání.

Protokol DLNA podporuje pouze promítání videa, hudby, galerie nebo obsahu některých aplikací třetích stran na velký displej. Projekci provádějte podle aktuálních podmínek.

# Obnovení a aktualizace systému

#### Obnovení výchozího stavu

#### Obnovení nastavení WLAN, mobilní datové sítě a Bluetooth

Tato operace obnoví především nastavení sítě WLAN, mobilní datové sítě a Bluetooth a neodstraní jiná data ani nezmění jiná nastavení. Přejděte do nabídky Nastavení > Systém > Obnovit nastavení WLAN, mobilní datové sítě a Bluetooth, dotkněte se možnosti Obnovit nastavení sítě a podle pokynů na obrazovce obnovte nastavení.

#### Obnovení předvoleb aplikací

Tato operace obnoví především výchozí nastavení aplikace.

Přejděte do Nastavení > Systém > Obnovit předvolby aplikací, dotkněte se možnosti Obnovit všechna nastavení a podle pokynů na obrazovce obnovte předvolby aplikací.

#### Obnovení továrního nastavení

Tato operace vymaže data ve vnitřním úložišti tabletu, včetně účtů, dat aplikací a nastavení systému, nainstalovaných aplikací, hudby, obrázků, všech souborů ve vnitřním úložišti, obsahu bezpečnostního čipu, systémů, aplikací a údajů osob souvisejících s účty. Před obnovením továrního nastavení tabletu nezapomeňte zálohovat data.

Přejděte do nabídky Nastavení > Systém > Vymazat všechna data (Obnovit tovární nastavení), dotkněte se položky Obnovit tabulku a podle pokynů na obrazovce obnovte tovární nastavení.

#### Aktualizace systému online

- Přejděte do Nastavení > O tabletu > Systém a aktualizace a podle pokynů na obrazovce aktualizujte systém.
- 2. Když je aktualizace k dispozici, můžete si aktualizační balíček stáhnout ručně nebo tablet aktualizovat automaticky přes noc:

- Stáhněte si aktualizační balíček ručně: Přejděte na Nová verze > Stáhnout a nainstalovat. Abyste se vyhnuli spotřebě dat, doporučujeme při stahování aktualizačního balíčku připojit tablet k síti Wi-Fi. Po dokončení aktualizace se tablet automaticky restartuje.
- Před online aktualizací se ujistěte, že v tabletu nejsou nainstalovány žádné neautorizované verze. To může mít za následek selhání aktualizace nebo neznámé problémy.
- Před aktualizací si prosím zálohujte osobní údaje.
- Po aktualizaci mohou být některé aplikace třetích stran nedostupné z důvodu nekompatibility s novým systémem. Některé aplikace třetích stran mohou na nový systém reagovat pomalu. Vyčkejte prosím na novou verzi.
- Během aktualizace tablet ručně nevypínejte ani nerestartujte, ani nezapojujte a neodpojujte paměťovou kartu (pokud je podporována).

## Obnovení továrního nastavení

- 1. Otevřete Nastavení a přejděte na Nastavení systému, Rozšířené, Možnosti obnovení a proveďte obnovení továrního nastavení.
- 2. Obnovení továrního nastavení vymaže všechna osobní data, před obnovením si je prosím zálohujte.

### Obrazovka

#### Nastavení jasu, barvy a teploty barev

Jas, barvu a teplotu barev můžete nastavit podle svých preferencí.

#### Automatické nastavení jasu obrazovky

Přejděte do Nastavení > Displej a jas a povolte možnost Automaticky. Tablet bude automaticky upravovat jas obrazovky podle okolních světelných podmínek.

#### Ruční nastavení jasu obrazovky

Jas obrazovky můžete nastavit ručně některým z následujících způsobů.

- Ovládací centrum ukončíte přejetím prstu z pravého horního rohu obrazovky dolů. V části<sup>Ö</sup> přetažením posuvníku upravte jas obrazovky.
- Přejděte do Nastavení > Displej a jas. V části<sup>()</sup> přetažením posuvníku upravte jas obrazovky.

#### Otevřete Nastavení a přejděte na Nastavení zobrazení

- Tapeta: Nastavení tapety.
- Spánek: Nastavení časového limitu obrazovky.
- Velikost písma: Nastavení velikosti systémových písem.
- Automatické otáčení: Zamknutí aktuální orientace obrazovky nebo automatické otáčení obrazovky podle orientace zařízení.

### Zvuk

Otevřete Nastavení a přejděte do nastavení Zvuk.

- 1. Objem: Posunutím pruhu nastavte hlasitost médií, budíku a vyzvánění.
- 2. Oznámení: Nastavte zvuk oznámení.
- 3. Vyzváněcí tón: Nastavte vyzváněcí tón příchozího hovoru.
- 4. Další zvuky: Nastavte zvukové efekty zamčené obrazovky a dotyku.

#### HDMI

Zapněte televizor a nastavte vstupní zdroj na HDMI, připojte zařízení k televizoru pomocí kabelu HDMI.

- 1. Režim: nastavení rozlišení obrazovky a obnovovací frekvence.
- 2. Přiblížení a měřítko: Přiblížení/zmenšení a nastavení poměru stran displeje.
- 3. Kompenzace nastavení obrazovky: Přesné nastavení poměru stran displeje.

### Stav baterie

Otevřete Nastavení a přejděte do nastavení Baterie a zobrazte využití baterie. Indikátor baterie: Přepnutím přepínače zobrazíte procenta baterie.

# Připojení k počítači

Zařízení lze připojit k počítači pomocí kabelu USB a kopírovat nebo mazat data v zařízení.

- 1. Operační systémy včetně Windows 7 a novějších automaticky nainstalují ovladače MTP po připojení zařízení k počítači.
- 2. V systému Windows XP musí být před připojením zařízení nainstalován přehrávač Windows Media Player 11.

# Správa aplikací

Otevřete Nastavení a přejděte do Nastavení aplikací pro odinstalování aplikací, vyčištění mezi-paměti a dat a vynucené ukončení aplikací.

- 1. Aplikace třetích stran: lze odinstalovat.
- 2. Systémové aplikace: nelze odinstalovat.
### Uživatelé

Otevřete Nastavení a přejděte do Uživatelského nastavení.

- 1. Systém podporuje přihlášení více uživatelů.
- 2. Každý uživatel si může nastavit vlastní aplikaci a obsah.

### Umístění

Otevřete Nastavení a přejděte na Nastavení umístění.

- 1. Přepínačem Použít polohu zapnete/vypnete služby určování polohy.
- 2. Zobrazení posledních žádostí o polohu a konfigurace oprávnění k poloze pro jednotlivé aplikace.

### Jazyk a vstupy

Otevřete Nastavení a přejděte na položku Jazyk a nastavení vstupu.

- 1. Jazyk: vyberte jazyk systému.
- 2. Vstup: vyberte výchozí systémovou metodu vstupu a její příslušná nastavení.

### Správa účtů

Otevřete Nastavení a přejděte do nastavení Účtů.

- 1. Přidání účtů pro nainstalované aplikace.
- 2. Správa synchronizace dat pro stávající účty.

### Datum a čas

Otevřete Nastavení a přejděte na Nastavení data a času.

- 1. Automatické datum a čas: zapnutím se po připojení k internetu automaticky synchronizuje s místním časem. Vypnutím této funkce můžete datum a čas nastavit ručně.
- Automatické časové pásmo: zapnutím se automaticky synchronizuje s místním časovým pásmem při připojení k internetu. Vypnutím této funkce můžete časové pásmo nastavit ručně.
- 3. 24hodinový formát: volba mezi AM/PM a 24hodinovým formátem zobrazení.

### Funkce USB OTG

Toto zařízení podporuje funkci USB OTG pro výměnu dat s jinými přenosnými zařízeními (flash disk, mobilní pevný disk, myš a klávesnice).

- 1. Zařízení je třeba k tomuto zařízení připojit pomocí kabelu OTG.
- 2. Při používání funkce OTG udržujte baterii nad 50 %. Pro zařízení s vysokou spotřebou energie je nutný samostatný napájecí zdroj.

### Specifikace nabíječky

- Specifikace nabíječky by měly odpovídat vstupnímu napětí/proudu uvedenému na zadní straně výrobku.
- Používejte pouze nabíječky, které splňují výše uvedené specifikace.
- Pokud bude výrobek delší dobu nepoužíván, proveďte každé 3 měsíce úplné dobití.
- Při prvním použití po uskladnění může výrobek vyžadovat 30 minut nabíjení, než se zobrazí stav nabití.

### Stažení firmwaru

Vyberte a stáhněte firmware z oficiálních webových stránek.

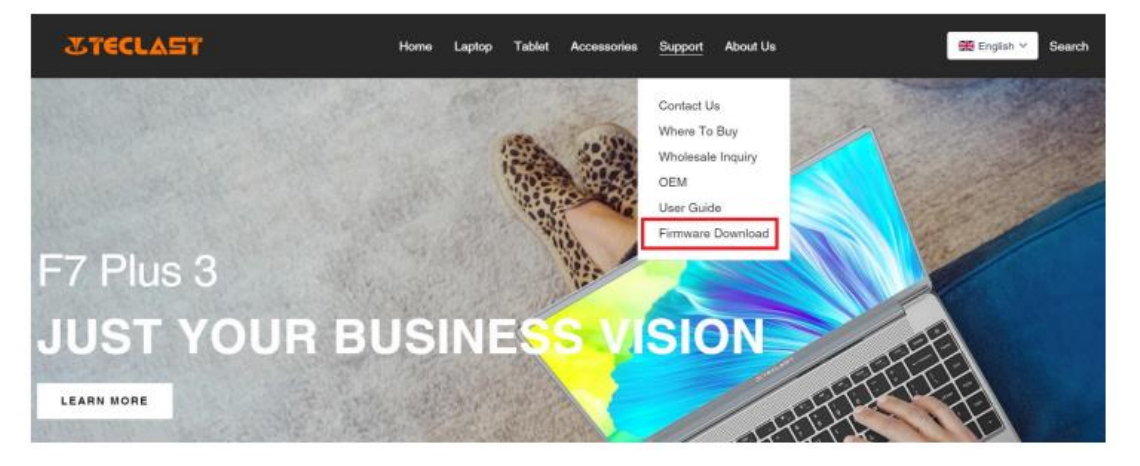

Na obrazovce Stáhnout zadejte identifikační číslo produktu a vyhledejte požadovaný firmware, například G1F1:

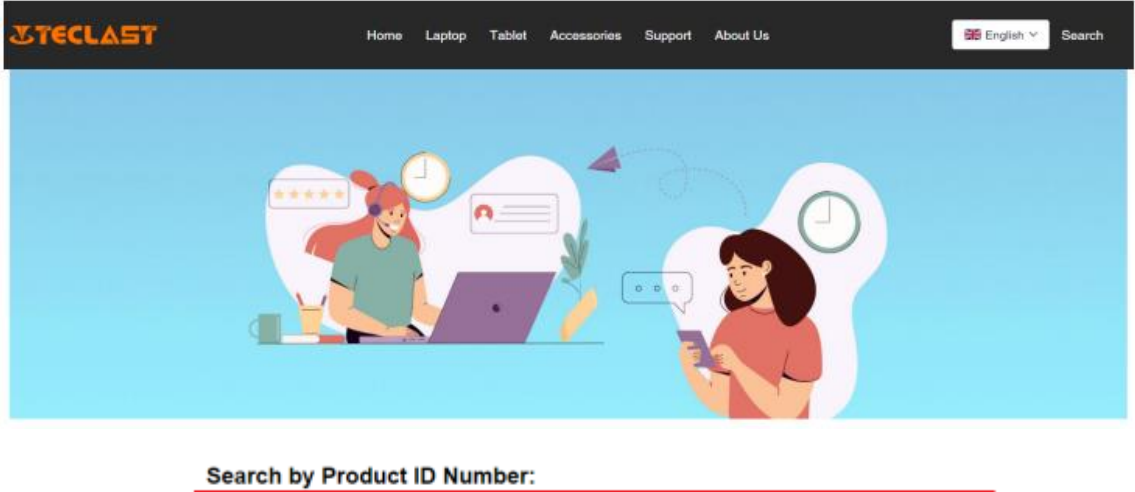

| Search by Product ID Number: |        |
|------------------------------|--------|
|                              |        |
|                              | Search |
|                              |        |

Poté se zobrazí seznam odkazů ke stažení daného firmwaru:

| G1         | F1                                                  |                         | Search                  |          |
|------------|-----------------------------------------------------|-------------------------|-------------------------|----------|
| Date       | Name                                                | Description             | Version                 | Firmware |
| 2022-07-20 | F15Plus2(G1F1)_Win11_M                              | Windows11               | V1.1_20220711           | Download |
| 2022-04-25 | Windows upgrade Video                               |                         |                         | Download |
| 2022-01-23 | Recording repair Driver                             | Recording repair Driver | VER:1.0.3.0/VER:1.0.4.2 | Download |
| 2021-08-30 | F15Plus2(G1F1)_Win10_RS8_M_V9.0_20<br>210706_Driver |                         | V9.0_20210706           | Download |
| 2021-08-30 | F15Plus2(G1F1)_Win10_RS8_M_V9.0_20<br>210706_SZ     |                         | V9.0_20210706           | Download |

### Poprodejní kontakt:

Máte-li jakýkoli dotaz týkající se vašeho tabletu, zašlete prosím e-mail na adresu: customersupport@tclast.com

E-mail musí obsahovat informace v následujících 3 bodech, abychom mohli poskytnout poprodejní servis:

- 1. Nákup produktu, název platformy (Pokud má země regionální nákupní platformu, musí být uveden název země).
- 2. Model výrobku, čtyřmístné identifikační číslo a SN (jak je uvedeno níže).
- 3. Objednací číslo.

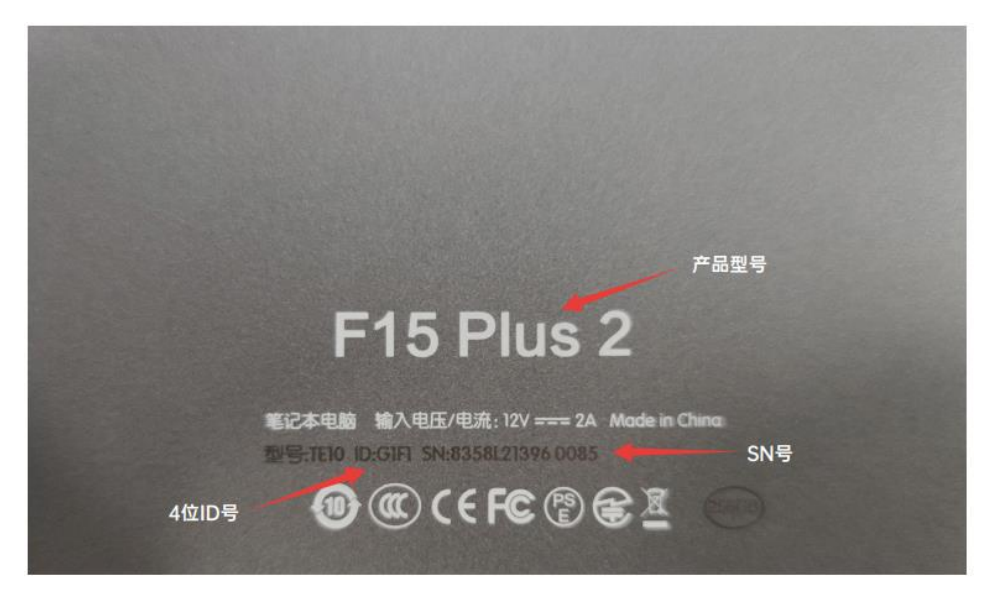

Ujistěte se, že jste ve svém e-mailu kompletně vyplnili výše uvedené informace, abychom vám mohli poskytnout poprodejní servis.

### Záruční podmínky

Na nový výrobek zakoupený v prodejní síti Alza.cz se vztahuje záruka 2 roky. V případě potřeby opravy nebo jiného servisu v záruční době se obraťte přímo na prodejce výrobku, je nutné předložit originální doklad o koupi s datem nákupu.

# Za rozpor se záručními podmínkami, pro který nelze reklamaci uznat, se považují následující skutečnosti:

- Používání výrobku k jinému účelu, než pro který je výrobek určen, nebo nedodržování pokynů pro údržbu, provoz a servis výrobku.
- Poškození výrobku živelnou pohromou, zásahem neoprávněné osoby nebo mechanicky vinou kupujícího (např. při přepravě, čištění nevhodnými prostředky apod.).
- přirozené opotřebení a stárnutí spotřebního materiálu nebo součástí během používání (např. baterií atd.).
- Působení nepříznivých vnějších vlivů, jako je sluneční záření a jiné záření nebo elektromagnetické pole, vniknutí kapaliny, vniknutí předmětu, přepětí v síti, elektrostatický výboj (včetně blesku), vadné napájecí nebo vstupní napětí a nevhodná polarita tohoto napětí, chemické procesy, např. použité zdroje atd.
- Pokud někdo provedl úpravy, modifikace, změny konstrukce nebo adaptace za účelem změny nebo rozšíření funkcí výrobku oproti zakoupené konstrukci nebo použití neoriginálních součástí.

### EU prohlášení o shodě

#### Identifikační údaje zplnomocněného zástupce výrobce/dovozce:

Dovozce: Alza.cz a.s.

Sídlo společnosti: Jankovcova 1522/53, Holešovice, 170 00 Praha 7.

IČO: 27082440

#### Předmět prohlášení:

Název: Tablet

Model / typ: tPad

Výše uvedený výrobek byl testován v souladu s normou (normami) použitou (použitými) k prokázání shody se základními požadavky stanovenými ve směrnici (směrnicích):

Směrnice č. 2014/53/EU

Směrnice č. 2011/65/EU ve znění 2015/863/EU

CE

### WEEE

Tento výrobek nesmí být likvidován jako běžný domovní odpad v souladu se směrnicí EU o odpadních elektrických a elektronických zařízeních (WEEE - 2012/19/EU). Místo toho musí být vrácen na místo nákupu nebo předán na veřejné sběrné místo recyklovatelného odpadu. Tím, že zajistíte správnou likvidaci tohoto výrobku, pomůžete předejít možným negativním důsledkům pro životní prostředí a lidské zdraví, které by jinak mohly být způsobeny nevhodným nakládáním s odpadem z tohoto výrobku. Další informace získáte na místním úřadě nebo na nejbližším sběrném místě. Nesprávná likvidace tohoto typu odpadu může mít za následek pokuty v souladu s vnitrostátními předpisy.

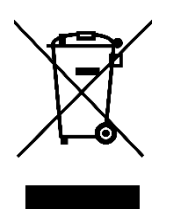

Vážený zákazník,

ďakujeme vám za zakúpenie nášho výrobku. Pred prvým použitím si pozorne prečítajte nasledujúce pokyny a uschovajte si tento návod na použitie. Venujte osobitnú pozornosť bezpečnostným pokynom. Ak máte akékoľvek otázky alebo pripomienky k prístroju, obráťte sa na linku služieb zákazníkom.

| $\boxtimes$ | www.alza.sk/kontakt                                                       |
|-------------|---------------------------------------------------------------------------|
| $\bigcirc$  | +421 257 101 800                                                          |
| Dovozca     | Alza.cz a.s., Jankovcova 1522/53, Holešovice, 170 00 Praha 7, www.alza.cz |

# Používateľská príručka pre Android - Sprievodca nastavením

Tento sprievodca nastavením vám pomôže začať, vybrať jazyk systému, časové pásmo, pripojiť sa k sieti Wi-Fi, nastaviť používateľské meno a názov zariadenia.

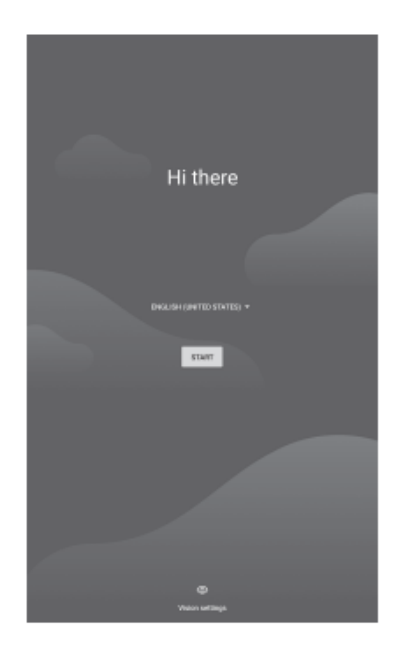

Pripojenie k sieti Wi-Fi alebo vynechajte túto možnosť.

|       | ÷                                | ÷                                                                                                  |
|-------|----------------------------------|----------------------------------------------------------------------------------------------------|
|       | Connect to Wi-Fi                 | Connect to Wi-Fi<br>Select a network                                                               |
| ۹.    | ChinaNet-DELi                    | Set up offline?<br>Connecting to a Wi-Fi or mobile network helps you quickly set up your<br>tablet |
|       | ChinaNet-VZRe<br>DIRECT-9E284523 | Without a connection, you can't<br>• Sign in to your Google Account<br>• Restore apps & data       |
| •     | HUAWEI-04054Q                    | vert sortware updates  Automatically set up time and date                                          |
|       | SK                               | + See all W-FI networks                                                                            |
| + +   | Add new network                  | <br>+ Add new network                                                                              |
| Set o | p offline                        | Ter up a filme                                                                                     |
|       |                                  |                                                                                                    |
|       |                                  |                                                                                                    |

Upravte čas a vyberte položku Súhlasím.

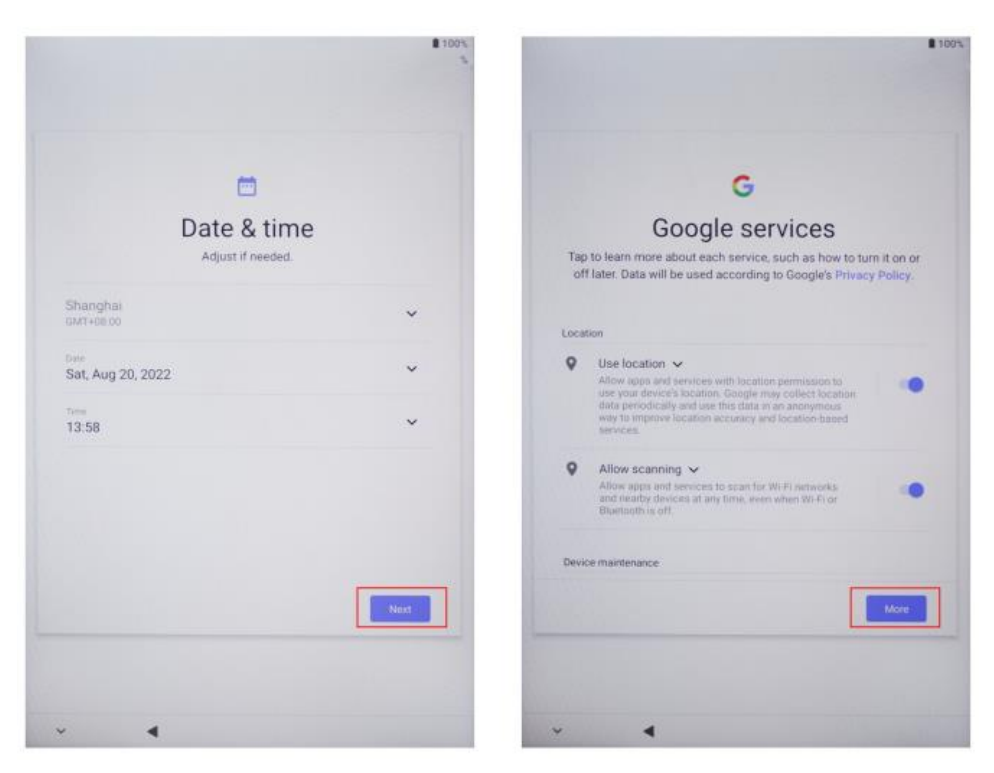

### Kroky úvodného nastavenia

Stlačením tlačidla napájania ho zapnite.

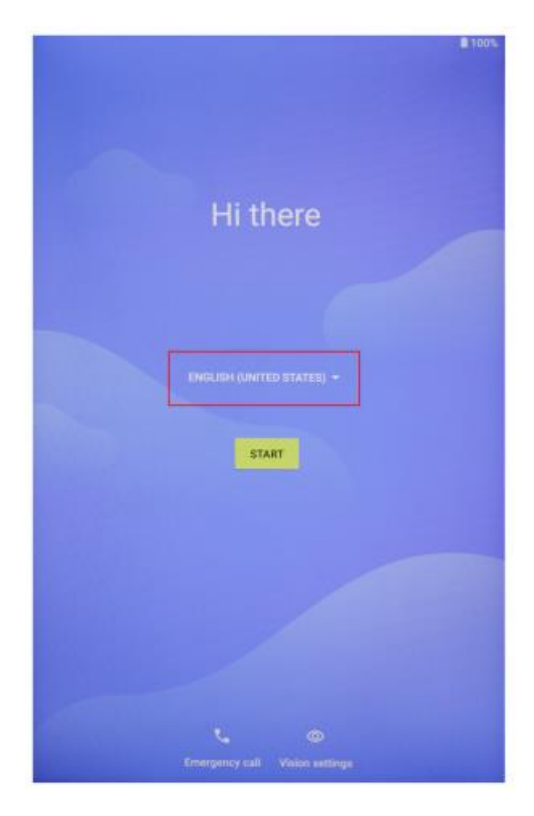

Vyberte jazyk. Vyberte napríklad Angličtinu.

|                          | 100     |
|--------------------------|---------|
| Choose your language     |         |
| Suggested                |         |
| English (United States)  |         |
| Español (Estados Unidos) |         |
| All languages            |         |
| Català                   |         |
| Čeština                  |         |
| Dansk                    |         |
| Deutsch                  |         |
| Eesti                    |         |
| English                  |         |
| Español                  |         |
| Filipino                 |         |
|                          | CANCEL  |
| V Crespercy call Visions | etterar |

Vyberte položku Štart.

| ₿ 300%                         | B 100%                                                                    |
|--------------------------------|---------------------------------------------------------------------------|
| Hi there                       | II<br>Connect to mobile network<br>If you have SIM cards, insert them now |
| ENGLISH (UNITED STATES) -      |                                                                           |
|                                | Bip                                                                       |
| Emergency call Vision settings | × 4                                                                       |

Nastavte alebo vynechajte prihlasovacie heslo.

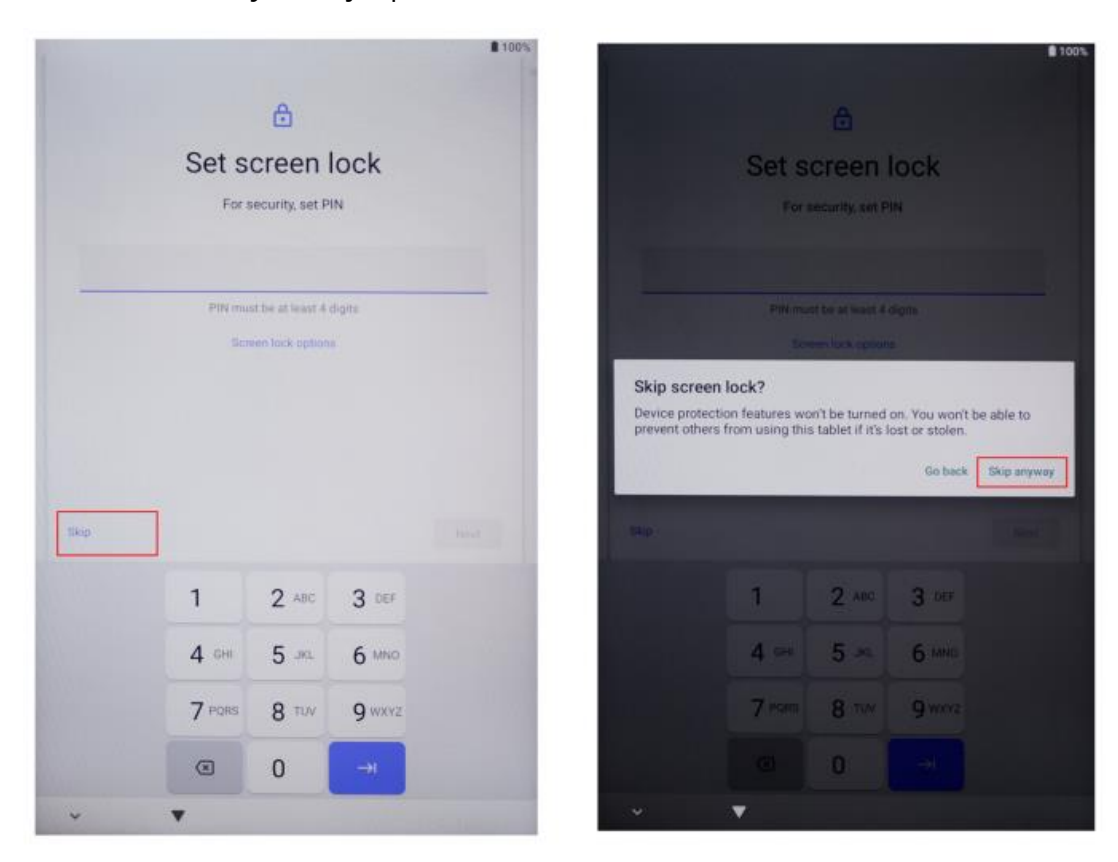

Dokončite úvodné nastavenie.

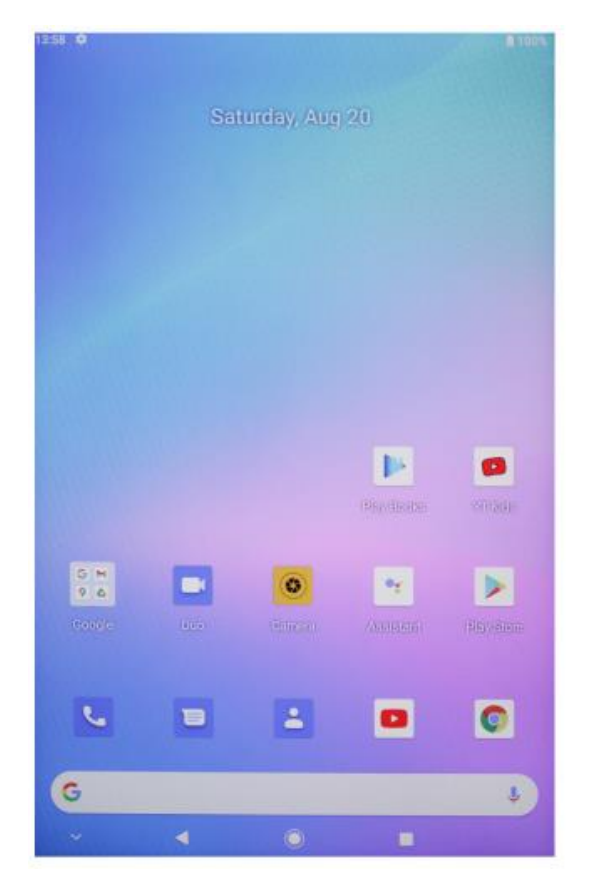

- Tlačidlo napájania
  - Keď je zariadenie vypnuté, dlhým stlačením tlačidla napájania na 3 sekundy zariadenie zapnete.
  - Keď je zariadenie zapnuté, krátkym stlačením tlačidla napájania zapnite/vypnite obrazovku.
  - Keď je zariadenie zapnuté, dlhým stlačením tlačidla napájania na 3 sekundy vstúpite do rozhrania vypnutia, dlhým stlačením na 10 sekúnd zariadenie vypnete.
- Tlačidlo hlasitosti+ : Stlačením zvýšite hlasitosť.
- Tlačidlo hlasitosti Stlačením znížite hlasitosť.

### Virtuálny panel tlačidiel

| O Tlačidlo HOME (DOMOV)          | Kliknutím sa vrátite na domovskú<br>obrazovku                                                                        |
|----------------------------------|----------------------------------------------------------------------------------------------------|
| ✓ Tlačidlo Späť                  | Kliknutím sa vrátite na predchádzajúcu<br>obrazovku                                                                  |
| Tlačidlo pre aplikácie na pozadí | Ťuknutím na položku zobrazíte, prepnete<br>a zatvoríte aplikácie na pozadí (vstúpite<br>na obrazovku multitaskingu). |
| Tlačidlo Menu (Ponuka)           | Kliknutím otvoríte ponuku                                                                                            |
| Tlačidlo snímky obrazovky        | Kliknutím urobíte snímku aktuálnej<br>obrazovky                                                                      |
| + Hlasitosť +                    | Zvýšenie hlasitosti                                                                                                  |
| – Hlasitosť -                    | Zníženie hlasitosti                                                                                                  |

Môžete tiež prejsť na navigačný panel Systém > Systémový navigačný panel a nájsť ďalšie operácie na základe vašich zvykov používania:

- Vyberte rôzne kombinácie navigačných tlačidiel.
- Ak chcete skryť navigačný panel, keď ho nepoužívate, povoľte možnosť Skryť navigačné tlačidlá.
- Dotknite sa stránky<sup> arrow</sup> (ak je zvolená kombinácia navigačných klávesov<sup> arrow</sup>), aby ste vstúpili do Centra oznámení.
- Keď vstúpite na obrazovku multitaskingu, potiahnite prstom nadol na ikonu , čím úlohu zlícujete. Po uzamknutí sa úlohy po dotknutí sa stránky<sup>®</sup> nebudú hromadne odstraňovať.

### **Riadiace centrum**

| <b>e</b><br>Používateľ  | Kliknutím prepnete miestne používateľské<br>kontá  |
|-------------------------|----------------------------------------------------|
| Nastavenia              | Kliknutím získate prístup k nastaveniam<br>systému |
| Batérie                 | Kliknutím získate prístup k nastaveniam<br>batérie |
| TPad-5G • Wi-Fi         | Kliknutím zapnete/vypnete Wi-Fi                    |
| Bluetooth               | Kliknutím zapnete/vypnete funkciu<br>Bluetooth     |
| <b>■</b> ) ■× Hlasitosť | Kliknutím rýchlo upravíte hlasitosť                |
| Letový režim            | Kliknutím zapnete/vypnete režim lietadla           |
| Automatické otáčanie    | Kliknutím zapnete/vypnete automatické<br>otáčanie  |
| R GPS                   | Kliknutím zapnete/vypnete GPS                      |
| Miracast                | Kliknutím zapnete/vypnete funkciu<br>Miracast      |

#### Prepínače skratiek

Potiahnutím prstom nadol z hornej časti obrazovky opustíte ovládacie centrum a opätovným potiahnutím prstom nadol zobrazíte všetky skratky (v závislosti od modelu). Potiahnutím prsta zľava doprava zobrazíte všetky skratkové prepínače.

- Dotknite sa prepínača skratiek, aby ste funkciu povolili alebo zakázali.
- Dotykom a podržaním skráteného prepínača vstúpite na obrazovku nastavení funkcií (k dispozícii len pre niektoré funkcie).
- Dotknite sa stránky<sup>®</sup> , čím získate prístup na obrazovku nastavení.

#### Prispôsobenie prepínačov skratiek

Potiahnutím prsta nadol z pravého horného rohu obrazovky opustite Ovládacie centrum a dotknite sa prepínača skratiek  $\mathbb{Z}$  > Edit. Dotknite sa skratky, podržte ju a potom presuňte prepínač na požadované miesto. Nakoniec sa dotknite tlačidla Dokončiť.

### Nastavenia systému

#### WLAN

Pripojenie WLAN

- 1. Prejdite do ponuky Nastavenia > Sieť a internet a povoľte sieť WLAN.
- 2. Na obrazovke nastavení siete WLAN sa pripojte k sieti WLAN jedným z nasledujúcich spôsobov:
- V časti Dostupné Wi-Fi vyberte sieť WLAN, ku ktorej sa chcete pripojiť. V prípade šifrovaných sietí sa vyžaduje heslo.
- Prejdite na spodnú časť obrazovky, dotknite sa tlačidla Pridať sieť a podľa výzvy zadajte identifikátor SSID a heslo, aby ste dokončili pripojenie.
- Ak je pripojená skrytá sieť Wi-Fi, prejdite do Rozšírených nastavení a nastavte možnosť Skrytá sieť na [Áno]. Keď je tablet pripojený v režime WLAN, v stavovom riadku sa zobrazí<sup>®</sup>.

A Pri pripájaní k bezplatnej verejnej sieti Wi-Fi buďte opatrní, aby ste sa vyhli bezpečnostným rizikám, ako je únik osobných údajov a finančné straty.

#### Bluetooth

Pripojenie k zariadeniu Bluetooth

- 1. Prejdite do Nastavenia > Pripojené zariadenia > Predvoľby pripojenia > Bluetooth a povoľte Bluetooth.
- 2. Na obrazovke nastavení Bluetooth sa dotknite položky Spárovať s novým zariadením, čím vyhľadáte požadované zariadenie a spárujete ho s ním:
- Z dostupných zariadení Bluetooth vyberte zariadenie, ku ktorému sa chcete pripojiť, a podľa pokynov dokončite párovanie.

Správa pripojených zariadení

- 1. Prejdite do ponuky Nastavenia > Pripojené zariadenia. Po vybratí zariadenia na správu ťuknite na položku . 🕸
- Môžete spravovať rôzne funkcie, napríklad zrušiť alebo zrušiť párovanie zariadení.

### Mobilné pripojenie

- 1. Vložte kartu SIM a zapnite systém.
- 2. Otvorte Nastavenia a prejdite do časti Nastavenia siete a internetu.
- 3. Zapnite prepínač mobilných dát.
- Platí len pre podporované zariadenia.

### Odomykanie heslom a tvárou

#### Heslo pre uzamknutie obrazovky

Môžete nastaviť číselný vzor alebo hybridné heslo.

#### Nastavenie hesla uzamknutej obrazovky

Môžete nastaviť číselné, vzorové alebo hybridné heslo.

- 1. Prejdite do ponuky Nastavenia > Zabezpečenie a ťuknutím na položku Zámok obrazovky vyberte rôzne metódy uzamknutia.
- 2. Podľa pokynov na obrazovke zadajte číselné heslo alebo sa dotknite položky Zmeniť spôsob odomknutia a zadajte heslo.

#### Zmena hesla uzamknutej obrazovky

- 1. Opätovne prejdite do ponuky Nastavenia > Zabezpečenie > Zámok obrazovky.
- 2. Zadajte pôvodné heslo uzamknutia obrazovky.
- 3. Zadajte nové heslo alebo sa dotknite položky Zmeniť spôsob odomknutia, vyberte a zadajte nové heslo.

#### Zakázanie hesla uzamknutej obrazovky

Prejdite do ponuky Nastavenia > Zabezpečenie > Zámok obrazovky a dotknite sa položky Žiadne.

#### Rozpoznávanie tváre

Napíšte si údaje o tvári do tabuľky a nahraďte ich heslom na odomknutie obrazovky, prístup k zámku aplikácie atď.

#### Nastavenie metódy odomykania tvárou

Prejdite do ponuky Nastavenia > Zabezpečenie > Odomknutie tvárou a výberom metódy odomknutia dokončite nastavenia.

### Zabezpečenie

Otvorte Nastavenia a prejdite na Nastavenia zabezpečenia.

• Neznámy zdroj: povolenie/zakázanie inštalácie aplikácií z neznámych zdrojov.

### Navigácia v systéme

#### Navigácia gestami

Prejdite do ponuky Nastavenia > Systém a aktualizácie > Navigácia v systéme a vyberte možnosť Navigácia gestami alebo Navigácia tromi tlačidlami.

### Spoločné gestá

|   | <b>Návrat späť</b><br>Potiahnutím prsta z ľavého alebo pravého okraja smerom dovnútra sa<br>vrátite na predchádzajúcu obrazovku.                                                                                                    |
|---|----------------------------------------------------------------------------------------------------|
|   | <b>Prechod na domovskú obrazovku</b><br>Potiahnutím prsta zdola nahor prejdite na domovskú obrazovku.                                                                                                    |
|   | <b>Zobrazenie posledných úloh</b><br>Potiahnite prstom nahor z dolnej časti obrazovky a podržte ho, ak<br>chcete zobraziť posledné úlohy.                                                                                                    |
|   | <b>Zatvorenie úlohy</b><br>Ak je zobrazených viacero úloh, potiahnite prstom nahor po karte<br>úlohy a zatvorte ju.                                                                                                    |
|   | <b>Rýchle prepínanie aplikácií</b><br>Pred použitím tejto funkcie prejdite do ponuky Navigácia v systéme a<br>dotknite sa položky Ďalšie nastavenia. Skontrolujte, či je povolené<br>prepínanie aplikácií, a to tak, že potiahnete prstom vodorovne po<br>spodnej časti.<br>Potiahnite prstom v oblúku pozdĺž spodného okraja obrazovky. |
|   | <b>Zobrazenie panela skratiek na uzamknutej obrazovke</b><br>Po uzamknutí obrazovky rozsvieťte obrazovku a jedným prstom<br>potiahnite zdola nahor.                                                                                                    |
| R | <b>Zobrazenie vyhľadávacieho panela</b><br>Potiahnutím prstom nadol zo stredu obrazovky zobrazíte panel a<br>oznámenia.                                                                                                    |
|   | <b>Zobrazenie prepínača skratiek</b><br>Potiahnutím prstom nadol z pravého horného rohu obrazovky, čím<br>opustíte ovládacie centrum, a dotknite sa položky Zobraziť všetky<br>prepínače skratiek (v závislosti od modelu).                                                                                                    |

### Viac okien

Funkcia Multi-Window umožňuje otvárať aplikácie na rozdelených obrazovkách a uľahčuje multitasking.

Povolenie režimu rozdelenej obrazovky:

- 1. Otvorte aplikáciu a ťuknutím na položku Pozadie vstúpte do pozadia. Dotknite sa ikony aplikácie, čím prejdete do režimu rozdelenej obrazovky. Potom sa dotknite položky Rozdeliť obrazovku.
- 2. Dotknite sa aplikácie a podržte na nej prst a dotknite sa inej aplikácie, čím aktivujete režim rozdelenej obrazovky.

Ukončenie režimu rozdelenej obrazovky:

Potiahnite stránku — do stredu riadku rozdelenej obrazovky, kým jeden z panelov nezmizne.

Niektoré aplikácie nepodporujú režim rozdelenej obrazovky.

### Pripojenie projekcie

#### Bezdrôtové pripojenie

Podporované protokoly a metódy premietania sa pre rôzne veľké displeje líšia. Metódu premietania vyberte podľa protokolu. Informácie o podporovanom protokole nájdete v používateľskej príručke veľkého displeja alebo sa obráťte na výrobcu.

#### Veľké displeje podporujúce Miracast

- Skontrolujte, či je na veľkom displeji zapnutý prepínač Miracast alebo prepínač Projekcia. Informácie o povolenom režime nájdete v používateľskej príručke k veľkému displeju alebo sa obráťte na výrobcu.
- 2. Potiahnutím prsta nadol z hornej časti obrazovky opustíte ovládacie centrum a zapnete stránku <a></a>.
- Prejdite na panel skratiek na obrazovke Ovládacieho centra (v závislosti od modelu) a dotknite sa tlačidla Projekt, aby ste našli veľké displeje na stole. Môžete tiež prejsť do ponuky Nastavenia > Pripojené zariadenia > Predvoľby pripojenia a dotknúť sa položky Projekt.
- 4. Po skončení vyhľadávania sa dotknite príslušného názvu veľkého displeja v zozname zariadení a premietnite obrazovku tabletu na veľký displej. Po skončení premietania potiahnite prstom nadol z hornej časti obrazovky a ukončite Centrum oznámení. Dotknite sa položky Odpojiť, čím ukončíte premietanie Wi-Fi.

#### Veľké displeje s podporou DLNA

- 1. Pred použitím pripojte tablet a veľký displej k rovnakej sieti WLAN.
- Skontrolujte, či je na veľkom displeji zapnutý prepínač DLNA alebo prepínač Projekcia. Informácie o povolenom režime nájdete v používateľskej príručke veľkého displeja alebo u výrobcu.
- 3. Prejdite do multimediálnych aplikácií, ako sú Galéria, Video a Hudba v tablete, otvorte obsah, ktorý chcete premietať, a vyhľadajte položku, ktorú chcete premietať.

Ak chcete napríklad premietnuť fotografiu alebo video z galérie stola na veľký displej a zobraziť ich, zadajte položku Galéria a otvorte fotografiu alebo video. Dotknite sa položky > Projekt a prehrávanie. Po dokončení vyhľadávania sa dotknite príslušného názvu veľkého displeja v zozname zariadení, čím dokončíte projekciu.

Protokol DLNA podporuje iba premietanie videa, hudby, galérie alebo obsahu niektorých aplikácií tretích strán na veľký displej. Projektujte podľa aktuálnych podmienok.

### Obnovenie a aktualizácia systému

#### Obnovenie predvoleného stavu

#### Obnovenie nastavení siete WLAN, mobilnej dátovej siete a Bluetooth

Touto operáciou sa obnovia najmä nastavenia siete WLAN, mobilnej dátovej siete a Bluetooth a nevymažú sa iné údaje ani sa nezmenia iné nastavenia. Prejdite na položky Nastavenia > Systém > Obnoviť nastavenia siete WLAN, mobilnej dátovej siete a Bluetooth, dotknite sa položky Obnoviť nastavenia siete a podľa pokynov na obrazovke obnovte nastavenia.

#### Obnovenie predvolieb aplikácie

Táto operácia predovšetkým obnoví predvolené nastavenia aplikácie.

Prejdite do ponuky Nastavenia > Systém > Obnoviť nastavenia aplikácií, dotknite sa položky Obnoviť všetky nastavenia a podľa pokynov na obrazovke obnovte nastavenia aplikácií.

#### Obnovenie továrenských nastavení

Táto operácia vymaže údaje vo vnútornej pamäti tabletu vrátane účtov, údajov aplikácií a nastavení systému, nainštalovaných aplikácií, hudby, obrázkov, všetkých súborov vo vnútornej pamäti, obsahu bezpečnostného čipu, systémov, aplikácií a osobných údajov súvisiacich s účtami. Pred obnovením výrobných nastavení tabletu si nezabudnite zálohovať údaje.

Prejdite do ponuky Nastavenia > Systém > Vymazať všetky údaje (Obnovenie výrobných nastavení), dotknite sa položky Obnoviť tabuľku a podľa pokynov na obrazovke obnovte výrobné nastavenia.

#### Online aktualizácie systému

- Prejdite do ponuky Nastavenia > Informácie > Systém a aktualizácie a podľa pokynov na obrazovke aktualizujte systém.
- 2. Keď je k dispozícii aktualizácia, môžete si ju stiahnuť ručne alebo aktualizovať tablet automaticky cez noc:
- Aktualizačný balík si stiahnite ručne: prejdite na položky Nová verzia > Stiahnuť a nainštalovať. Aby ste predišli spotrebe dát, odporúčame pri preberaní aktualizačného balíka pripojiť tablet k sieti Wi-Fi. Po dokončení aktualizácie sa tablet automaticky reštartuje.
- Pred aktualizáciou online sa uistite, že v tablete nie sú nainštalované žiadne neautorizované verzie. To môže mať za následok zlyhanie aktualizácie alebo neznáme problémy.
- Pred aktualizáciou zálohujte svoje osobné údaje.
- Po aktualizácii môžu byť niektoré aplikácie tretích strán nedostupné z dôvodu nekompatibility s novým systémom. Niektoré aplikácie tretích strán môžu na nový systém reagovať pomaly. Počkajte na novú verziu.
- Počas aktualizácie tablet ručne nevypínajte ani nereštartujte, ani nezapájajte a nevypájajte pamäťovú kartu (ak je podporovaná).

### Obnovenie továrenských nastavení

- 1. Otvorte Nastavenia a prejdite do časti Systémové nastavenia, Rozšírené, Možnosti obnovenia a vykonajte obnovenie výrobných nastavení.
- 2. Obnovenie výrobných nastavení vymaže všetky osobné údaje, pred obnovením si ich zálohujte.

### Obrazovka

#### Nastavenie jasu, farieb a teploty farieb

Jas, farbu a teplotu farieb môžete nastaviť podľa svojich preferencií.

#### Automatické nastavenie jasu obrazovky

Prejdite do ponuky Nastavenia > Displej a jas a povoľte možnosť Automaticky. Váš tablet automaticky nastaví jas obrazovky podľa podmienok okolitého osvetlenia.

#### Ručné nastavenie jasu obrazovky

Jas obrazovky môžete nastaviť manuálne niektorým z nasledujúcich spôsobov.

- Ak chcete opustiť Ovládacie centrum, potiahnite prstom nadol z pravého horného rohu obrazovky. V časti<sup>-</sup> potiahnutím posuvníka upravte jas obrazovky.
- Prejdite do ponuky Nastavenia > Displej a jas. V časti<sup>†</sup> potiahnutím posuvníka upravte jas obrazovky.

#### Otvorte Nastavenia a prejdite na Nastavenia zobrazenia

- Tapety: nastavenia tapiet
- Spánok: Nastavenia časového limitu obrazovky
- Veľkosť písma: Nastavenie veľkosti systémových písiem.
- Automatické otáčanie: Uzamknutie aktuálnej orientácie obrazovky alebo automatické otáčanie obrazovky podľa orientácie zariadenia.

### Zvuk

Otvorte Nastavenia a prejdite na položku Zvuk.

- 1. Hlasitosť: posúvaním pruhu upravte hlasitosť médií, budíka a zvonenia.
- 2. Oznámenie: nastavenie zvuku oznámenia.
- 3. Vyzváňací tón: Nastavenie vyzváňacieho tónu pre prichádzajúci hovor.
- 4. Ďalšie zvuky: nastavte zvukové efekty uzamknutia obrazovky a dotyku.

### HDMI

Zapnite televízor a nastavte vstupný zdroj na HDMI, pripojte zariadenie k televízoru pomocou kábla HDMI.

- 1. Režim: nastavenie rozlíšenia obrazovky a obnovovacej frekvencie.
- 2. Zväčšenie a mierka: Priblíženie/zmenšenie a nastavenie pomeru strán displeja.
- 3. Kompenzácia nastavenia obrazovky: presné nastavenie pomeru strán displeja.

### Stav batérie

Otvorte Nastavenia a prejdite na Nastavenia batérie, aby ste zobrazili využitie batérie. Indikátor batérie.

### Pripojenie k počítaču

Zariadenie môžete pripojiť k počítaču pomocou kábla USB a kopírovať alebo odstraňovať údaje v zariadení.

- 1. Operačné systémy vrátane Windows 7 a novších automaticky nainštalujú ovládače MTP po pripojení zariadenia k počítaču.
- 2. V systéme Windows XP musí byť pred pripojením zariadenia nainštalovaný program Windows Media Player 11.

### Správa aplikácií

Otvorte Nastavenia a prejdite do Nastavení aplikácií, aby ste odinštalovali aplikácie, vymazali vyrovnávaciu pamäť a údaje a vynútili ukončenie aplikácií.

- 1. Aplikácie tretích strán: možno odinštalovať.
- 2. Systémové aplikácie: nemožno odinštalovať.

### Používatelia

Otvorte Nastavenia a prejdite do časti Používateľské nastavenia-

- 1. Systém podporuje prihlásenie viacerých používateľov.
- 2. Každý používateľ si môže nastaviť vlastnú aplikáciu a obsah.

### Umiestnenie

Otvorte Nastavenia a prejdite na Nastavenia polohy.

- 1. Pomocou položky Použiť polohu zapnite/vypnite služby určovania polohy.
- 2. Zobrazenie posledných požiadaviek na umiestnenie a konfigurácia oprávnení na umiestnenie pre každú aplikáciu.

### Jazyk a vstupy

Otvorte Nastavenia a prejdite na položku Jazyk a nastavenia vstupu.

- 1. Jazyk: vyberte jazyk systému.
- 2. Vstup: vyberte predvolenú metódu vstupu systému a jej príslušné nastavenia.

### Správa účtu

Otvorte Nastavenia a prejdite do časti Kontá.

- 1. Pridanie účtov pre nainštalované aplikácie.
- 2. Správa synchronizácie údajov pre existujúce účty.

### Údaje a čas

Otvorte Nastavenia a prejdite na Nastavenia dátumu a času.

- 1. Automatický dátum a čas: po zapnutí sa automaticky synchronizuje s miestnym časom po pripojení na internet. Vypnutím tejto funkcie môžete nastaviť dátum a čas manuálne.
- 2. Automatické časové pásmo: po zapnutí sa po pripojení k internetu automaticky synchronizuje s miestnym časovým pásmom. Vypnutím tejto funkcie môžete časové pásmo nastaviť ručne.
- 3. 24-hodinový formát: vyberte medzi formátom zobrazenia AM/PM a 24hodinovým formátom.

### Funkcia USB OTG

Toto zariadenie podporuje funkciu USB OTG na výmenu údajov s inými prenosnými zariadeniami (flash disk, mobilný pevný disk, myš a klávesnica).

- 3. Zariadenie je potrebné pripojiť k tomuto zariadeniu pomocou kábla OTG.
- 4. Pri používaní funkcie OTG udržujte batériu nad 50 %. Pre zariadenia s vysokou spotrebou energie je potrebný samostatný zdroj napájania.

### Špecifikácia nabíjačky

- Špecifikácie nabíjačky by mali zodpovedať vstupnému napätiu/prúdu uvedenému na zadnej strane výrobku.
- Používajte len nabíjačky, ktoré spĺňajú vyššie uvedené špecifikácie.
- Ak sa výrobok nebude používať dlhší čas, každé 3 mesiace vykonajte úplné dobitie.
- Pri prvom použití po uskladnení môže výrobok vyžadovať 30 minút nabíjania, kým sa zobrazí stav nabitia.

### Stiahnutie firmvéru

Vyberte a stiahnite firmvér z oficiálnej webovej stránky.

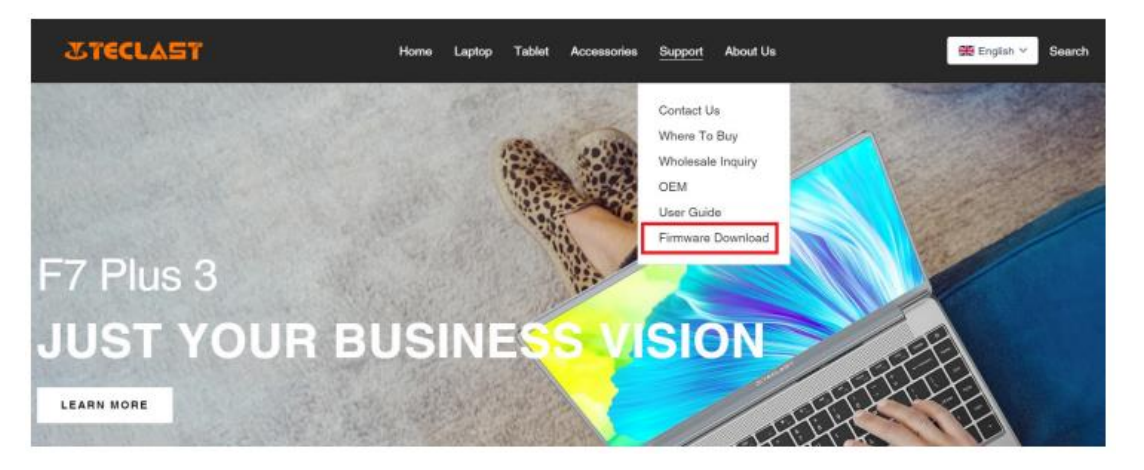

Na obrazovke Prevziať zadajte ID produktu a vyhľadajte požadovaný firmvér, napríklad G1F1:

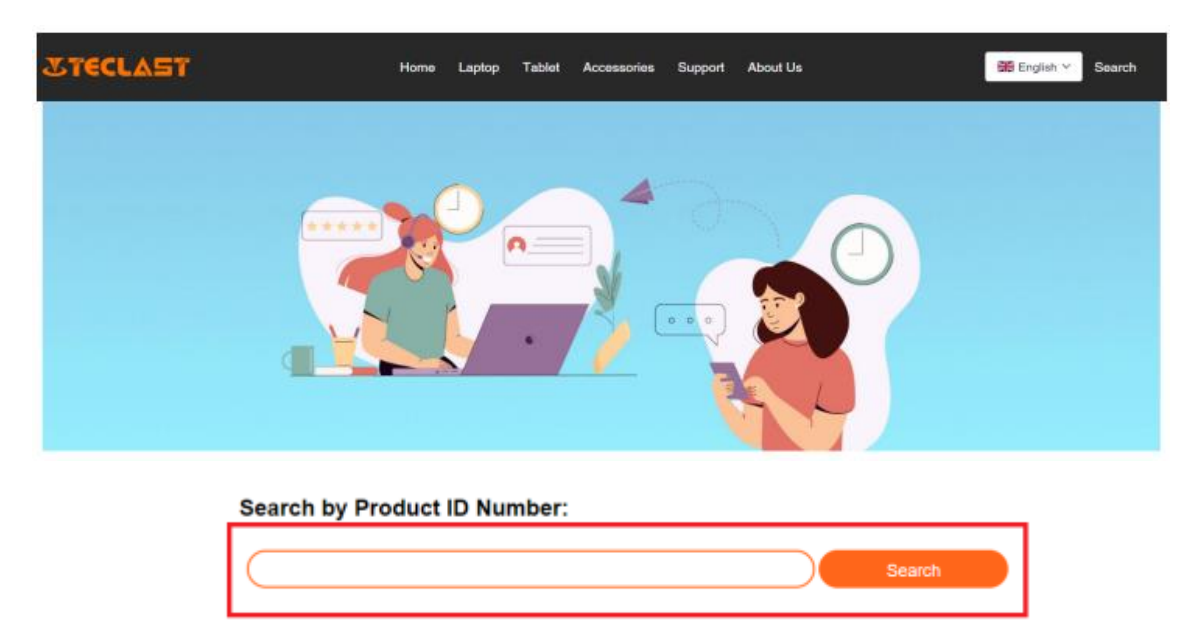

Potom sa zobrazí zoznam odkazov na prevzatie firmvéru:

| G1F1 | Search |  |
|------|--------|--|
| 0111 | Search |  |

| Date       | Name                                                | Description             | Version                 | Firmware |
|------------|-----------------------------------------------------|-------------------------|-------------------------|----------|
| 2022-07-20 | F15Plus2(G1F1)_Win11_M                              | Windows11               | V1.1_20220711           | Download |
| 2022-04-25 | Windows upgrade Video                               |                         |                         | Download |
| 2022-01-23 | Recording repair Driver                             | Recording repair Driver | VER:1.0.3.0/VER:1.0.4.2 | Download |
| 2021-08-30 | F15Plus2(G1F1)_Win10_RS8_M_V9.0_20<br>210706_Driver |                         | V9.0_20210706           | Download |
| 2021-08-30 | F15Plus2(G1F1)_Win10_RS8_M_V9.0_20<br>210706_SZ     |                         | V9.0_20210706           | Download |

### Popredajný kontakt:

Ak máte akékoľvek otázky týkajúce sa vášho tabletu, pošlite e-mail na adresu: customersupport@tclast.com.

E-mail musí obsahovať informácie v nasledujúcich 3 bodoch, aby sme mohli poskytnúť popredajný servis:

- 1. Nákup produktu, názov platformy (ak má krajina regionálnu nákupnú platformu, je potrebné uviesť názov krajiny).
- 2. Model výrobku, štvormiestne identifikačné číslo a SN (ako je uvedené nižšie).
- 3. Objednávacie číslo

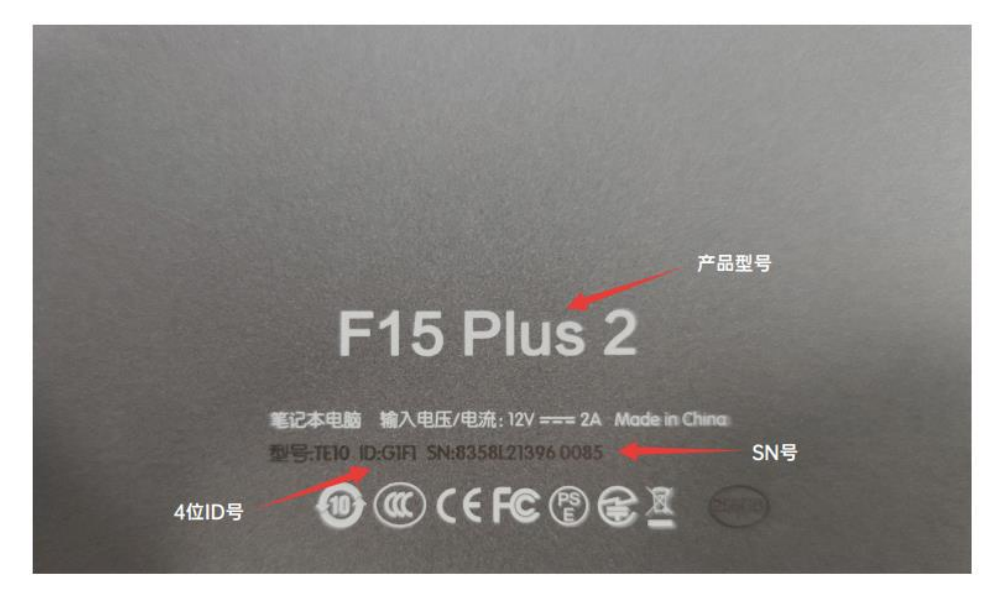

Uistite sa, že ste v e-maile úplne vyplnili vyššie uvedené informácie, aby sme vám mohli poskytnúť popredajný servis.

### Záručné podmienky

Na nový výrobok zakúpený v predajnej sieti Alza.sk sa vzťahuje záruka 2 roky. V prípade potreby opravy alebo iného servisu v záručnej dobe sa obráťte priamo na predajcu výrobku, je nutné predložiť originálny doklad o kúpe s dátumom nákupu.

# Za rozpor so záručnými podmienkami, pre ktorý nemožno reklamáciu uznať, sa považujú nasledujúce skutočnosti:

- Používanie výrobku na iný účel, než na ktorý je výrobok určený alebo nedodržiavanie pokynov pre údržbu, prevádzku a servis výrobku.
- Poškodenie výrobku živelnou pohromou, zásahom neoprávnenej osoby alebo mechanicky vinou kupujúceho (napr. pri preprave, čistení nevhodnými prostriedkami a pod.).
- Prirodzené opotrebovanie a starnutie spotrebného materiálu alebo súčastí počas používania (napr. batérií atď.).
- Pôsobenie nepriaznivých vonkajších vplyvov, ako je slnečné žiarenie a iné žiarenie alebo elektromagnetické pole, vniknutie kvapaliny, vniknutie predmetu, prepätie v sieti, elektrostatický výboj (vrátane blesku), chybné napájacie alebo vstupné napätie a nevhodná polarita tohto napätia, chemické procesy, napr. použité zdroje atď.
- Ak niekto vykonal úpravy, modifikácie, zmeny konštrukcie alebo adaptácie za účelom zmeny alebo rozšírenia funkcií výrobku oproti zakúpenej konštrukcii alebo použitie neoriginálnych súčastí.

### EÚ prehlásenie o zhode

#### Identifikačné údaje splnomocneného zástupcu výrobcu/dovozcu:

Dovozca: Alza.cz a.s.

Sídlo: Jankovcova 1522/53, Holešovice, 170 00 Praha 7.

IČO: 27082440

#### Predmet prehlásenia:

Názov: Tablet

Model/typ: tPad

Vyššie uvedený výrobok bol testovaný v súlade s normou (normami) použitou (použitými) na preukázanie zhody so základnými požiadavkami stanovenými v smernici (smerniciach):

Smernica 2014/53/EÚ

Smernica 2011/65/EÚ v znení 2015/863/EÚ

CE

### WEEE

Tento výrobok nesmie byť likvidovaný ako bežný domový odpad v súlade so smernicou EÚ o odpadových elektrických a elektronických zariadeniach (WEEE - 2012/19/EÚ). Namiesto toho musí byť vrátený na miesto nákupu alebo odovzdaný na verejné zberné miesto recyklovateľného odpadu. Tým, že zaistíte správnu likvidáciu tohto výrobku, pomôžete predísť možným negatívnym dôsledkom pre životné prostredie a ľudské zdravie, ktoré by inak mohli byť spôsobené nevhodným nakladaním s odpadom z tohto výrobku. Ďalšie informácie získate na miestnom úrade alebo na najbližšom zbernom mieste. Nesprávna likvidácia tohto typu odpadu môže mať za následok pokuty v súlade s vnútroštátnymi predpismi.

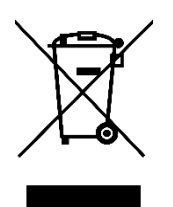

Kedves vásárló,

Köszönjük, hogy megvásárolta termékünket. Kérjük, az első használat előtt figyelmesen olvassa el az alábbi utasításokat, és őrizze meg ezt a használati útmutatót a későbbi használatra. Fordítson különös figyelmet a biztonsági utasításokra. Ha bármilyen kérdése vagy észrevétele van a készülékkel kapcsolatban, kérjük, forduljon az ügyfélvonalhoz.

www.alza.hu/kapcsolat

*Importőr* Alza.cz a.s., Jankovcova 1522/53, Holešovice, 170 00 Prága 7, www.alza.cz

### Android felhasználói kézikönyv beállítási útmutató

Ez a beállítási útmutató segít az indulásban, a rendszer nyelvének és időzónájának kiválasztásában, a Wi-Fihez való csatlakozásban, a felhasználónév és a készülék nevének beállításában.

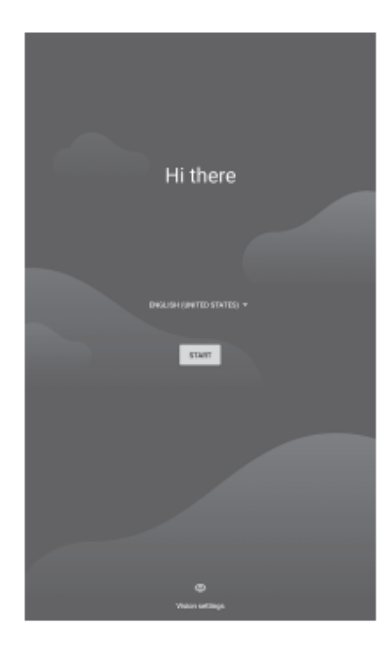

Csatlakozás Wi-Fihez vagy hagyja ki ezt a lehetőséget

|                          | # 100% |                                                                              |
|--------------------------|--------|------------------------------------------------------------------------------|
|                          |        |                                                                              |
|                          |        |                                                                              |
|                          |        |                                                                              |
| ÷                        |        |                                                                              |
| Connect to Wi-Fi         |        | Connect to Wi-Fi                                                             |
| Select a network         |        | Select a network                                                             |
|                          |        | Set up offline?                                                              |
| ChinaNet-DELI            |        | Connecting to a Wi-Fi or mobile network helps you quickly set up you tablet. |
| ChinaNet-VZRe            |        | Without a connection, you can't                                              |
| T DIRECT-9E284523        |        | Restore apps & data  Get software updates                                    |
|                          |        | Automatically set up time and date                                           |
|                          |        | BACK CONTIN                                                                  |
| SK SK                    |        |                                                                              |
| + See all Wi-Fi networks |        | + See all Wi-Fi networks                                                     |
| + Add new network        |        | + Add new network                                                            |
| Set up utilize           |        | Test up reflece                                                              |
|                          |        |                                                                              |
|                          |        |                                                                              |
|                          |        |                                                                              |

Állítsa be az időt, és válassza az Elfogadom lehetőséget.

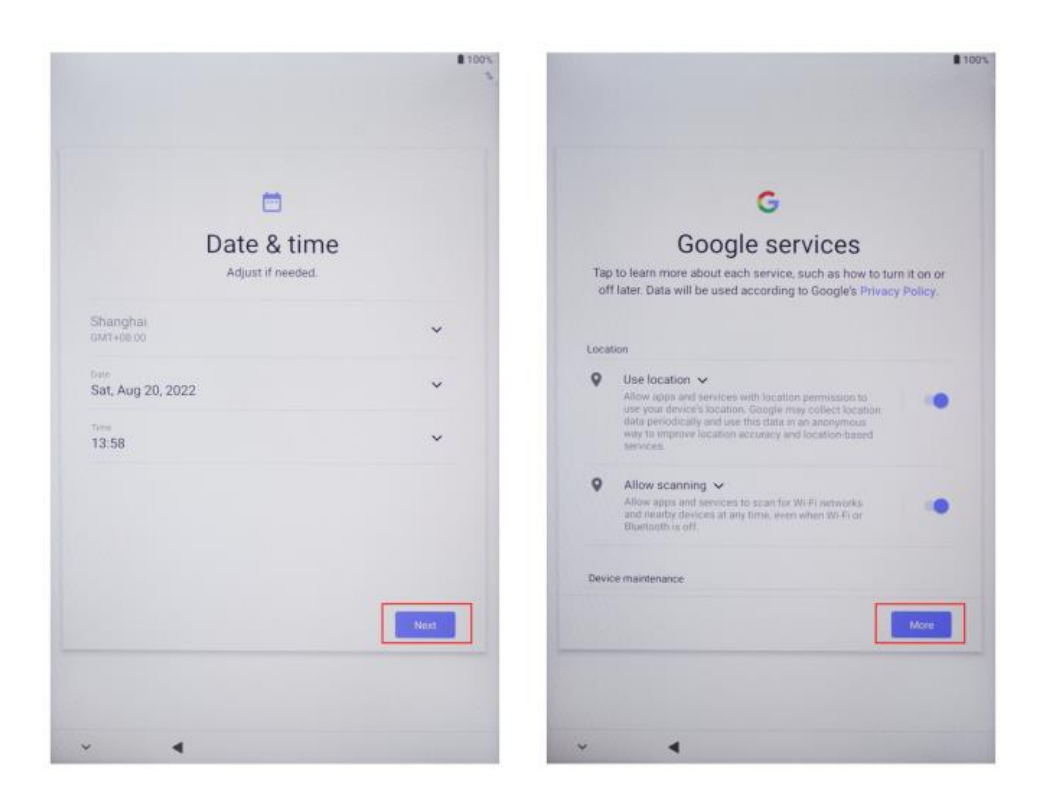

### A kezdeti beállítások lépései

Nyomja meg a bekapcsológombot a bekapcsoláshoz.

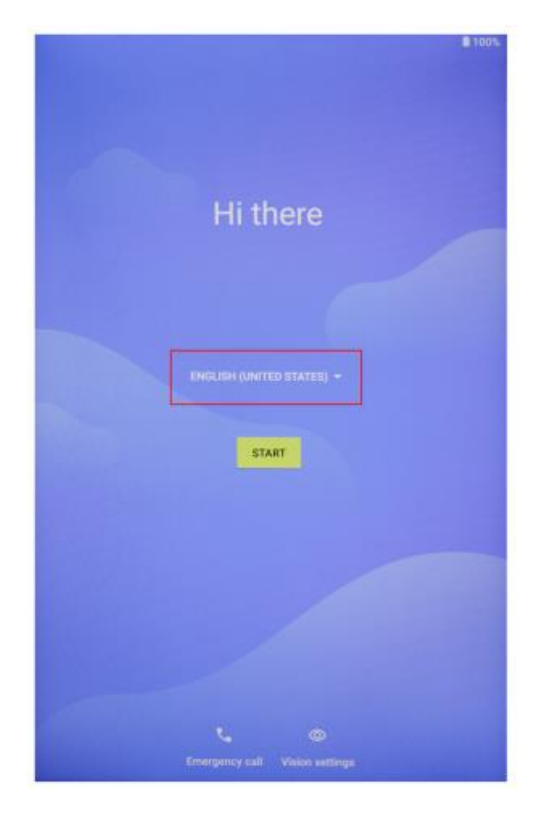

Válasszon nyelvet. Kérjük, válassza például az angol nyelvet.

|                          | 1003   |
|--------------------------|--------|
| Choose your language     |        |
| Suggested                |        |
| English (United States)  |        |
| Español (Estados Unidos) |        |
| All languages            |        |
| Català                   |        |
| Češtna                   |        |
| Dansk                    |        |
| Deutsch                  |        |
| Eesti                    |        |
| English                  |        |
| Español                  |        |
| Filipino                 |        |
|                          | CANCEL |
| Company call Villan ent  |        |

Válassza a Start lehetőséget.

| B 300%.                          | ₿ 100%-                                                                   |
|----------------------------------|---------------------------------------------------------------------------|
| Hi there                         | il<br>Connect to mobile network<br>If you have SIM cards, insert them now |
| ENGLISH (UNITED STATES) -        |                                                                           |
|                                  | (Bing)                                                                    |
| Consequency call Vision settings | ~ <b>4</b>                                                                |

A bejelentkezési jelszó beállítása vagy kihagyása.

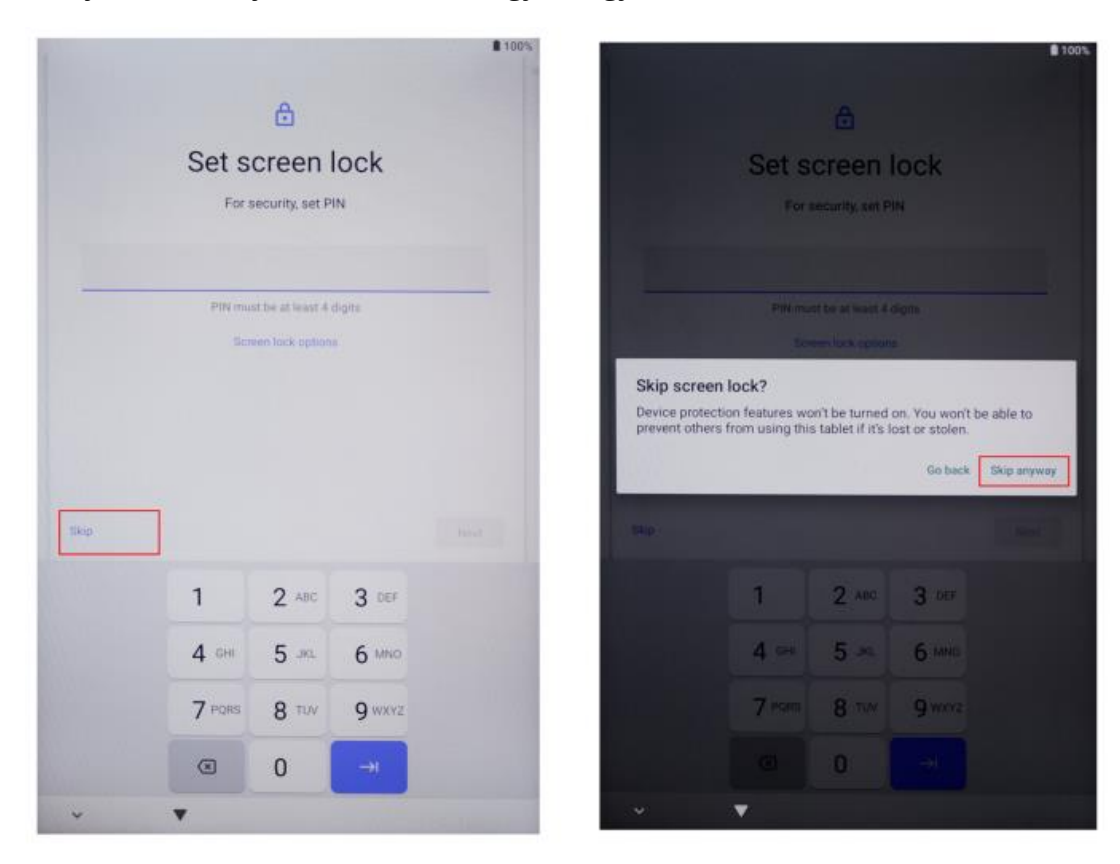

Teljes kezdeti beállítás.

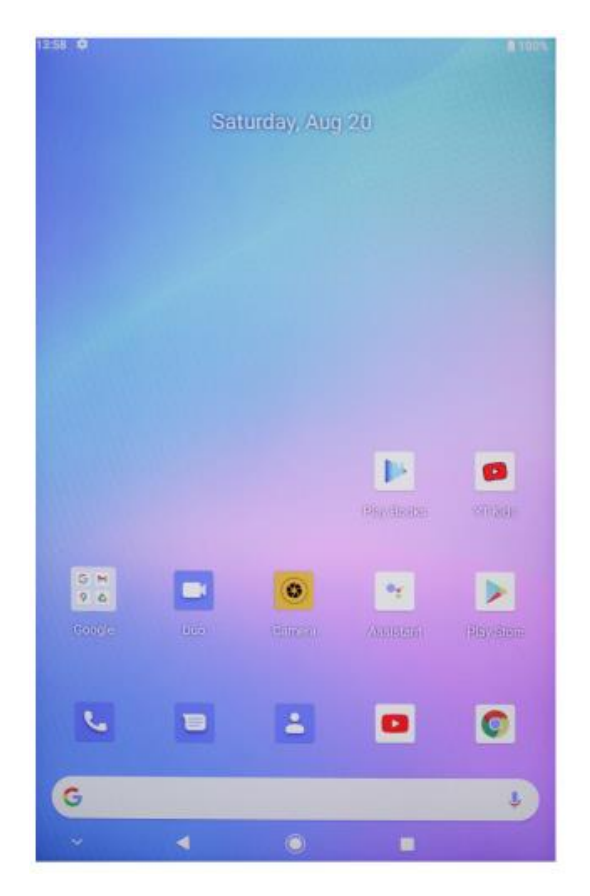

- Bekapcsológomb
  - Ha a készülék ki van kapcsolva, nyomja meg hosszan a bekapcsológombot
    3 másodpercig a készülék bekapcsolásához.
  - Ha a készülék be van kapcsolva, nyomja meg röviden a bekapcsológombot a képernyő be-/kikapcsolásához.
  - Ha a készülék be van kapcsolva, nyomja meg hosszan a bekapcsológombot 3 másodpercig a kikapcsolási felülethez való hozzáféréshez, majd nyomja meg hosszan 10 másodpercig a készülék kikapcsolásához.
- Hangerő+ gomb : Nyomja meg a hangerő növeléséhez.

### Virtuális gombsor

| O HOME gomb      | Kattintson a kezdőképernyőre való<br>visszatéréshez                                                                                     |
|------------------|----------------------------------------------------------------------------------------------------|
| ✓ Vissza gomb    | Kattintson a gombra az előző képernyőre való visszatéréshez                                                                             |
| Háttér gomb      | Kattintson a gombra a háttérben futó<br>alkalmazások megtekintéséhez,<br>váltásához és bezárásához (a<br>többfeladatos képernyőre lép). |
| Menü gomb        | Kattintson a menü megnyitásához                                                                                                    |
| Pillanatkép gomb | Kattintson a képernyőfotóhoz az aktuális<br>képernyőre                                                                                  |
| + Hang +         | Növelje a hangerőt                                                                                                    |
| Hang -           | Csökkenti a hangerőt                                                                                                    |

A Rendszer > Rendszer navigációs sáv menüpontban további műveleteket is végezhet a használati szokásai alapján:

- Különböző navigációs billentyűkombinációk kiválasztása.
- Engedélyezze a Navigációs gombok elrejtése funkciót, hogy a navigációs sávot elrejthesse, amikor nem használja.
- Érintse meg a<sup>∓</sup> (ha a<sup>∓</sup> a kiválasztott navigációs billentyűkombináció) lehetőséget az Értesítési központba való belépéshez.
- A többfeladatos képernyőre lépés után húzza lefelé az ikont a feladat megnyalásához. A zárolás után a feladatok nem törlődnek kötegenként, ha a<sup>10</sup> oldalt megérinti.

### Vezérlőközpont

| <b>e</b><br>Felhasználó       | Kattintson a helyi felhasználói fiókok<br>váltásához                |
|-------------------------------|---------------------------------------------------------------------|
| Beállítások                   | Kattintson a rendszerbeállítások<br>eléréséhez                      |
| Akkumulátor                   | Kattintson a gombra az akkumulátor<br>beállításainak eléréséhez     |
| TPad-5G - Wi-Fi               | Kattintson a Wi-Fi be-/kikapcsolásához                              |
| Bluetooth                     | Kattintson a Bluetooth be-<br>/kikapcsolásához                      |
| <b>■</b> ) <b>■</b> × Hangerő | Kattintson a gombra a hangerő gyors<br>beállításához                |
| 🔆 Repülés üzemmód             | Kattintson a gombra a repülőgépes<br>üzemmód be-/ kikapcsolásához.  |
| Automatikus forgatás          | Kattintson a gombra az automatikus<br>forgatás be/ki kapcsolásához. |
| R GPS                         | Kattintson a gombra a GPS be/ki<br>kapcsolásához                    |
| 気 Miracast                    | Kattintson a Miracast be-/kikapcsolásához                           |

#### Shortcut kapcsolók

A képernyő tetejétől lefelé húzva lépjen ki a Vezérlőközpontból, és húzza tovább lefelé, hogy megjelenjen az összes gyorsbillentyű (modelltől függően). Az összes gyorskapcsoló megjelenítéséhez balról jobbra húzza a lapot.

- Érintse meg a gyorskapcsolót a megfelelő funkció engedélyezéséhez vagy letiltásához.
- Érintse meg és tartsa lenyomva a gyorskapcsolót az adott funkció beállítási képernyőjének megnyitásához (csak néhány funkció esetében érhető el).
- Érintse meg a<sup>©</sup> gombot a beállítások képernyőjére való belépéshez.

#### Shortcut kapcsolók testreszabása

A Vezérlőközpontból való kilépéshez lapozzunk lefelé a képernyő jobb felső sarkából, majd érintsük meg a 2 parancsikonváltó szerkesztése lehetőséget. Érintse meg és tartsa lenyomva egy parancsikon, kapcsoló, majd húzza a kívánt pozícióba. Végül érintse meg a Befejezés elemet.

### Rendszerbeállítások

#### WLAN

Csatlakozás WLAN-hálózathoz

- Válassza a Beállítások > Hálózat és internet menüpontot, és engedélyezze a WLAN-t.
- 2. A WLAN-beállítások képernyőn csatlakozzon a WLAN-hálózathoz az alábbi módszerek bármelyikével:
- Válassza ki a WLAN-hálózatot, amelyhez csatlakozni kíván az Elérhető Wi-Fi alatt. A titkosított hálózatokhoz jelszó szükséges.
- Görgessen lefelé a képernyő aljára, érintse meg a Hálózat hozzáadása gombot, majd a kapcsolat befejezéséhez adja meg az SSID-t és a jelszót a kérésnek megfelelően.
- Ha rejtett Wi-Fi csatlakoztatva van, lépjen a Speciális beállítások menüpontba, és állítsa a Rejtett hálózatot [lgen] értékre. Amikor a táblagép WLAN üzemmódban csatlakozik, az állapotsorban megjelenik a s

Legyen óvatos, amikor ingyenes nyilvános Wi-Fi hálózathoz csatlakozik, hogy elkerülje a biztonsági kockázatokat, például a személyes adatok kiszivárgását és a pénzügyi veszteségeket.

#### Bluetooth

Csatlakozás Bluetooth

- 1. Válassza a Beállítások > Csatlakoztatott eszközök > Kapcsolati beállítások > Bluetooth, és engedélyezze a Bluetooth-t.
- 2. A Bluetooth-beállítások képernyőn érintse meg az Új eszközökkel való párosítás elemet a kívánt eszköz megkereséséhez és a vele való párosításhoz:
- Válassza ki a csatlakoztatandó eszközt a rendelkezésre álló Bluetooth-eszközök közül, és fejezze be a párosítást a kérésnek megfelelően.

Csatlakoztatott eszközök kezelése

- 1. Válassza a Beállítások > Csatlakoztatott eszközök menüpontot. Érintse meg a elemet a kezelésre kiválasztott eszköz után.
- Különböző funkciókat kezelhet, például lekapcsolhatja vagy feloldhatja az eszköz párosítását.

### Celluláris kapcsolat

- 1. Helyezze be a SIM-kártyát, és kapcsolja be a rendszert.
- 2. Nyissa meg a Beállításokat, és lépjen a Hálózat és internet beállítások menüpontba.
- 3. Kapcsolja be a mobiltelefonos adatok kapcsolóját.
- Csak a támogatott eszközökre alkalmazható.

### Jelszó és arcfeloldás

#### Képernyő zárolási jelszó

Beállíthat numerikus mintát vagy hibrid jelszót.

#### A képernyőzár jelszó beállítása

Beállíthat numerikus, karakteres vagy hibrid jelszót.

- 1. Válassza a Beállítások > Biztonság menüpontot, majd érintse meg a Képernyőzár gombot a különböző zárolási módszerek kiválasztásához.
- 2. Kövesse a képernyőn megjelenő utasításokat a numerikus jelszó megadásához, vagy érintse meg a Feloldási módszer módosítása gombot a jelszó megadásához.

#### A képernyőzár jelszó módosítása

- 1. Válassza újra a Beállítások > Biztonság > Képernyőzárolás
- 2. Adja meg az eredeti zárolási képernyő jelszavát.
- 3. Adjon meg egy új jelszót, vagy érintse meg a Feloldási módszer módosítása elemet az új jelszó kiválasztásához és megadásához.

#### A képernyőzár jelszó letiltása

Válassza a Beállítások > Biztonság > Képernyőzár, és érintse meg a Nincs.

#### Arcfelismerés

Regisztrálja arcadatait a táblázatba, hogy helyettesítse a jelszót a képernyő feloldásához és az alkalmazászárhoz való hozzáféréshez stb.

#### Az arcfeloldási módszer beállítása

Válassza a Beállítások > Biztonság > Arcfeloldás, és a beállítás befejezéséhez válassza ki a Feloldási módot.

### Biztonság

Nyissa meg a Beállításokat, és lépjen a Biztonsági beállításokra.

• Ismeretlen forrás: engedélyezi/tiltja az ismeretlen forrásból származó alkalmazások telepítését.
# Rendszer navigáció

#### Gesztusnavigáció

Válassza a Beállítások > Rendszer és frissítések > Rendszernavigáció menüpontot, és válassza a Gesztusnavigáció vagy a Háromgombos navigáció lehetőséget.

### Közös gesztusok

| <b>Visszalépés</b><br>Az előző képernyőre való visszatéréshez húzzon befelé a bal vagy a<br>jobb szélétől.                                                                                                    |
|----------------------------------------------------------------------------------------------------|
| <b>A kezdőképernyőre lépés</b><br>A kezdőképernyőre lépéshez lapozzunk alulról felfelé.                                                                                                    |
| <b>Legutóbbi feladatok megtekintése</b><br>A legutóbbi feladatok megtekintéséhez húzza felfelé a képernyő aljáról,<br>és tartsa lenyomva.                                                                                                    |
| <b>Feladat bezárása</b><br>Több feladat megtekintése esetén a feladat bezárásához húzza felfelé a<br>feladatkártyát.                                                                                                    |
| <b>Gyors alkalmazásváltás</b><br>Mielőtt használná ezt a funkciót, lépjen a Rendszer navigációra, és<br>érintse meg a További beállítások elemet. Győződjön meg róla, hogy az<br>Alkalmazások váltásához vízszintesen átlapolva alulról engedélyezve<br>van.<br>Húzza görbe irányban a képernyő alsó széle mentén. |
| <b>A parancsikonpanel megjelenítése a képernyőzároláson</b><br>A képernyőzárolás után kapcsolja be a képernyőt, és húzza felfelé<br>alulról egy ujjal.                                                                                                    |
| <b>A keresősáv megjelenítése</b><br>A tálca és az értesítések megjelenítéséhez húzza lefelé a képernyő<br>közepéről.                                                                                                    |
| <b>Kapcsoljon be egy gyorskapcsolót</b><br>A képernyő jobb felső sarkából lefelé húzva a Vezérlőközpontból való<br>kilépéshez, majd érintse meg az Összes gyorskapcsoló megjelenítése<br>elemet (modelltől függően).                                                                                               |

# Több ablak

A Multi-Window lehetővé teszi, hogy az alkalmazásokat osztott képernyőn nyissa meg az egyszerű multitasking érdekében.

Osztott képernyős mód engedélyezése:

- Nyisson meg egy alkalmazást, és a háttérbe lépéshez érintse meg a Háttér elemet. Érintse meg az alkalmazás ikonját az osztott képernyő módba való belépéshez. Ezután érintse meg a Megosztott képernyő elemet.
- 2. Az osztott képernyős mód engedélyezéséhez érintsen meg és tartson lenyomva egy alkalmazást, majd érintsen meg egy másik alkalmazást.

Kilépés az osztott képernyős módból:

Húzza a — oldalt az osztott képernyő vonalának közepén, amíg bármelyik ablaktábla el nem tűnik.

Egyes alkalmazások nem támogatják az osztott képernyő módot.

# Vetítési kapcsolat

#### Vezeték nélküli kapcsolat

A támogatott protokollok és vetítési módszerek a különböző nagyméretű kijelzők között eltérőek. Kérjük, válassza ki a vetítési módszert a protokoll alapján. A támogatott protokollt lásd a nagy kijelző használati útmutatójában, vagy kérdezze meg a gyártótól.

#### Miracastot támogató nagyméretű kijelzők

- Győződjön meg róla, hogy a nagy kijelzőn engedélyezve van a Miracast kapcsoló vagy a Projection kapcsoló. Az engedélyezési módot lásd a nagy kijelző használati útmutatójában, vagy kérdezze meg a gyártótól.
- 2. A Vezérlőközpontból való kilépéshez és a <sup>(S)</sup> felkapcsolásához húzza lefelé a képernyő tetejéről.
- Lépjen a Vezérlőközpont képernyőjének gyorskapcsoló sávjára (modelltől függően), és érintse meg a Project (Projekt) elemet, hogy asztala nagyméretű kijelzőket kereshessen. A Beállítások > Csatlakoztatott eszközök > Csatlakozási beállítások menüpontra is léphet, majd érintse meg a Projekt elemet.
- 4. A keresés befejezése után érintse meg a megfelelő nagy kijelző nevét az eszközlistában, és vetítse a táblagép képernyőjét a nagy kijelzőre. A kivetítés után a képernyő tetejéről lefelé húzva lépjen ki az Értesítési központból. A Wi-Fi kivetítésből való kilépéshez érintse meg a Kapcsolat megszakítása elemet.

#### DLNA-t támogató nagyméretű kijelzők

- 1. Használat előtt csatlakoztassa a táblagépet és a nagyméretű kijelzőt ugyanahhoz a WLAN-hálózathoz.
- Győződjön meg róla, hogy a DLNA kapcsoló vagy a Projektor kapcsoló engedélyezve van a nagy kijelzőn. Az engedélyezési módot lásd a nagy kijelző használati útmutatójában, vagy kérdezze meg a gyártótól.
- 3. Menjen a tableten a médiaalkalmazásokhoz, például a galériához, a videóhoz és a zenéhez, nyissa meg a kivetítendő tartalmat, és keresse meg a kivetítésre vonatkozó bejegyzést.

Ha például az asztali galériában lévő fényképet vagy videót szeretne nagyméretű kijelzőre vetíteni, lépjen be a Galéria menüpontba, és nyissa meg a fényképet vagy videót. Érintse meg a > Kivetítés és lejátszás elemet. A keresés befejezése után érintse meg a megfelelő nagy kijelző nevét az eszközlistában a vetítés befejezéséhez.

A DLNA protokoll csak a videó, zene, galéria vagy néhány harmadik féltől származó alkalmazás tartalmának nagyméretű kijelzőre történő kivetítését támogatja. Kérjük, a vetítést a tényleges körülmények alapján végezze el.

# Rendszer-visszaállítás és frissítés

### Alapértelmezett állapot visszaállítása

#### WLAN, mobil adathálózat és Bluetooth beállítások alaphelyzetbe állítása

Ez a művelet elsősorban a WLAN, a mobil adathálózat és a Bluetooth beállításait állítja vissza, más adatokat nem töröl, és más beállításokat nem változtat meg. Válassza a Beállítások > Rendszer > WLAN, mobil adathálózat és Bluetooth beállítások visszaállítása menüpontot, érintse meg a Hálózati beállítások visszaállítása elemet, majd kövesse a képernyőn megjelenő utasításokat a beállítások visszaállításához.

#### Alkalmazásbeállítások visszaállítása

Ez a művelet elsősorban az alkalmazás beállításait állítja vissza az alapértelmezett állapotba.

Válassza a Beállítások > Rendszer > Alkalmazásbeállítások visszaállítása menüpontot, érintse meg az Összes beállítás visszaállítása elemet, majd kövesse a képernyőn megjelenő utasításokat az alkalmazásbeállítások visszaállításához.

#### Gyári beállítások visszaállítása

Ez a művelet törli az asztal belső tárhelyén lévő adatokat, beleértve a fiókokat, az alkalmazások adatait és a rendszerbeállításokat, a telepített alkalmazásokat, a zenéket, a képeket, a belső tárhelyen lévő összes fájlt, a biztonsági chip tartalmát, a rendszereket, az alkalmazásokat és a fiókokhoz kapcsolódó személyi adatokat. Győződjön meg róla, hogy biztonsági másolatot készített az adatokról, mielőtt visszaállítja a táblagépet a gyári beállításokra.

Válassza a Beállítások > Rendszer > Minden adat törlése (Gyári beállítások visszaállítása) menüpontot, érintse meg a Táblázat visszaállítása elemet, és kövesse a képernyőn megjelenő utasításokat a gyári beállítások visszaállításához.

#### A rendszer online frissítése

- 1. Válassza a Beállítások > A táblagépről > Rendszer és frissítések menüpontot, és kövesse a képernyőn megjelenő utasításokat a rendszer frissítéséhez.
- 2. Ha elérhető egy frissítés, akkor manuálisan letöltheti a frissítőcsomagot, vagy a táblagépet automatikusan frissítheti egyik napról a másikra:
- Töltse le manuálisan a frissítőcsomagot: Válassza az Új verzió > Letöltés és telepítés menüpontot. Az adatforgalom elkerülése érdekében a frissítőcsomag letöltésekor ajánlott a táblagépet Wi-Fi hálózathoz csatlakoztatni. A frissítés befejezése után a táblagép automatikusan újraindul.
- Az online frissítés előtt kérjük, győződjön meg arról, hogy a táblagépére nem telepítettek-e nem engedélyezett verziót. Ez a frissítés meghiúsulásához vagy ismeretlen problémákhoz vezethet.
- Kérjük, frissítés előtt készítsen biztonsági másolatot személyes adatairól.
- A frissítés után előfordulhat, hogy néhány harmadik féltől származó alkalmazás nem lesz használható az új rendszerrel való inkompatibilitás miatt. Egyes harmadik féltől származó alkalmazások lassan reagálhatnak az új rendszerre. Kérjük, várjon az új verzióra.
- A frissítés során ne kapcsolja ki vagy indítsa újra manuálisan a táblagépet, illetve ne csatlakoztassa és húzza ki a memóriakártyát (ha támogatott).

# Gyári visszaállítás

- 1. Nyissa meg a Beállítások menüpontot, és a Gyári beállítások visszaállításához lépjen a Rendszerbeállítások, Speciális, Visszaállítási lehetőségek menüpontra.
- 2. A gyári visszaállítás törli az összes személyes adatot, kérjük, készítsen biztonsági másolatot az adatokról a visszaállítás előtt.

# Megjelenítés

#### A fényerő, a szín és a színhőmérséklet beállítása

A fényerőt, a színt és a színhőmérsékletet a saját preferenciáinak megfelelően állíthatja be.

#### A képernyő fényerejének automatikus beállítása

Válassza a Beállítások > Kijelző és fényerő menüpontot, és kapcsolja be az Automatikus funkciót. A táblagép automatikusan beállítja a képernyő fényerejét a környezeti fényviszonyoknak megfelelően.

#### A képernyő fényerejének manuális beállítása

A képernyő fényerejét manuálisan állíthatja be az alábbi módszerek valamelyikével.

- Válassza a Beállítások > Kijelző és fényerő menüpontot. A<sup>C</sup> szakaszban húzza a csúszkát a képernyő fényerejének beállításához.

#### Nyissa meg a Beállításokat, és lépjen a Megjelenítés beállításra

- Háttérkép: A háttérkép beállítása
- Alvás: Képernyő kikapcsolási idő beállítása
- Betűméret: A rendszerbetűtípusok méretének beállítása.
- Automatikus forgatás: A képernyő aktuális tájolásának rögzítése vagy a képernyő automatikus elforgatása a készülék tájolása alapján.

### Hang

Nyissa meg a Beállításokat, és keresse meg a Hang beállításokat.

- 1. Kötet: A sávot csúsztatva állíthatja be a média, az ébresztő és a csengőhang hangerejét.
- 2. Értesítés: Értesítési hang beállítása.
- 3. Csengőhang: Bejövő hívás csengőhangjának beállítása.
- 4. Egyéb hangok: Zárolási képernyő és érintés hanghatások beállítása.

### HDMI

Kapcsolja be a TV-t és állítsa a bemeneti forrást HDMI-re, majd csatlakoztassa a készüléket a TV-hez HDMI-kábellel.

- 1. Mód: a képernyő felbontásának és frissítési sebességének beállítása.
- 2. Nagyítás és méretezés: Nagyítás/ kicsinyítés és a kijelző képarányának beállítása.
- 3. Képernyőbeállítási kompenzáció: A kijelző képarányának finomhangolása.

### Az akkumulátor állapota

Nyissa meg a Beállítások menüpontot, és az akkumulátor használatának megtekintéséhez lépjen az Akkumulátor beállításra.

Akkumulátor kijelző: Kapcsolja át a kapcsolót az akkumulátor százalékos arányának megjelenítéséhez.

### Csatlakozás a PC-hez

A készülék USB-kábellel csatlakoztatható a számítógéphez, hogy adatokat másoljon vagy töröljön a készüléken.

- Az operációs rendszerek, beleértve a Windows 7-et és magasabb operációs rendszereket is, automatikusan telepítik az MTP-illesztőprogramokat, amikor az eszközt csatlakoztatják a számítógéphez.
- 2. Windows XP esetén a Windows Media Player 11-et telepíteni kell a készülék csatlakoztatása előtt.

### Alkalmazáskezelés

Nyissa meg a Beállításokat, és lépjen az Alkalmazások beállításaihoz az alkalmazások eltávolításához, a gyorsítótár és adatok megtisztításához, valamint az alkalmazások kényszerített bezárásához.

- 1. Harmadik féltől származó alkalmazások: eltávolítható.
- 2. Rendszeralkalmazások: nem lehet eltávolítani.

# Felhasználók

Nyissa meg a Beállítások menüpontot, és lépjen a Felhasználói beállítások-

- 1. A rendszer támogatja a többfelhasználós bejelentkezést.
- 2. Minden felhasználó beállíthatja személyes alkalmazását és tartalmát.

### Helyszín

Nyissa meg a Beállításokat, és menjen a Helyszín beállításához.

- 1. A Helymeghatározás használata kapcsoló bekapcsolása a helymeghatározási szolgáltatások be-/ kikapcsolásához.
- 2. A legutóbbi helymeghatározási kérelmek megtekintése és a helymeghatározási engedélyek beállítása alkalmazásonkénti alapon.

# Nyelv és bemenet

Nyissa meg a Beállításokat, és lépjen a Nyelv és bevitel beállítása menüpontra.

- 1. Nyelv: a rendszer nyelvének kiválasztása.
- 2. Bemenet: Válassza ki a rendszer alapértelmezett beviteli módját és a hozzá tartozó beállításokat.

### Felhasználói fiók vezetés

Nyissa meg a Beállításokat, és lépjen a Fiókok beállításra.

- 1. Fiókok hozzáadása a telepített alkalmazásokhoz.
- 2. A meglévő fiókok adatszinkronizálásának kezelése.

# Adatok és idő

Nyissa meg a Beállítások menüpontot, és lépjen az Adatok és idő beállításához.

- Automatikus dátum és idő: kapcsolja be a helyi idővel való automatikus szinkronizáláshoz, ha csatlakozik az internethez. A dátumot és az időt manuálisan is beállíthatja, ha kikapcsolja ezt a funkciót.
- 2. Automatikus időzóna: kapcsolja be a helyi időzónával való automatikus szinkronizáláshoz, ha csatlakozik az internethez. Az időzóna manuálisan is beállítható, ha kikapcsolja ezt a funkciót.
- 3. 24 órás formátum: választhat az AM/PM és a 24 órás kijelzési formátumok között.

# USB OTG funkció

Ez a készülék támogatja az USB OTG funkciót, amely lehetővé teszi az adatcserét más hordozható eszközökkel (pendrive, mobil merevlemez, egér és billentyűzet).

- 1. Az eszközöket OTG-kábelen keresztül kell csatlakoztatni ehhez az eszközhöz.
- 2. Kérjük, az OTG funkció használata közben tartsa az akkumulátort 50% felett. A nagy energiafogyasztású eszközökhöz külön tápegységre van szükség.

# Töltő specifikációi

- A töltő specifikációinak meg kell egyeznie a termék hátoldalán feltüntetett bemeneti feszültséggel/árammal.
- Kérjük, csak olyan töltőket használjon, amelyek megfelelnek a fenti specifikációnak.
- Kérjük, 3 havonta töltse fel teljesen, ha a termék hosszabb ideig használaton kívül marad.
- A tárolás utáni első használat során a terméknek 30 perces töltési műveletre lehet szüksége, mielőtt a töltési állapotot jelezné.

# Firmware letöltése

Válassza ki és töltse le a hivatalos weboldal firmware-jét.

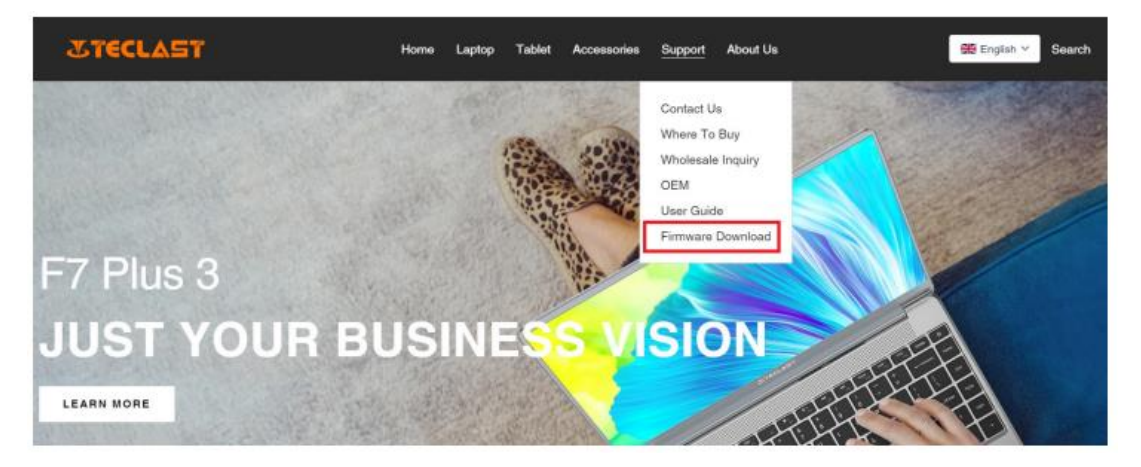

Adja meg a termék azonosító számát a Letöltés képernyőn a kívánt firmware kereséséhez, például G1F1:

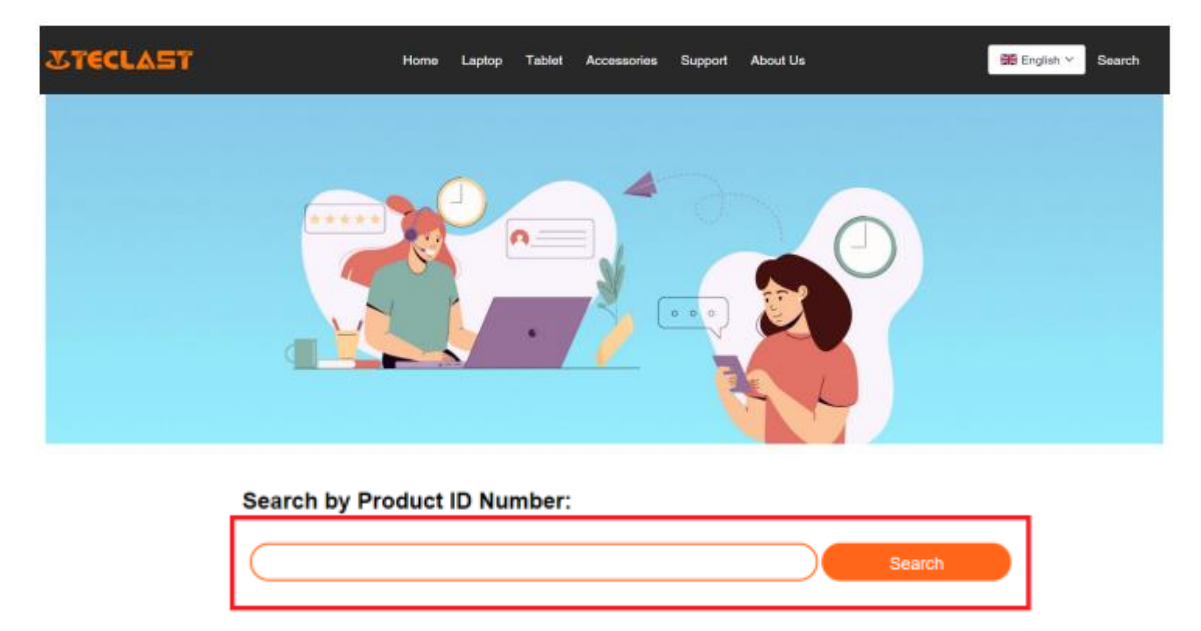

Ezután megjelenik az adott firmware letöltési linkjének listája:

| G1F1 Search |  |
|-------------|--|
|-------------|--|

| Date       | Name                                                | Description             | Version                 | Firmware |
|------------|-----------------------------------------------------|-------------------------|-------------------------|----------|
| 2022-07-20 | F15Plus2(G1F1)_Win11_M                              | Windows11               | V1.1_20220711           | Download |
| 2022-04-25 | Windows upgrade Video                               |                         |                         | Download |
| 2022-01-23 | Recording repair Driver                             | Recording repair Driver | VER:1.0.3.0/VER:1.0.4.2 | Download |
| 2021-08-30 | F15Plus2(G1F1)_Win10_RS8_M_V9.0_20<br>210706_Driver |                         | V9.0_20210706           | Download |
| 2021-08-30 | F15Plus2(G1F1)_Win10_RS8_M_V9.0_20<br>210706_SZ     |                         | V9.0_20210706           | Download |

# Értékesítés utáni kapcsolat:

Ha bármilyen kérdése van a táblagéppel kapcsolatban, kérjük, küldjön e-mailt a következő címre: customersupport@tclast.com.

Az e-mailnek a következő 3 pontban szereplő információkat kell tartalmaznia, hogy az értékesítés utáni szolgáltatást biztosítani tudjuk:

- 4. Termékvásárlás, platform neve (Az ország nevét meg kell adni, ha az országnak van regionális vásárlási platformja)
- 5. Termékmodell, négyjegyű azonosítószám és SN (az alábbiakban látható módon)
- 6. Rendelési szám

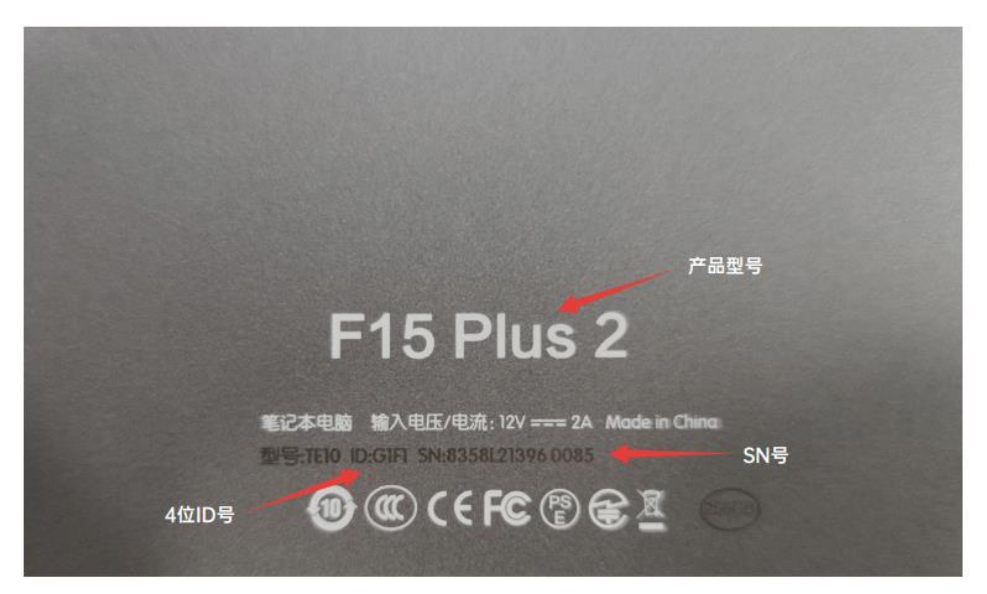

Ügyeljen arra, hogy a fenti információkat teljesen kitöltse az e-mailben, hogy biztosítani tudjuk az értékesítés utáni szolgáltatást.

# Jótállási feltételek

Az Alza.cz értékesítési hálózatában vásárolt új termékre 2 év garancia vonatkozik. Ha a garanciális időszak alatt javításra vagy egyéb szolgáltatásra van szüksége, forduljon közvetlenül a termék eladójához, a vásárlás dátumával ellátott eredeti vásárlási bizonylatot kell bemutatnia.

# Az alábbiak a jótállási feltételekkel való ellentétnek minősülnek, amelyek miatt az igényelt követelés nem ismerhető el:

- A terméknek a termék rendeltetésétől eltérő célra történő használata, vagy a termék karbantartására, üzemeltetésére és szervizelésére vonatkozó utasítások be nem tartása.
- A termék természeti katasztrófa, illetéktelen személy beavatkozása vagy a vevő hibájából bekövetkezett mechanikai sérülése (pl. szállítás, nem megfelelő eszközökkel történő tisztítás stb. során).
- A fogyóeszközök vagy alkatrészek természetes elhasználódása és öregedése a használat során (pl. akkumulátorok stb.).
- Káros külső hatásoknak való kitettség, például napfény és egyéb sugárzás vagy elektromágneses mezők, folyadék behatolása, tárgyak behatolása, hálózati túlfeszültség, elektrosztatikus kisülési feszültség (beleértve a villámlást), hibás tápvagy bemeneti feszültség és e feszültség nem megfelelő polaritása, kémiai folyamatok, például használt tápegységek stb.
- Ha valaki a termék funkcióinak megváltoztatása vagy bővítése érdekében a megvásárolt konstrukcióhoz képest módosításokat, átalakításokat, változtatásokat végzett a konstrukción vagy adaptációt végzett, vagy nem eredeti alkatrészeket használt.

# EU-megfelelőségi nyilatkozat

#### A gyártó/importőr meghatalmazott képviselőjének azonosító adatai:

Importőr: Alza.cz a.s.

Bejegyzett székhely: Jankovcova 1522/53, Holešovice, 170 00 Prága 7

CIN: 27082440

#### A nyilatkozat tárgya:

Cím: Tablet Modell / típus: tPad

A fenti terméket az irányelv(ek)ben meghatározott alapvető követelményeknek való megfelelés igazolásához használt szabvány(ok)nak megfelelően vizsgálták:

2014/53/EU irányelv

A 2015/863/EU módosított 2011/65/EU irányelv

CE

### WEEE

Ezt a terméket nem szabad normál háztartási hulladékként ártalmatlanítani az elektromos és elektronikus berendezések hulladékairól szóló uniós irányelvnek (WEEE -2012/19 / EU) megfelelően. Ehelyett vissza kell juttatni a vásárlás helyére, vagy át kell adni az újrahasznosítható hulladékok nyilvános gyűjtőhelyén. Azzal, hogy gondoskodik a termék megfelelő ártalmatlanításáról, segít megelőzni a környezetre és az emberi egészségre gyakorolt esetleges negatív következményeket, amelyeket egyébként a termék nem megfelelő hulladékkezelése okozhatna. További részletekért forduljon a helyi hatósághoz vagy a legközelebbi gyűjtőponthoz. Az ilyen típusú hulladék nem megfelelő ártalmatlanítása a nemzeti előírásoknak megfelelően pénzbírságot vonhat maga után.

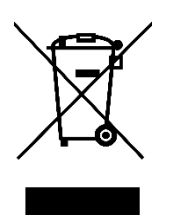

Sehr geehrter Kunde,

vielen Dank für den Kauf unseres Produkts. Bitte lesen Sie die folgenden Anweisungen vor dem ersten Gebrauch sorgfältig durch und bewahren Sie diese Bedienungsanleitung zum späteren Nachschlagen auf. Beachten Sie insbesondere die Sicherheitshinweise. Wenn Sie Fragen oder Kommentare zum Gerät haben, wenden Sie sich bitte an den Kundenservice.

| $\bowtie$ | www.alza.de/kontakt                    |
|-----------|----------------------------------------|
| $\odot$   | 0800 181 45 44                         |
|           |                                        |
|           |                                        |
| $\bowtie$ | www.alza.at/kontakt                    |
| $\odot$   | www.alza.at/kontakt<br>+43 720 815 999 |

*Lieferant* Alza.cz a.s., Jankovcova 1522/53, Holešovice, 170 00 Prag 7, www.alza.cz

# Android Benutzerhandbuch Setup-Anleitung

Diese Einrichtungsanleitung hilft Ihnen bei den ersten Schritten, bei der Auswahl der Systemsprache und der Zeitzone, beim Herstellen der Wi-Fi-Verbindung, beim Einrichten des Benutzernamens und des Gerätenamens.

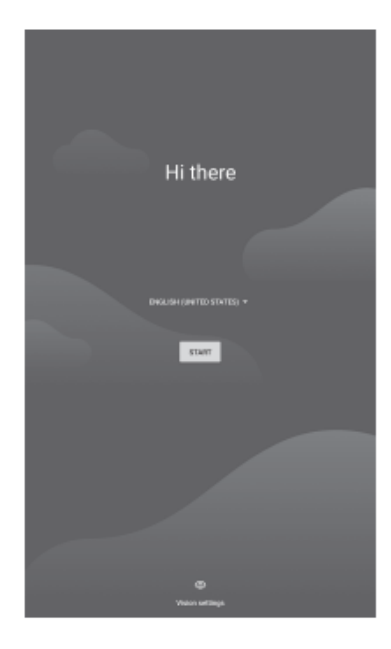

Mit Wi-Fi verbinden oder diese Option auslassen

|                          | # 100%                                                             |               |
|--------------------------|--------------------------------------------------------------------|---------------|
|                          |                                                                    |               |
|                          |                                                                    |               |
|                          |                                                                    |               |
| ÷                        |                                                                    |               |
| Connect to Wi-Fi         | Connect to Wi-Fi                                                   |               |
| Select a network         | Select a network                                                   |               |
| -                        | Set up offline?                                                    |               |
| ChinaNet-DEL             | Connecting to a Wi-Fi or mobile network helps you quick<br>tablet. | dy set up you |
| ChinaNet-VZRe            | Without a connection, you can't                                    |               |
| T DIRECT-9E284523        | Restore apps & data Get software updates                           |               |
| TUAWEI-040540            | Automatically set up time and date                                 |               |
|                          | вас                                                                | CONTIN        |
| V. SK                    |                                                                    |               |
| + See all Wi-Fi networks | - See all W+Fi networks                                            |               |
| + Add new network        | + Add new network                                                  |               |
| Set up utilize           | Targertine                                                         |               |
|                          |                                                                    |               |
|                          |                                                                    |               |
|                          |                                                                    |               |
| •                        | × •                                                                |               |

Stellen Sie die Zeit ein und wählen Sie Ich stimme zu.

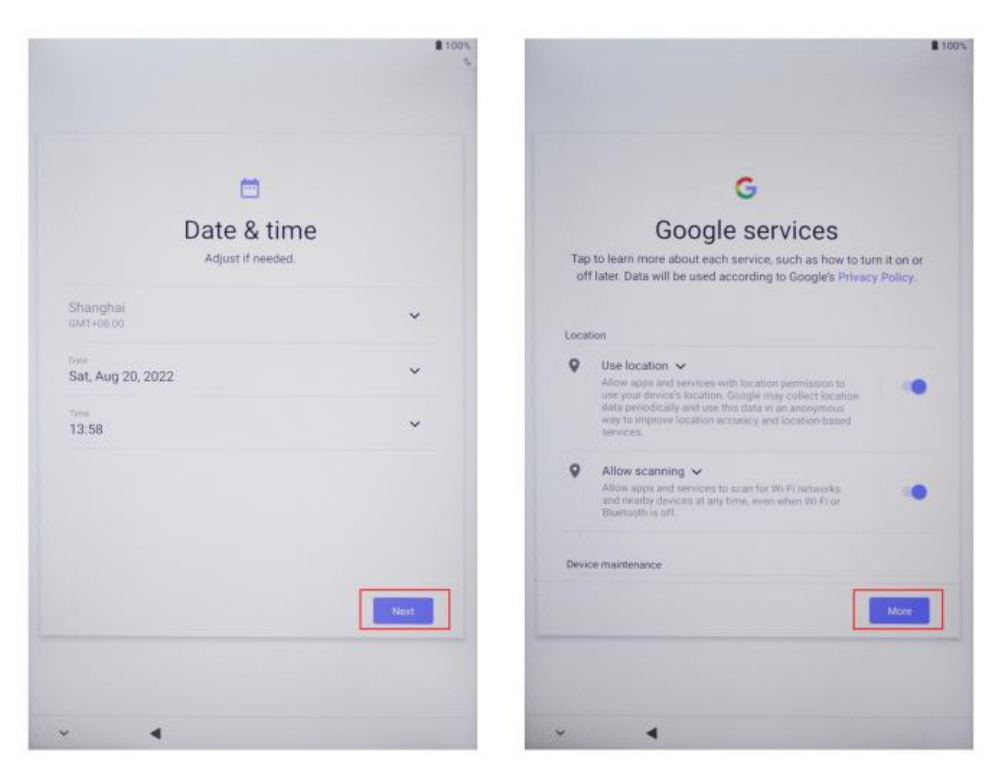

# Schritte für die Ersteinstellungen

Drücken Sie die Power-Taste, um das Gerät einzuschalten.

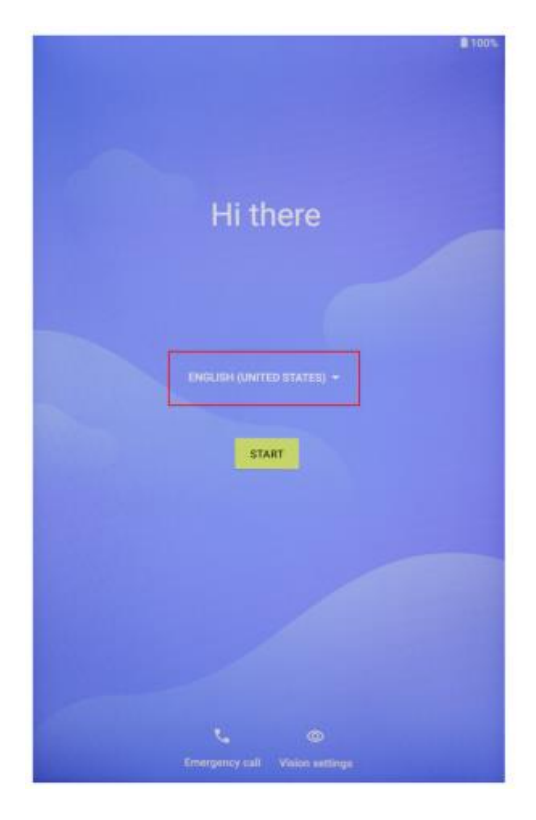

Wählen Sie eine Sprache. Bitte wählen Sie z. B. Deutsch.

|                              | 100    |
|------------------------------|--------|
| Choose your language         |        |
| Suggested                    |        |
| English (United States)      |        |
| Español (Estados Unidos)     |        |
| A8 languages                 |        |
| Català                       |        |
| Čeština                      |        |
| Dansk                        |        |
| Deutsch                      |        |
| Eesti                        |        |
| English                      |        |
| Español                      |        |
| Filipino                     |        |
|                              | CANCEL |
| V Chargency cal . Voice with | 70°    |

Wählen Sie Start.

| ₿ 300%.                   | B 100%                                                                    |
|---------------------------|---------------------------------------------------------------------------|
| Hi there                  | ul<br>Connect to mobile network<br>If you have SIM cards, insert them now |
| ENGLISH (UNITED STATES) - |                                                                           |
|                           | Sito                                                                      |
| Contraction settings      | × 4                                                                       |

Setzen oder überspringen Sie das Anmeldepasswort.

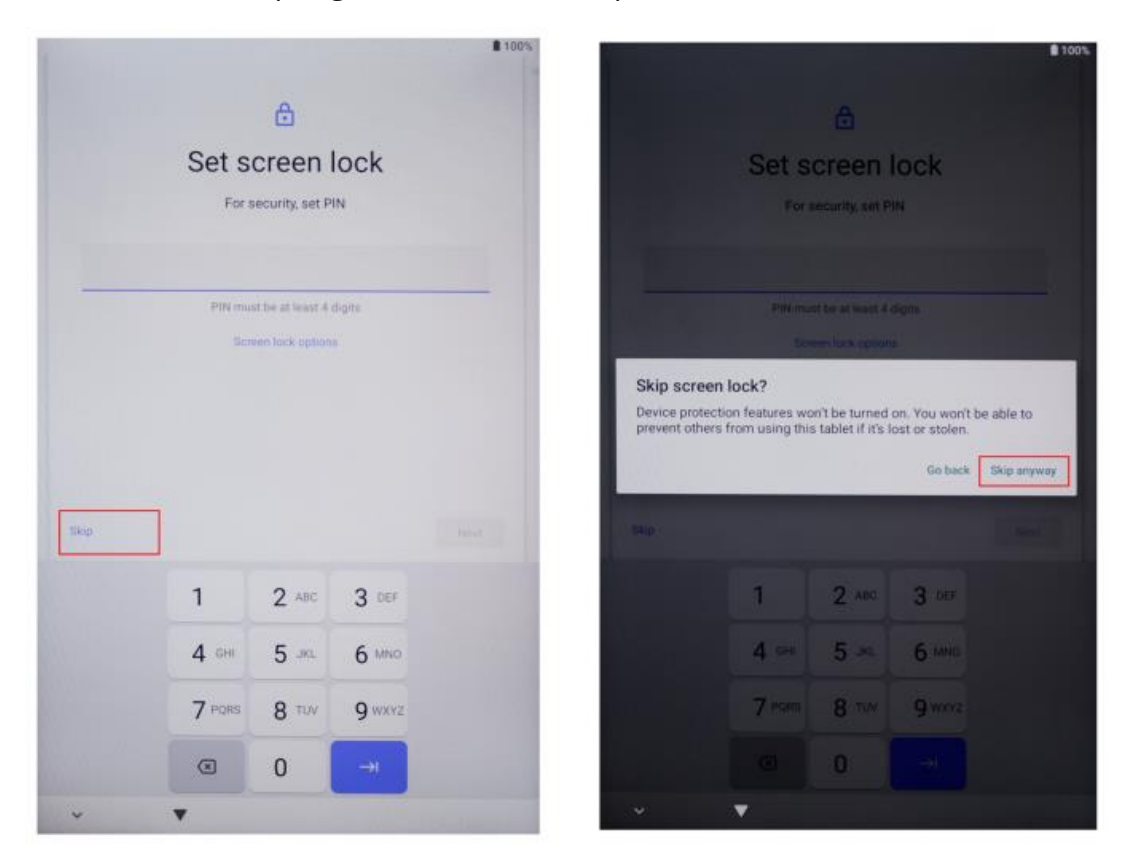

Vollständige Ersteinstellung.

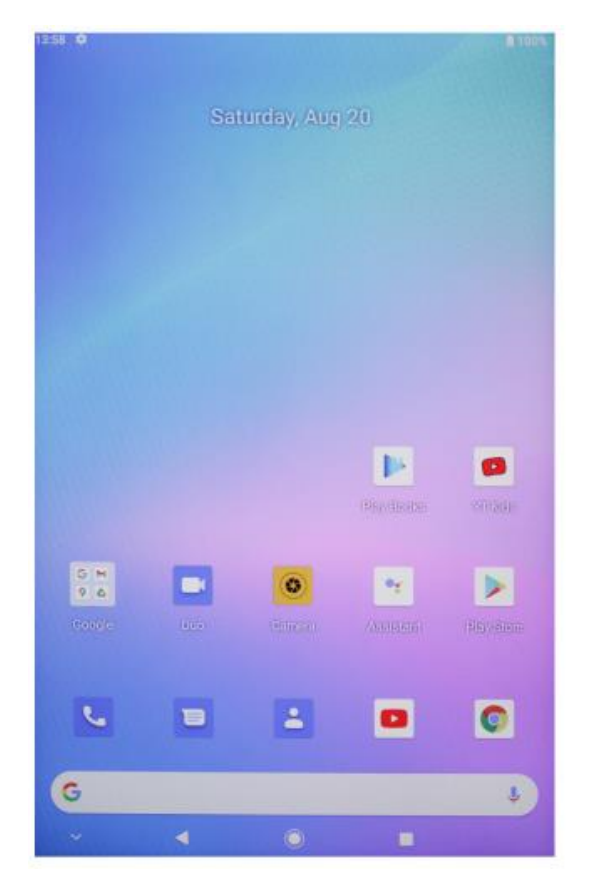

- Einschalttaste 🛁
  - Wenn das Gerät ausgeschaltet ist, halten Sie die Einschalttaste 3 Sekunden lang gedrückt, um das Gerät einzuschalten.
  - Wenn das Gerät eingeschaltet ist, drücken Sie kurz die Einschalttaste, um den Bildschirm ein- und auszuschalten.
  - Wenn das Gerät eingeschaltet ist, drücken Sie die Einschalttaste 3 Sekunden lang, um auf die Schnittstelle zum Herunterfahren zuzugreifen, und drücken Sie sie 10 Sekunden lang, um das Gerät zwangsweise auszuschalten.
- Lautstärke+ Taste : Drücken, um die Lautstärke zu erhöhen.

# Virtuelle Schaltflächenleiste

| O HOME-Taste               | Klicken Sie, um zum Startbildschirm       |  |
|----------------------------|-------------------------------------------|--|
|                            | zurückzukehren                            |  |
| ⊲ Zurück-Taste             | Klicken Sie, um zum vorherigen            |  |
|                            | Bildschirm zurückzukehren                 |  |
| Schaltfläche "Hintergrund  | Klicken Sie auf, um                       |  |
|                            | Hintergrundanwendungen anzuzeigen, zu     |  |
|                            | wechseln und zu schließen (öffnen Sie     |  |
|                            | den Multitasking-Bildschirm).             |  |
| Menü-Taste                 | Zum Öffnen des Menüs anklicken            |  |
| C Schaltfläche "Screenshet | Klicken Sie hier, um einen Screenshot des |  |
|                            | aktuellen Bildschirms zu erstellen        |  |
| + Volume +                 | Lautstärke erhöhen                        |  |
| Volume -                   | Verringerung der Lautstärke               |  |

Sie können auch zu System > Systemnavigationsleiste gehen, um weitere auf Ihre Nutzungsgewohnheiten abgestimmte Funktionen zu nutzen:

- Wählen Sie verschiedene Kombinationen von Navigationstasten.
- Aktivieren Sie Navigationstasten ausblenden, um die Navigationsleiste auszublenden, wenn sie nicht verwendet wird.
- Berühren Sie<sup>∓</sup> (wenn<sup>∓</sup> die ausgewählte Navigationstastenkombination ist), um das Benachrichtigungscenter aufzurufen.
- Streichen Sie nach dem Aufrufen des Multitasking-Bildschirms das Symbol nach unten, um die Aufgabe zu beenden. Nach dem Sperren werden die Aufgaben nicht mehr per Stapel gelöscht, wenn berührt wird.

### Kontrollzentrum

| Benutzer                  | Klicken Sie auf, um lokale Benutzerkonten<br>zu wechseln |  |
|---------------------------|----------------------------------------------------------|--|
| Ö.                        | Klicken Sie auf, um auf die                              |  |
| Einstellungen             | Systemeinstellungen zuzugreifen                          |  |
| 43%                       | Klicken Sie auf, um die                                  |  |
| Batterie                  | Batterieeinstellungen aufzurufen                         |  |
| <b>▼</b> ‡                | Klicken Sie auf, um Wi-Fi ein-                           |  |
| <sup>™ad-SG</sup> ✓ Wi-Fi | /auszuschalten                                           |  |
| *                         | Klicken Sie auf, um Bluetooth ein-                       |  |
| Bluetooth                 | /auszuschalten                                           |  |
|                           | Klicken Sie auf, um die Lautstärke schnell               |  |
| Band                      | anzupassen                                               |  |
| *                         | Klicken Sie auf, um den Flugzeugmodus                    |  |
| Flugmodus                 | ein-/auszuschalten                                       |  |
| Ø.                        | Klicken Sie auf, um die automatische                     |  |
| Autodrehung               | Drehung ein-/auszuschalten                               |  |
| 8                         | Klicken Sie auf, um GPS ein-                             |  |
| GPS                       | /auszuschalten                                           |  |
| 2                         | Klicken Sie auf, um Miracast ein-                        |  |
| Miracast                  | /auszuschalten                                           |  |

#### Shortcut-Schalter

Wischen Sie vom oberen Bildschirmrand nach unten, um das Kontrollzentrum zu verlassen, und wischen Sie weiter nach unten, um alle Tastenkombinationen anzuzeigen (abhängig von Ihrem Modell). Wischen Sie von links nach rechts, um alle Schnellwahltasten anzuzeigen.

- Tippen Sie auf und den Shortcut-Schalter, um die entsprechende Funktion zu aktivieren oder zu deaktivieren.
- Berühren und halten Sie einen Verknüpfungsschalter, um den Einstellungsbildschirm für diese Funktion aufzurufen (nur für einige Funktionen verfügbar).
- Berühren Sie<sup>®</sup>, um den Einstellungsbildschirm aufzurufen.

#### Shortcut-Schalter anpassen

Wischen Sie von oben rechts auf dem Bildschirm nach unten, um das Kontrollzentrum zu verlassen, und berühren Sie 🖉 > Shortcut-Schalter bearbeiten. Berühren und halten Sie eine Verknüpfung, wechseln Sie und ziehen Sie sie an die gewünschte Position. Tippen Sie abschließend auf fertig stellen.

# System-Einstellungen

#### WLAN

Verbindung zu einem WLAN-Netzwerk

- 1. Gehen Sie zu Einstellungen > Netzwerk & Internet und aktivieren Sie WLAN.
- 2. Stellen Sie auf dem Bildschirm WLAN-Einstellungen mit einer der folgenden Methoden eine Verbindung mit dem WLAN-Netzwerk her:
- Wählen Sie unter Verfügbares Wi-Fi ein WLAN-Netzwerk aus, mit dem Sie sich verbinden möchten. Für verschlüsselte Netzwerke ist ein Passwort erforderlich.
- Scrollen Sie zum unteren Rand des Bildschirms, berühren Sie Netzwerk hinzufügen und geben Sie die SSID und das Passwort ein, um die Verbindung herzustellen.
- Wenn ein verstecktes Wi-Fi verbunden ist, gehen Sie zu Erweiterte Einstellungen und setzen Sie Verstecktes Netzwerk auf [Ja]. Wenn Ihr Tablet im WLAN-Modus verbunden ist, wird an der Statusleiste angezeigt.

A Seien Sie vorsichtig, wenn Sie sich mit einem kostenlosen öffentlichen Wi-Fi-Netzwerk verbinden, um Sicherheitsrisiken wie die Preisgabe persönlicher Daten und finanzielle Verluste zu vermeiden.

#### Bluetooth

Verbindung mit einem Bluetooth

- Gehen Sie zu Einstellungen > Verbundene Geräte > Verbindungseinstellungen > Bluetooth, und aktivieren Sie Bluetooth
- 2. Berühren Sie auf dem Bildschirm Bluetooth-Einstellungen die Option Mit neuen Geräten koppeln, um nach dem gewünschten Gerät zu suchen und es zu koppeln:
- Wählen Sie aus den verfügbaren Bluetooth-Geräten das Gerät aus, mit dem Sie eine Verbindung herstellen möchten, und schließen Sie die Kopplung nach Aufforderung ab.

Angeschlossene Geräte verwalten

- 1. Gehen Sie zu Einstellungen > Verbundene Geräte. Tippen Sie hinter dem ausgewählten Gerät zur Verwaltung auf. 🕸
- Sie können verschiedene Funktionen verwalten, z. B. die Verbindung zum Gerät trennen oder die Kopplung aufheben.

### Sim-Karten Verbindung

- 1. Legen Sie die SIM-Karte ein und schalten Sie das System ein.
- 2. Öffnen Sie die Einstellungen und gehen Sie zu den Einstellungen für Netzwerk und Internet.
- 3. Schalten Sie den Schalter für mobile Daten ein.
- Gilt nur für unterstützte Geräte.

### Passwort und Gesichtsentsperrung

#### Passwort für den Sperrbildschirm

Sie können ein numerisches Muster oder ein hybrides Passwort festlegen.

#### Festlegen des Kennworts für den Sperrbildschirm

Sie können ein numerisches, ein Muster- oder ein gemischtes Passwort festlegen.

- 1. Gehen Sie zu Einstellungen > Sicherheit und berühren Sie Bildschirm sperren, um verschiedene Sperrmethoden auszuwählen.
- 2. Befolgen Sie die Anweisungen auf dem Bildschirm, um ein numerisches Passwort einzugeben, oder berühren Sie Entsperren-Methode ändern, um ein Passwort einzugeben.

#### Ändern des Kennworts für die Bildschirmsperre

- 1. Gehen Sie erneut zu Einstellungen > Sicherheit > Bildschirm sperren
- 2. Geben Sie das ursprüngliche Kennwort für die Bildschirmsperre ein.
- 3. Geben Sie ein neues Passwort ein, oder berühren Sie Entsperren-Methode ändern, um ein neues Passwort auszuwählen und einzugeben.

#### Deaktivieren des Kennworts für die Bildschirmsperre

Gehen Sie zu Einstellungen > Sicherheit > Bildschirm sperren und berühren Sie Keine.

#### Gesichtserkennungen

Tragen Sie Ihre Gesichtsdaten in Ihre Tabelle ein, um das Passwort zum Entsperren des Bildschirms und den Zugriff auf die App-Sperre usw. zu ersetzen.

#### Einstellen der Gesichtsentsperrungsmethode

Gehen Sie zu Einstellungen > Sicherheit > Gesichtsentsperrung und wählen Sie die Entsperren-Methode, um die Einstellung abzuschließen.

### Sicherheit

Öffnen Sie die Einstellungen und gehen Sie zu den Sicherheitseinstellungen.

• Unbekannte Quelle: Installation von Anwendungen aus unbekannten Quellen zulassen/verweigern.

# **System-Navigation**

#### **Gesten-Navigation**

Gehen Sie zu Einstellungen > System & Updates > Systemnavigation und wählen Sie Gesten-Navigation oder Drei-Tasten-Navigation.

# Gemeinsame Gesten

|   | <b>Zurück</b><br>Wischen Sie vom linken oder rechten Rand nach innen, um zum<br>vorherigen Bildschirm zurückzukehren.                                                                                                    |
|---|----------------------------------------------------------------------------------------------------|
|   | <b>Zum Startbildschirm gehen</b><br>Wischen Sie von unten nach oben, um zum Startbildschirm zu gelangen                                                                                                    |
|   | <b>Letzte Aufgaben anzeigen</b><br>Wischen Sie vom unteren Bildschirmrand nach oben und halten Sie die<br>Taste gedrückt, um die letzten Aufgaben anzuzeigen.                                                                                                    |
|   | <b>Eine Aufgabe schließen</b><br>Streichen Sie eine Aufgabenkarte nach oben, um die Aufgabe zu<br>schließen, wenn mehrere Aufgaben angezeigt werden.                                                                                                    |
|   | Schneller App-Wechsel<br>Bevor Sie diese Funktion verwenden, gehen Sie zur Systemnavigation<br>und berühren Sie Weitere Einstellungen. Vergewissern Sie sich, dass<br>horizontal über den unteren Rand streichen zum Wechseln von Apps<br>aktiviert ist.<br>Wischen Sie in einer Kurve entlang der unteren Kante des Bildschirms. |
|   | Nach dem Sperren des Bildschirms leuchten Sie den Bildschirm auf<br>und wischen mit einem Finger von unten nach oben.                                                                                                    |
| Ę | <b>Anzeigen der Suchleiste</b><br>Wischen Sie von der Mitte des Bildschirms nach unten, um die<br>Taskleiste und die Benachrichtigung anzuzeigen.                                                                                                    |
|   | Aktivieren eines Shortcut-Schalters<br>Wischen Sie von oben rechts auf dem Bildschirm nach unten, um das<br>Kontrollzentrum zu verlassen, und berühren Sie Alle Shortcut-Schalter<br>anzeigen (je nach Modell)                                                                                                    |

### **Mehrere Fenster**

Multi-Window ermöglicht das Öffnen von Anwendungen in geteilten Bildschirmen für einfaches Multitasking.

Aktivieren Sie den Split-Screen-Modus:

- Öffnen Sie eine App und berühren Sie Hintergrund, um in den Hintergrund zu gelangen. Berühren Sie das App-Symbol, um den Modus "Geteilter Bildschirm" zu aktivieren. Berühren Sie dann Geteilter Bildschirm.
- 2. Berühren und halten Sie eine App und berühren Sie eine andere App, um den Modus "Geteilter Bildschirm" zu aktivieren.

Beenden Sie den Modus "Geteilter Bildschirm":

Ziehen Sie — in der Mitte der geteilten Bildschirmlinie, bis einer der beiden Bereiche verschwindet.

Einige Anwendungen unterstützen den Modus "Geteilter Bildschirm" nicht.

# **Projektion Verbindung**

#### **Drahtlose Verbindung**

Die unterstützten Protokolle und die Projektionsmethoden variieren zwischen den verschiedenen Großbildschirmen. Bitte wählen Sie die Projektionsmethode anhand des Protokolls aus. Informationen zum unterstützten Protokoll finden Sie im Benutzerhandbuch des Großbildschirms oder beim Hersteller.

#### Große Displays, die Miracast unterstützen

- Stellen Sie sicher, dass der Miracast-Schalter oder der Projektionsschalter auf dem Großdisplay aktiviert ist. Schlagen Sie im Benutzerhandbuch des Großbildschirms nach oder fragen Sie den Hersteller nach dem Aktivierungsmodus.
- 2. Wischen Sie vom oberen Rand des Bildschirms nach unten, um das Kontrollzentrum zu verlassen und <sup>©</sup> einzuschalten.
- Gehen Sie zur Shortcut-Schalterleiste auf dem Control Center-Bildschirm (je nach Modell) und berühren Sie Projekt, damit Ihr Tisch nach großen Displays suchen kann. Sie können auch zu Einstellungen > Angeschlossene Geräte > Verbindungsvorgaben gehen und Projekt berühren.
- 4. Berühren Sie nach Abschluss der Suche den entsprechenden Namen des großen Displays in der Geräteliste und projizieren Sie den Tablet-Bildschirm auf das große Display. Wischen Sie nach der Projektion vom oberen Rand des Bildschirms nach unten, um das Benachrichtigungscenter zu verlassen. Berühren Sie Trennen, um die Wi-Fi-Projektion zu beenden.

#### Große Bildschirme, die DLNA unterstützen

- 1. Verbinden Sie Ihr Tablet und den Großbildschirm vor der Verwendung mit demselben WLAN-Netzwerk.
- 2. Vergewissern Sie sich, dass der DLNA-Schalter oder der Projektionsschalter auf dem Großdisplay aktiviert ist. Schlagen Sie im Benutzerhandbuch des Großbildschirms nach oder wenden Sie sich an den Hersteller, um den Aktivierungsmodus zu erfahren.
- 3. Öffnen Sie die Medien-Apps wie Galerie, Video und Musik auf Ihrem Tablet, öffnen Sie den zu projizierenden Inhalt und suchen Sie den Eintrag für die Projektion.

Um beispielsweise ein Foto oder Video in Ihrer Tischgalerie auf ein großes Display zu projizieren, rufen Sie Galerie auf und öffnen ein Foto oder Video. Berühren Sie > Projizieren und Wiedergeben. Wenn die Suche abgeschlossen ist, berühren Sie den Namen des entsprechenden Großdisplays in der Geräteliste, um die Projektion zu beenden.

Das DLNA-Protokoll unterstützt nur die Projektion von Video-, Musik-, Galerie- oder einigen App-Inhalten von Drittanbietern auf ein großes Display. Bitte führen Sie eine Projektion unter den tatsächlichen Bedingungen durch.

# Systemwiederherstellung & Update

### Wiederherstellen des Standardstatus

#### Zurücksetzen der WLAN-, mobilen Datennetz- und Bluetooth-Einstellungen

Dieser Vorgang stellt hauptsächlich die WLAN-, Mobilfunknetz- und Bluetooth-Einstellungen wieder her und löscht weder andere Daten noch ändert er andere Einstellungen. Gehen Sie zu Einstellungen > System > WLAN-, mobile Datennetz- und Bluetooth-Einstellungen zurücksetzen, berühren Sie Netzwerkeinstellungen wiederherstellen und folgen Sie den Anweisungen auf dem Bildschirm, um die Einstellungen wiederherzustellen.

#### App-Einstellungen zurücksetzen

Dieser Vorgang stellt hauptsächlich die Standardeinstellungen der App wieder her.

Gehen Sie zu Einstellungen > System > App-Einstellungen zurücksetzen, berühren Sie Alle Einstellungen wiederherstellen und folgen Sie den Anweisungen auf dem Bildschirm, um die App-Einstellungen zurückzusetzen.

#### Werkseinstellungen wiederherstellen

Dieser Vorgang löscht die Daten im internen Speicher Ihres Tablets, einschließlich Konten, App-Daten und Systemeinstellungen, installierte Apps, Musik, Bilder, alle Dateien im internen Speicher, Inhalte des Sicherheitschips, Systeme, Apps und Personendaten, die mit Konten verbunden sind. Stellen Sie sicher, dass Sie Ihre Daten sichern, bevor Sie Ihr Tablet auf die Werkseinstellungen zurücksetzen. Gehen Sie zu Einstellungen > System > Alle Daten löschen (Werkseinstellungen wiederherstellen), berühren Sie Tablet zurücksetzen und folgen Sie den Anweisungen auf dem Bildschirm, um die Werkseinstellungen wiederherzustellen.

#### Das System online aktualisieren

- 3. Gehen Sie zu Einstellungen > Über das Tablet > System & Updates und folgen Sie den Anweisungen auf dem Bildschirm, um das System zu aktualisieren.
- 4. Wenn ein Update verfügbar ist, können Sie das Update-Paket manuell herunterladen oder Ihr Tablet über Nacht automatisch aktualisieren:
- Laden Sie das Update-Paket manuell herunter: Gehen Sie zu Neue Version > Herunterladen und Installieren. Um Datenverbrauch zu vermeiden, wird empfohlen, Ihr Tablet mit einem Wi-Fi-Netzwerk zu verbinden, wenn Sie das Update-Paket herunterladen. Ihr Tablet wird automatisch neu gestartet, sobald die Aktualisierung abgeschlossen ist.
- Vergewissern Sie sich vor der Online-Aktualisierung, dass auf Ihrem Tablet keine nicht autorisierten Versionen installiert sind. Dies kann dazu führen, dass die Aktualisierung fehlschlägt oder unbekannte Probleme auftreten.
- Bitte sichern Sie Ihre persönlichen Daten vor der Aktualisierung.
- Nach der Aktualisierung können einige Drittanbieter-Apps aufgrund von Inkompatibilität mit dem neuen System nicht mehr verwendet werden. Einige Anwendungen von Drittanbietern reagieren möglicherweise nur langsam auf das neue System. Bitte warten Sie auf die neue Version.
- Bitte schalten Sie Ihr Tablet während der Aktualisierung nicht manuell aus oder starten Sie es neu, und stecken Sie die Speicherkarte nicht ein (falls unterstützt).

### Werksreset

- 1. Öffnen Sie die Einstellungen und gehen Sie zu Systemeinstellungen, Erweitert, Optionen zurücksetzen, um einen Werksreset durchzuführen.
- 2. Beim Zurücksetzen auf die Werkseinstellungen werden alle persönlichen Daten gelöscht, bitte sichern Sie Ihre Daten vor dem Zurücksetzen.

### Anzeige

#### Einstellen von Helligkeit, Farbe und Farbtemperatur

Sie können die Helligkeit, die Farbe und die Farbtemperatur nach Ihren Wünschen einstellen.

#### Automatisches Anpassen der Bildschirmhelligkeit

Gehen Sie zu Einstellungen > Anzeige & Helligkeit und aktivieren Sie Automatisch. Ihr Tablet passt die Bildschirmhelligkeit automatisch an die Lichtverhältnisse an.

#### Manuelles Einstellen der Bildschirmhelligkeit

Sie können die Bildschirmhelligkeit manuell mit einer der folgenden Methoden einstellen.

- Wischen Sie von oben rechts auf dem Bildschirm nach unten, um das Kontrollzentrum zu verlassen. Ziehen Sie im Bereich<sup>O</sup> den Schieberegler, um die Bildschirmhelligkeit anzupassen.
- Gehen Sie zu Einstellungen > Anzeige & Helligkeit. Ziehen Sie im Bereich<sup>()</sup> den Schieberegler, um die Bildschirmhelligkeit anzupassen.

#### Öffnen Sie die Einstellungen und gehen Sie zu den Anzeigeeinstellungen

- Hintergrundbild: Einstellen des Hintergrundbildes
- Schlafen: Bildschirm-Timeout einstellen
- Schriftgröße: Legen Sie die Größe der Systemschriftarten fest.
- Automatische Drehung: Sperren der aktuellen Bildschirmausrichtung oder automatisches Drehen des Bildschirms je nach Geräteausrichtung.

### Ton

Öffnen Sie die Einstellungen und gehen Sie zu den Toneinstellungen.

- 5. Lautstärke: Schieben Sie die Leiste, um die Lautstärke von Medien, Wecker und Klingelton einzustellen.
- 6. Benachrichtigung: Benachrichtigungston einstellen.
- 7. Klingelton: Klingelton für eingehende Anrufe einstellen.
- 8. Andere Töne: Sperrbildschirm- und Berührungsgeräuscheffekte einstellen.

# HDMI

Schalten Sie das Fernsehgerät ein, stellen Sie die Eingangsquelle auf HDMI ein und schließen Sie das Gerät mit einem HDMI-Kabel an das Fernsehgerät an.

- 4. Modus: Bildschirmauflösung und Bildwiederholfrequenz einstellen.
- 5. Zoomen & Skalieren: Vergrößern/Verkleinern und Anpassen des Seitenverhältnisses der Anzeige.
- 6. Kompensation der Bildschirmanpassung: Feinabstimmung des Bildseitenverhältnisses.

# Akku-Status

Öffnen Sie die Einstellungen und gehen Sie zu den Akkueinstellungen, um den Akkuverbrauch anzuzeigen.

Akku-Anzeige: Schalten Sie den Schalter um, um den Prozentsatz der Batterie anzuzeigen.

# Verbindung zum PC

Das Gerät kann über ein USB-Kabel an einen PC angeschlossen werden, um Daten auf dem Gerät zu kopieren oder zu löschen.

- 1. Betriebssysteme, einschließlich Windows 7 und höher, installieren MTP-Treiber automatisch, wenn das Gerät an einen PC angeschlossen wird.
- 2. Unter Windows XP muss der Windows Media Player 11 installiert sein, bevor das Gerät angeschlossen werden kann.

### Verwaltung von Anwendungen

Öffnen Sie die Einstellungen und gehen Sie zu den Anwendungseinstellungen, um Apps zu deinstallieren, Cache und Daten zu löschen und das Schließen von Apps zu erzwingen.

- 1. Anwendungen von Drittanbietern: können deinstalliert werden.
- 2. Systemanwendungen: können nicht deinstalliert werden.

### Benutzer

Öffnen Sie Einstellungen und gehen Sie zu Benutzereinstellungen.

- 1. Das System unterstützt die Anmeldung mehrerer Benutzer.
- 2. Jeder Nutzer kann seine persönliche Anwendung und seinen Inhalt einstellen.

### Standort

Öffnen Sie die Einstellungen und gehen Sie zur Einstellung Standort.

- 1. Schalten Sie den Schalter Standort verwenden um, um die Standortdienste zu aktivieren/deaktivieren.
- 2. Zeigen Sie die letzten Standortanfragen an und konfigurieren Sie die Standortberechtigung auf App-Basis.

# Sprache und Eingabe

Öffnen Sie die Einstellungen und gehen Sie zu Sprache und Eingabeeinstellungen.

- 1. Sprache: Auswahl der Systemsprache.
- 2. Eingabe: Wählen Sie die standardmäßige Systemeingabemethode und die entsprechenden Einstellungen.

### Kontenverwaltung

Öffnen Sie die Einstellungen und gehen Sie zu den Konteneinstellungen.

- 1. Fügen Sie Konten für installierte Anwendungen hinzu.
- 2. Verwalten Sie die Datensynchronisierung für bestehende Konten.

### Daten und Zeit

Öffnen Sie die Einstellungen und gehen Sie zu den Daten- und Zeiteinstellungen.

- 1. Automatisches Datum und Uhrzeit: Schalten Sie diese Funktion ein, um automatisch die lokale Zeit zu synchronisieren, wenn Sie mit dem Internet verbunden sind. Sie können das Datum und die Uhrzeit manuell einstellen, indem Sie diese Funktion deaktivieren.
- Automatische Zeitzone: Schalten Sie diese Funktion ein, um automatisch mit der lokalen Zeitzone zu synchronisieren, wenn Sie mit dem Internet verbunden sind. Sie können die Zeitzone manuell einstellen, indem Sie diese Funktion deaktivieren.
- 3. 24-Stunden-Format: Wählen Sie zwischen AM/PM und 24-Stunden-Anzeigeformaten.

# **USB-OTG-Funktion**

Dieses Gerät unterstützt die USB-OTG-Funktion zum Datenaustausch mit anderen tragbaren Geräten (Flash-Laufwerk, mobile Festplatte, Maus und Tastatur).

- 1. Die Geräte müssen über ein OTG-Kabel mit diesem Gerät verbunden werden.
- 2. Bitte halten Sie die Batterie über 50%, während Sie die OTG-Funktion verwenden. Für Geräte mit hohem Stromverbrauch ist eine separate Stromversorgung erforderlich.

# Spezifikationen des Ladegeräts

- Die Spezifikationen des Ladegeräts sollten mit der auf der Rückseite des Produkts angegebenen Eingangsspannung/-Stromstärke übereinstimmen.
- Bitte verwenden Sie nur Ladegeräte, die den oben genannten Spezifikationen entsprechen.
- Bitte laden Sie das Gerät alle 3 Monate vollständig auf, wenn es über einen längeren Zeitraum nicht benutzt wird.
- Bei der ersten Verwendung nach der Lagerung kann es sein, dass das Produkt einen 30-minütigen Ladevorgang benötigt, bevor der Ladestatus angezeigt wird.

### Firmware herunterladen

Wählen Sie die offizielle Website-Firmware aus und laden Sie sie herunter.

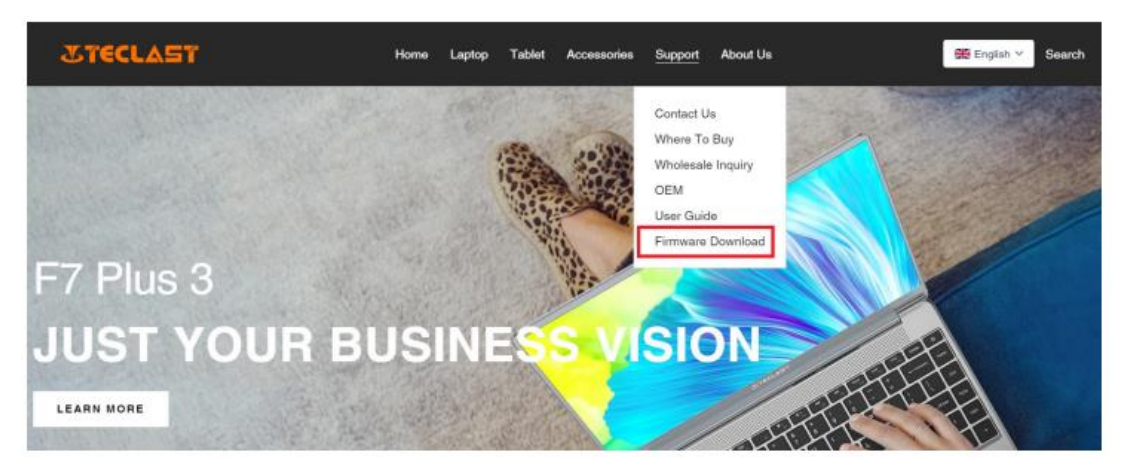

Geben Sie auf dem Download-Bildschirm eine Produkt-ID-Nummer ein, um die gewünschte Firmware zu finden, z. B. G1F1:

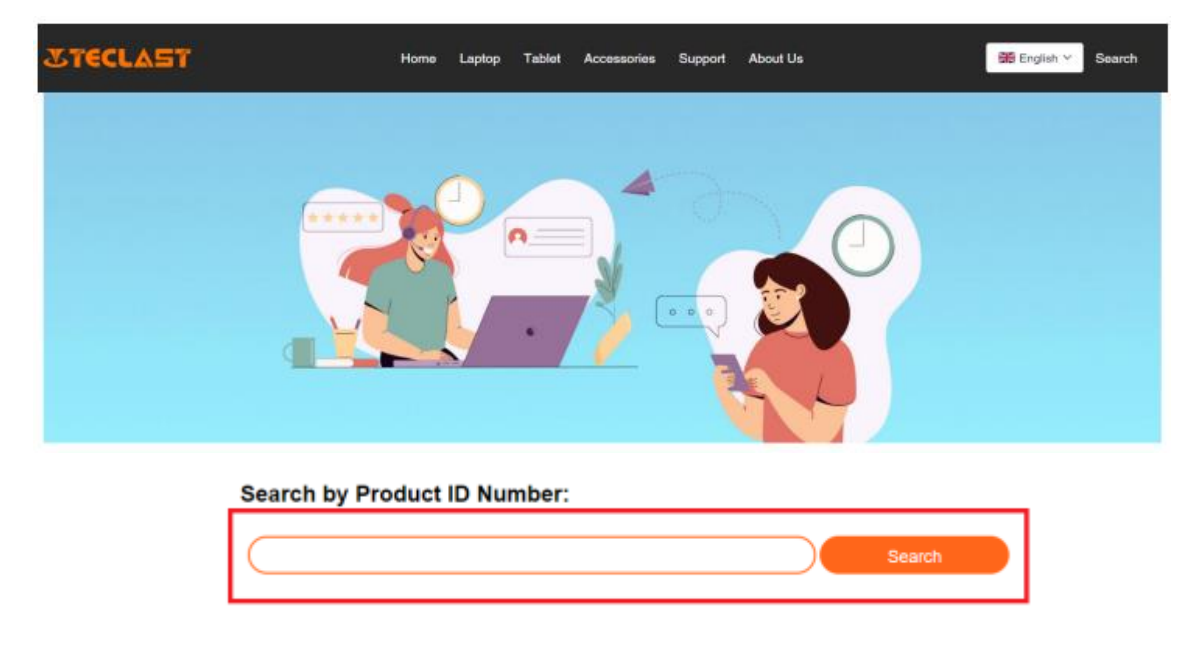

Danach können Sie die Liste der Download-Links für diese Firmware sehen:

| G1F1 | Search |  |
|------|--------|--|
|------|--------|--|

| Date       | Name                                                | Description             | Version                 | Firmware |
|------------|-----------------------------------------------------|-------------------------|-------------------------|----------|
| 2022-07-20 | F15Plus2(G1F1)_Win11_M                              | Windows11               | V1.1_20220711           | Download |
| 2022-04-25 | Windows upgrade Video                               |                         |                         | Download |
| 2022-01-23 | Recording repair Driver                             | Recording repair Driver | VER:1.0.3.0/VER:1.0.4.2 | Download |
| 2021-08-30 | F15Plus2(G1F1)_Win10_RS8_M_V9.0_20<br>210706_Driver |                         | V9.0_20210706           | Download |
| 2021-08-30 | F15Plus2(G1F1)_Win10_RS8_M_V9.0_20<br>210706_SZ     |                         | V9.0_20210706           | Download |

### Kontakt für den Kundendienst:

Wenn Sie eine Frage zu Ihrem Tablet haben, senden Sie bitte eine E-Mail an: customersupport@tclast.com

Die E-Mail muss Informationen zu den folgenden 3 Punkten enthalten, damit wir den Kundendienst gewährleisten können:

- 1. Produktkauf, Name der Plattform (Der Name des Landes muss angegeben werden, wenn das Land eine regionale Einkaufsplattform hat)
- 2. Produktmodell, vierstellige ID-Nummer und SN (wie unten dargestellt)
- 3. Bestellnummer

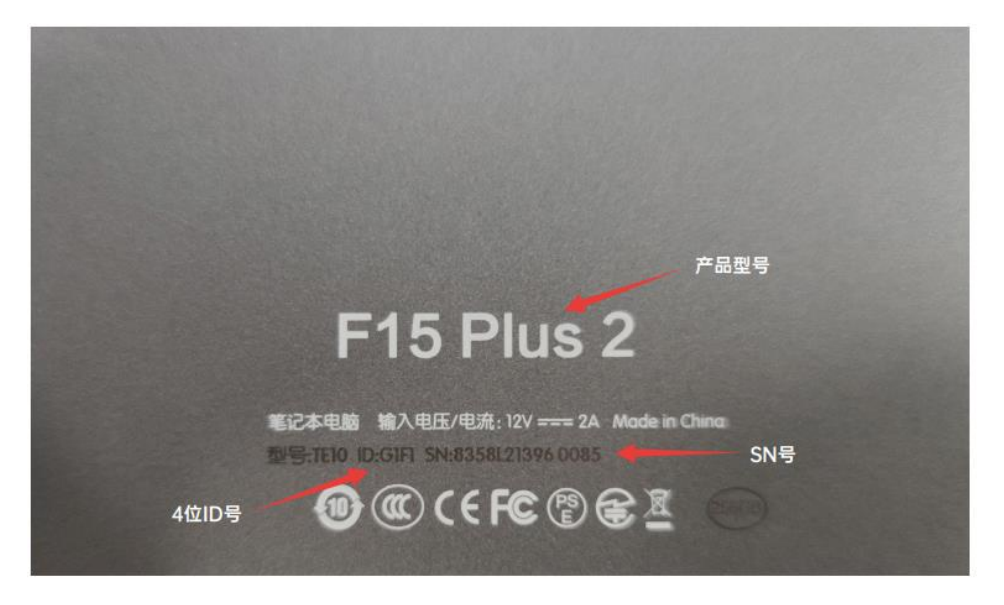

Achten Sie darauf, dass Sie die oben genannten Informationen in Ihrer E-Mail vollständig ausfüllen, damit wir den Kundendienst gewährleisten können.

### Garantiebedingungen

Auf ein neues Produkt, das im Vertriebsnetz von Alza gekauft wurde, wird eine Garantie von 2 Jahren gewährt. Wenn Sie während der Garantiezeit eine Reparatur oder andere Dienstleistungen benötigen, wenden Sie sich direkt an den Produktverkäufer. Sie müssen den Originalkaufbeleg mit dem Kaufdatum vorlegen.

#### Als Widerspruch zu den Garantiebedingungen, für die der geltend gemachte Anspruch nicht anerkannt werden kann, gelten:

- Verwendung des Produkts für einen anderen Zweck als den, für den das Produkt bestimmt ist, oder Nichtbeachtung der Anweisungen für Wartung, Betrieb und Service des Produkts.
- Beschädigung des Produkts durch Naturkatastrophe, Eingriff einer unbefugten Person oder mechanisch durch Verschulden des Käufers (z.B. beim Transport, Reinigung mit unsachgemäßen Mitteln usw.).
- Natürlicher Verschleiß und Alterung von Verbrauchsmaterialien oder Komponenten während des Gebrauchs (wie Batterien usw.).
- Einwirkung schädlicher äußerer Einflüsse wie Sonnenlicht und anderen Strahlungen oder elektromagnetischen Feldern, Eindringen von Flüssigkeiten, Eindringen von Gegenständen, Netzüberspannung, elektrostatische Entladungsspannung (einschließlich Blitzschlag), fehlerhafte Versorgungs- oder Eingangsspannung und falsche Polarität dieser Spannung, chemische Prozesse wie verwendet Netzteile usw.
- Wenn jemand Änderungen, Modifikationen, Konstruktionsänderungen oder Anpassungen vorgenommen hat, um die Funktionen des Produkts gegenüber der gekauften Konstruktion zu ändern oder zu erweitern oder nicht originale Komponenten zu verwenden.

# EU-Konformitätserklärung

# Angaben zur Identifizierung des bevollmächtigten Vertreters des Herstellers/Importeurs:

Importeur: Alza.cz a.s.

Eingetragener Sitz: Jankovcova 1522/53, Holešovice, 170 00 Prag 7

ID-Nummer: 27082440

#### Gegenstand der Erklärung:

Titel: Tablette

Modell/Typ: tPad

Das oben genannte Produkt wurde nach der/den Norm(en) geprüft, die zum Nachweis der Einhaltung der in der/den Richtlinie(n) festgelegten grundlegenden Anforderungen verwendet wurde(n): CE

Richtlinie Nr. 2014/53/EU

Richtlinie Nr. 2011/65/EU in der Fassung 2015/863/EU

### WEEE

Dieses Produkt darf gemäß der EU-Richtlinie über Elektro- und Elektronik-Altgeräte (WEEE - 2012/19 / EU) nicht über den normalen Hausmüll entsorgt werden. Stattdessen muss es an den Ort des Kaufs zurückgebracht oder bei einer öffentlichen Sammelstelle für wiederverwertbare Abfälle abgegeben werden. Indem Sie sicherstellen, dass dieses Produkt

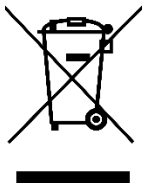

ordnungsgemäß entsorgt wird, tragen Sie dazu bei, mögliche negative Folgen für die Umwelt und die menschliche Gesundheit zu vermeiden, die andernfalls durch eine unsachgemäße Abfallbehandlung dieses Produkts verursacht werden könnten. Wenden Sie sich an Ihre örtliche Behörde oder an die nächstgelegene Sammelstelle, um weitere Informationen zu erhalten. Die unsachgemäße Entsorgung dieser Art von Abfall kann gemäß den nationalen Vorschriften zu Geldstrafen führen.